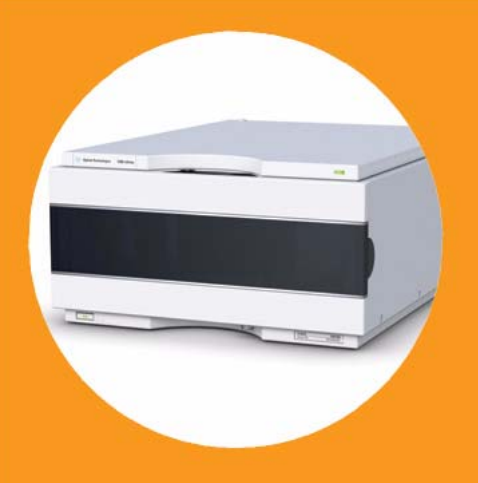

マニュアル

# Agilent 1260 Infinity 示差屈折率検出器

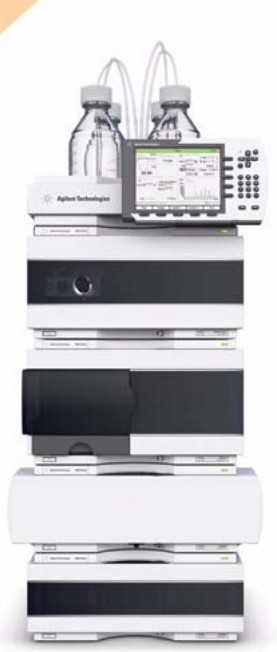

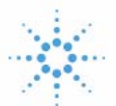

# Agilent Technologies

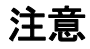

© Agilent Technologies, Inc. 2010, 2012

本マニュアルは米国著作権法およ び国際著作権法によって保護され ており、Agilent Technologies, Inc. の書面による事前の許可な く、本書の一部または全部を複製 することはいかなる形式や方法 (電子媒体による保存や読み出し、 外国語への翻訳なども含む)にお いても、禁止されています。

#### マニュアル番号

G1362-96011 Rev. B

#### エディション

05/12

Printed in Germany

Agilent Technologies Hewlett-Packard-Strasse 8 76337 Waldbronn

本製品は、システムが適切な規制 機関で登録を受け関連する規制に 準拠している場合、ビトロ診断シ ステムのコンポーネントとして使 用できます。それ以外の場合は、 一般的な実験用途でのみ使用でき ます。

#### 保証

このマニュアルに含まれる内容は 「現状のまま」提供されるもので、 将来のエディションにおいて予告 なく変更されることがあります。 また、Agilent は、適用される法 律によって最大限に許可される範 囲において、このマニュアルおよ びそれに含まれる情報に関して、 商品性および特定の目的に対する 適合性の暗黙の保証を含みそれに 限定されないすべての保証を明示 的か暗黙的かを問わず一切いたし ません。Agilent は、このマニュ アルまたはそれに含まれる情報の 所有、使用、または実行に付随す る過誤、または偶然的または間接 的な損害に対する責任を一切負わ ないものとします。Agilent とお 客様の間に書面による別の契約が あり、このマニュアルの内容に対 する保証条項がこの文書の条項と 矛盾する場合は、別の契約の保証 条項が適用されます。

#### 技術ライセンス

このマニュアルで説明されている ハードウェアおよびソフトウェア はライセンスに基づいて提供さ れ、そのライセンスの条項に従っ て使用またはコピーできます。

#### 安全に関する注意

### 注意

注意は、危険を表します。これは、正しく実行しなかったり、指示を順守しないと、製品の損害または重要なデータの損失にいたるおそれがある操作手順や行為に対する注条 やを十分に理解し、条件がれるまで、注意を無視して先に進んではなりません。

#### 警告

警告は、危険を表します。こ れは、正しく実行しなかった り、指示を順守しないと、人 身への傷害または死亡にいた るおそれがある操作手順や行 為に対する注意を喚起します。 指示された条件を十分に理解 し、条件が満たされるまで、 警告を無視して先に進んでは なりません。

### 本ガイドの内容

本書は、Agilent 1260 Infinity 示差屈折率検出器 (G1362A RID) を対象 としています。

1 示差屈折率検出器の概要

この章では、示差屈折率検出器の概要を示します。

2 設置要件と仕様

この章では、環境要件、物理的仕様、および性能仕様について説明します。

3 示差屈折率検出器の設置

この章では、開梱、欠品確認、スタック検討事項、検出器の設置についての情報を示します。

4 示差屈折率検出器の使用

この章では、分析が行えるように検出器を設定する方法と基本設定につい て説明します。

5 示差屈折率検出器の最適化

この章では、検出器を最適化する方法について説明します。

6 トラブルシューティングおよび診断

この章では、トラブルシューティングおよび診断機能、そしてさまざまな ユーザーインターフェイスについての概要を示します。

7 エラー情報

この章では、エラーメッセージの意味を解説し、考えられる原因に関する 情報と、エラー状態から回復するために推奨される方法について説明しま す。 8 テスト機能

この章では、検出器の内蔵テスト機能について説明します。

9 メンテナンス

この章では、検出器のメンテナンスに関する一般情報を説明します。

10 メンテナンス用部品

この章では、メンテナンス用部品について説明します。

11 ケーブルの識別

この章では、Agilent 1260 Infinity LC のモジュールに使用されるケーブ ルについて説明します。

12 付録

この章では、安全やその他の一般情報について説明します。

1 示差屈折率検出器の概要 9 示差屈折率検出器の概要 10 屈折率検出 11 検出原理 13 流路 15 EMF (Early Maintenance Feedback) 20 機器レイアウト 22 電気的接続 23 インターフェイス 25 8 ビットコンフィグレーションスイッチの設定 (オンボード LAN) 32

2 設置要件と仕様 39

設置について 40 物理的仕様 44 性能仕様 45

3 示差屈折率検出器の設置
 49

検出器の開梱 50
 スタックコンフィグレーションの最適化 53
 検出器の設置 58
 配管 61

#### 4 示差屈折率検出器の使用 65

示差屈折率検出器の動作 66
 標準試料の分析 74
 ベースラインのノイズとドリフトのチェック 78

- 5 示差屈折率検出器の最適化 85
  - 示差屈折率検出器の最適化 86

6 トラブルシューティングおよび診断 91
 モジュールのインジケータとテスト機能の概要 92
 ステータスインジケータ 94
 ユーザーインターフェイス 96
 Agilent Lab Advisor ソフトウェア 97

### 7 エラー情報 99

エラーメッセージ内容 101 一般エラーメッセージ 102 示差屈折率検出器に固有のエラーメッセージ 112 ノットレディメッセージ 119

### 8 テスト機能 123

屈折率のキャリブレーション 124 光学バランス 129 内蔵テストクロマトグラムの使用 132

### 9 メンテナンス 135

| メンテナンス概要 136   |     |     |
|----------------|-----|-----|
| 警告と注意 137      |     |     |
| 検出器のメンテナンス作業   | 139 |     |
| モジュールのクリーニング   | 140 |     |
| フローセルのフラッシュ 1  | 41  |     |
| リークの補正 142     |     |     |
| リーク処理システム部品の交換 | :   | 143 |
| 検出器のファームウェアの交換 | :   | 144 |
| インターフェイスボードの交換 | ;   | 145 |

#### 10 メンテナンス用部品 147

アクセサリキット 148

11 ケーブルの識別 151

ケーブル概要 152 アナログケーブル 154 リモートケーブル 156 BCD ケーブル 160 CAN/LAN ケーブル 162 Agilent モジュールから PC へ 163 外部接点ケーブル 164

#### 12 付録 165

安全に関する一般的な情報 廃液電気および電子機器(WEEE)指令(2002/96/EC) リチウム電池に関する情報 170 無線妨害 171 騒音レベル 172 溶媒情報 173 アジレントのウェブサイト 175 目次

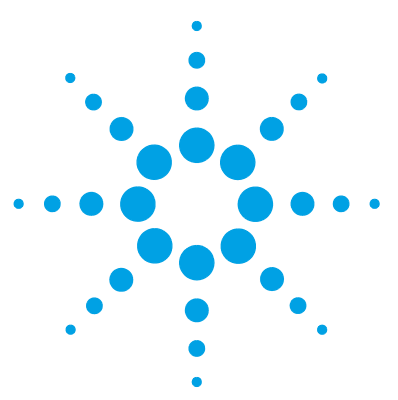

1

Agilent 1260 Infinity RID ユーザーマニュアル

# 示差屈折率検出器の概要

示差屈折率検出器の概要 10 屈折率検出 11 検出原理 13 流路 15 EMF (Early Maintenance Feedback) 20 EMF カウンタ 20 EMF カウンタの使用 20 機器レイアウト 22 電気的接続 23 モジュールの背面図 24 シリアル番号情報 24 インターフェイス 25 インターフェイスの概要 28 1 示差屈折率検出器の概要 9 RS-232C の通信設定 35 特別な設定 37

この章では、示差屈折率検出器の概要を示します。

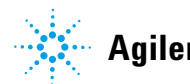

 示差屈折率検出器の概要 示差屈折率検出器の概要

## 示差屈折率検出器の概要

本検出器は、優れた光学的性能を発揮し、GLP に準拠し、メンテナンスが 容易に行えるように設計されています。本検出器には、以下のような特徴 があります:

- 高度な温度制御検出器の光学系は、2時間以内の取り付けで使用準備が 完了します。
- オートゼロ機能と、オート溶媒リサイクル用のリサイクルバルブを備えた自動パージ機能を用いて、途切れなく操作を行うことができます。
- 平均耐用時間 40,000 時間のタングステンランプを備えています。
- オート光強度制御回路によって、光学系の最適な性能を確保します。
- 統合診断による効果的なトラブルシューティングが可能です。
- 内蔵式の屈折率のキャリブレーションを備えています。
- バルブとキャピラリへのフロントアクセスにより、メンテナンスが容易です。

仕様については、『「性能仕様」45ページ』を参照してください。

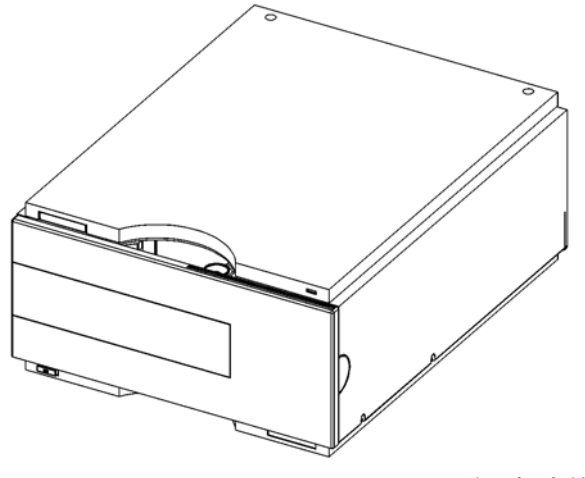

図 1 Agilent 1260 Infinity 示差屈折率検出器

### 屈折率検出

- **屈折率** 光ビームが異なる媒体間を通過するとき、波の速度と方向が変わります。 方向の変化は、屈折と呼ばれます。入射角と屈折角の関係は、スネルの屈 折法則で表されます。
  - $n = \frac{n_2}{n_1} = \frac{\sin \alpha_1}{\sin \alpha_2}$

変数の意味は次のとおりです。

- n = 媒体 2 に対する媒体 1 の相対屈折率
- n<sub>2</sub> = 媒体 2 の屈折率
- n<sub>1</sub> = 媒体 1 の屈折率
- a1 = 媒体 1 への光の入射角
- a<sub>2</sub> = 媒体 2 への光の屈折角

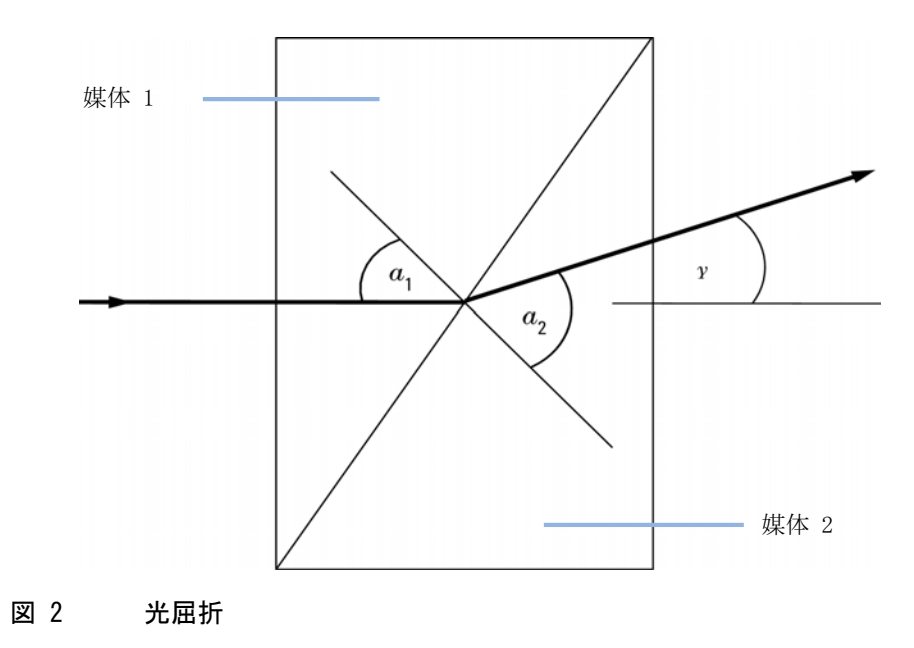

下の式により、外部偏向の小角は、媒体1と媒体2の屈折率の差に比例 します。

 $\tan \gamma = \frac{n_1 - n_2}{n_1}$ 

変数の意味は次のとおりです。

- g = 外部偏向の角度
- n<sub>2</sub> = 媒体 2 の屈折率
- n<sub>1</sub> = 媒体 1 の屈折率

#### 屈折率に影響するファクタ

媒体の屈折率は、次のいくつかのファクタによって影響を受けます。

1 波長

屈折率は、入射する光ビームの波長の変化によって変わります。

2 密度

媒体の密度が変化すると、屈折率が変化します。入射光の波長が固定さ れている場合、屈折率の変化は一般的に、媒体の密度の変化に比例しま す。

媒体の密度は、以下のファクタによって影響を受けます。

- 組成(純粋な物質でない場合)
- 温度
- 圧力

### 検出原理

#### 検出器の設計

Agilent 1260 Infinity 示差屈折率検出器は、単一フローセルのサンプル セルとリファレンスセルにある液体の屈折率の差によって生じた光ビーム の偏向を測定する、ディファレンシャル屈折率測定器です。

ランプからの光ビームは、サンプルセルとリファレンスセルとに対角的に 分離されたフローセルを通過します。フローセルの後部でミラーが光を再 びフローセルを通過するように反射して、光ビームの経路に影響するゼロ ガラスを通過させ、光レシーバに到達させます。光レシーバには 2 つのダ イオードがあり、それぞれが受ける光の量に比例して電流を発生させます (『13 ページ 図 3』を参照)。

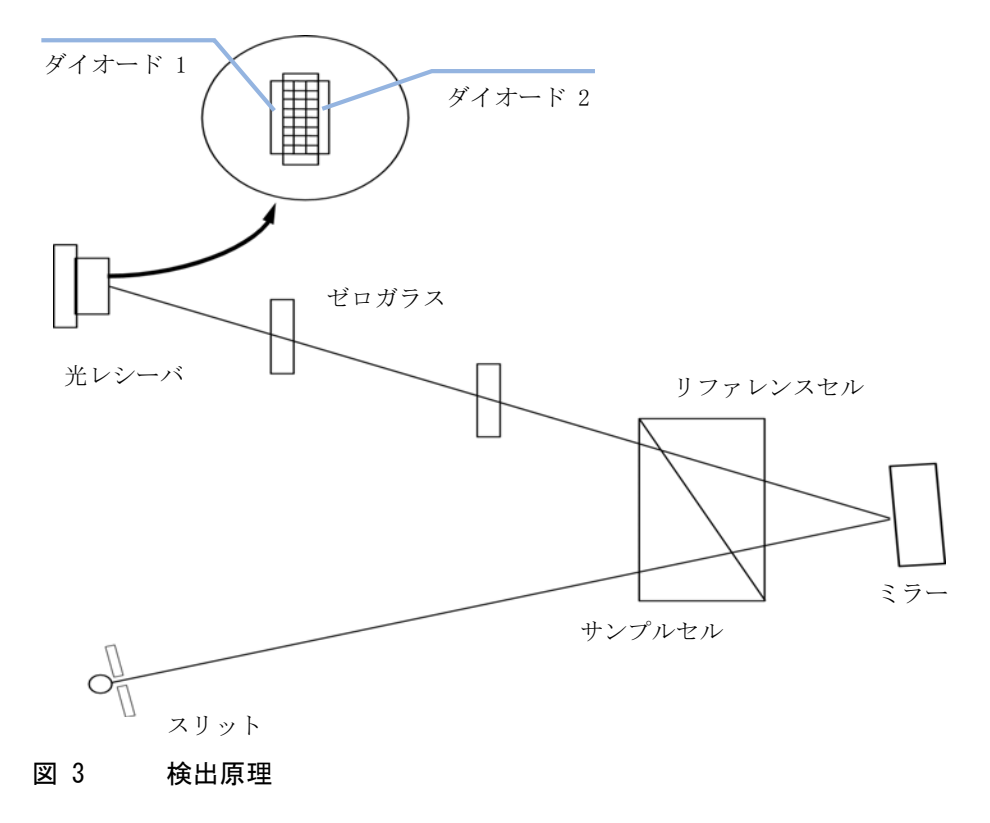

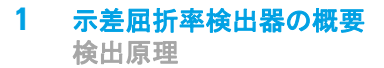

#### 測定

最初に、サンプルセルとリファレンスセルを移動相でフラッシュします。 次に、リファレンスセルを閉じて、溶媒をサンプルセルのみに流します。 両セルにある移動相の屈折率は同じであり、ゼロガラスの位置は、検出器 が各ダイオードで受ける光量が同じになるオプティカルバランスをとるよ うに調整できます。

サンプルがカラムからサンプルセルに溶出すると、そのサンプルセル内容 物の屈折率が変化します。屈折率が変化すると、光ビームがフローセルを 通過するときにその光ビームが屈折し、各ダイオードに達する光量が同じ にならなくなります。これによるダイオードからの電流の変化は増幅され て、キャリブレーションされた検出器シグナルの生成に使用されます。こ のシグナルは屈折率単位(nRIU)と呼ばれ、サンプルセル内のサンプルと リファレンスセル内の移動相との差に相当します。

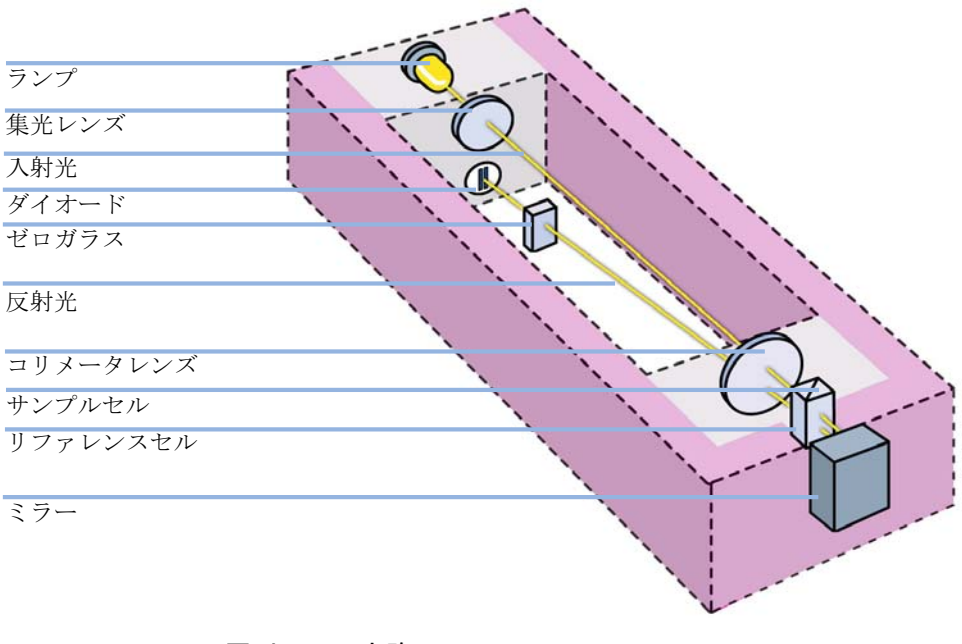

図 4 光路

カラム溶離液は、IN ポートから光学系に入り、熱交換器を通過します。熱 交換器と、光学系の温度を室温 +5 °C から 55 °CC の範囲で制御するこ とを組み合わせることで、温度変化による屈折率変化を最小化します。溶 離液はサンプルセルを通過し、同じ熱交換器を通ってパージバルブに至り ます。パージバルブがオフ側になっている場合、溶離液はリサイクルバル ブを通ります。リサイクルバルブもオフ / 廃液になっている場合には、溶 離液は廃液ポートを通過して廃液コンテナに入ります。

リサイクルバルブがオン / ボトルになっている場合には、溶離液はリサイ クルポートを通過して溶媒ボトルに戻ります。リサイクルバルブはマニュ アルでオンまたはオフに設定でき、また [分析後の自動リサイクル] モー ドを有効にすることもできます。このモードでは、各分析の完了後にリサ イクルバルブが自動的にオンになり、次の分析の開始前にオフに戻ります。 このモードを使用すると、溶媒を過剰に使用する問題や、移動相がリサイ クルされたサンプル化合物で汚染される問題を起こすことなく検出器に連 続的に流せる利点があります。

パージバルブがオンになっている場合には、溶離液はすぐにはリサイクル バルブに入りませんが、第2の熱交換器を通りリファレンスセルを通過し てから、リサイクルバルブに入ります(『16ページ図5』を参照)。移動相 のみが流れている状態でパージバルブを定期的にオンに切り換えると、リ ファレンスセル内の液体が、流れる溶媒に可能な限り類似するようになり ます。パージバルブは決まった時間範囲でマニュアルでオンに設定でき、 また[自動パージ]モードを有効にすることもできます。このモードで は、各分析が開始する前に、パージバルブが決まった[パージ時間]の間 自動的にオンに切り替わります。[パージ時間]を設定した場合、パージ バルブの位置が切り替わった後で検出器ベースラインを安定化させるため に[待ち時間]を設定する必要が生じます。

パージ時間と待ち時間の両方が終わると、分析が開始します。[分析前の オートゼロ]] モードが有効になっている場合には、分析の開始直前に検 出器の出力がゼロに設定されます。 1 示差屈折率検出器の概要 流路

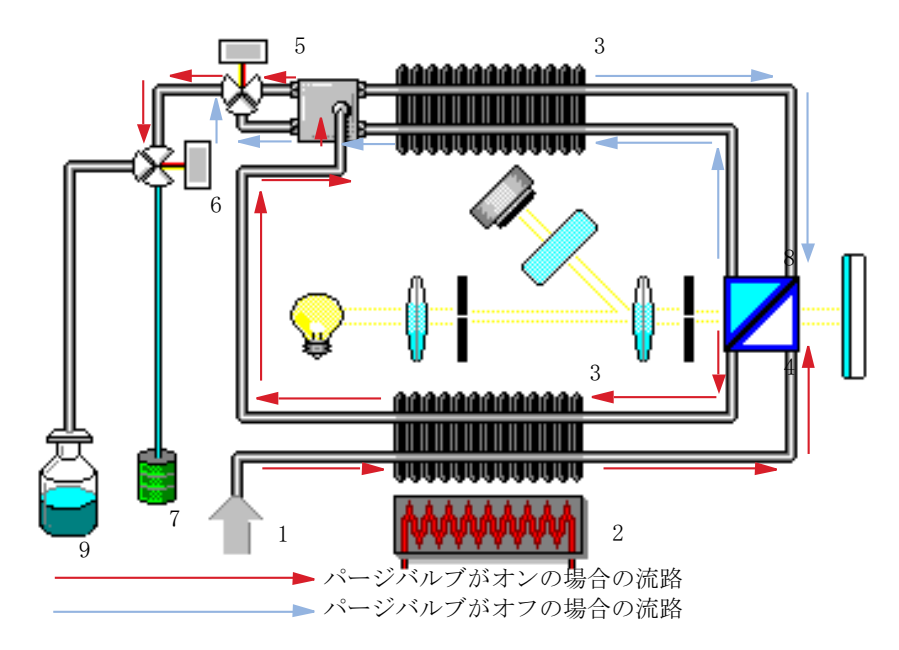

図 5 流路

| 1 | フローの入口   |
|---|----------|
| 2 | ヒーター     |
| 3 | 熱交換器     |
| 4 | サンプルセル   |
| 5 | パージバルブ   |
| 6 | リサイクルバルブ |
| 7 | 廃液コンテナ   |
| 8 | リファレンスセル |
| 9 | 溶媒ボトル    |

#### 示差屈折率検出器の概要 1 流路

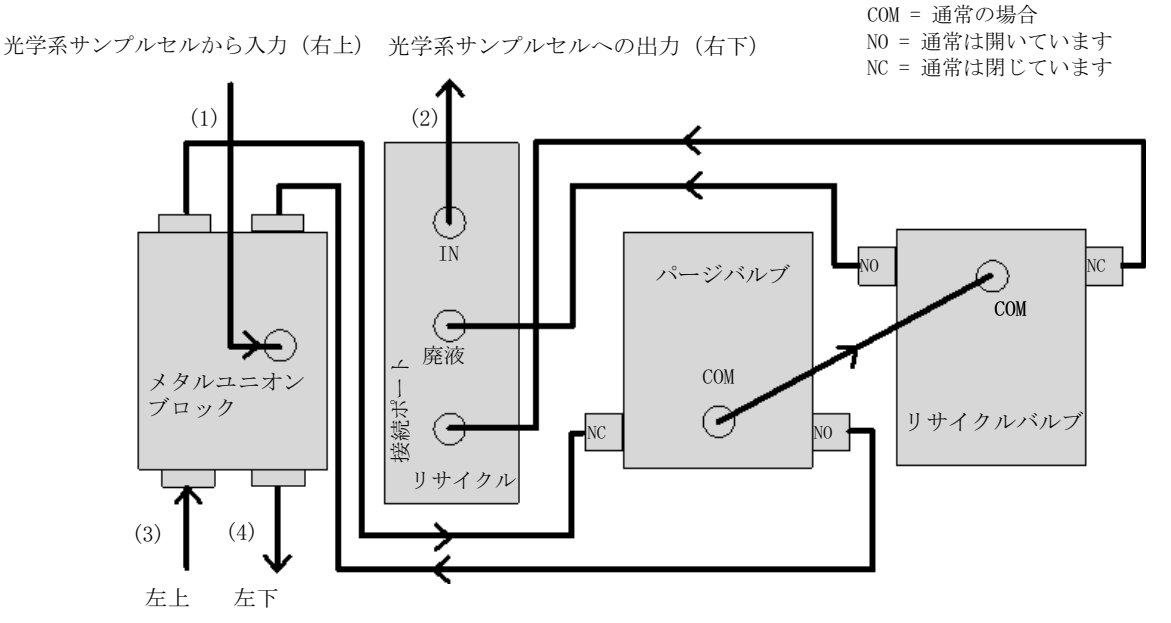

光学系(リファレンスセルとの入出力)

#### 図 6 G1362A の物理的配管接続

キャピラリ(1)~(4)は、光学系アセンブリの部分です。これらは SST で作られており、内径は(2)のみが 0.2 mm で、それ以外は 1.0 mm です。その他の (パージバルブやリサイクルバルブに接続される) すべてのチューブは PTFE で作られています (チューブキット (P/N G1362-68709)として用意されています)。チューブキット (G1362-68709)).

1 示差屈折率検出器の概要

流路

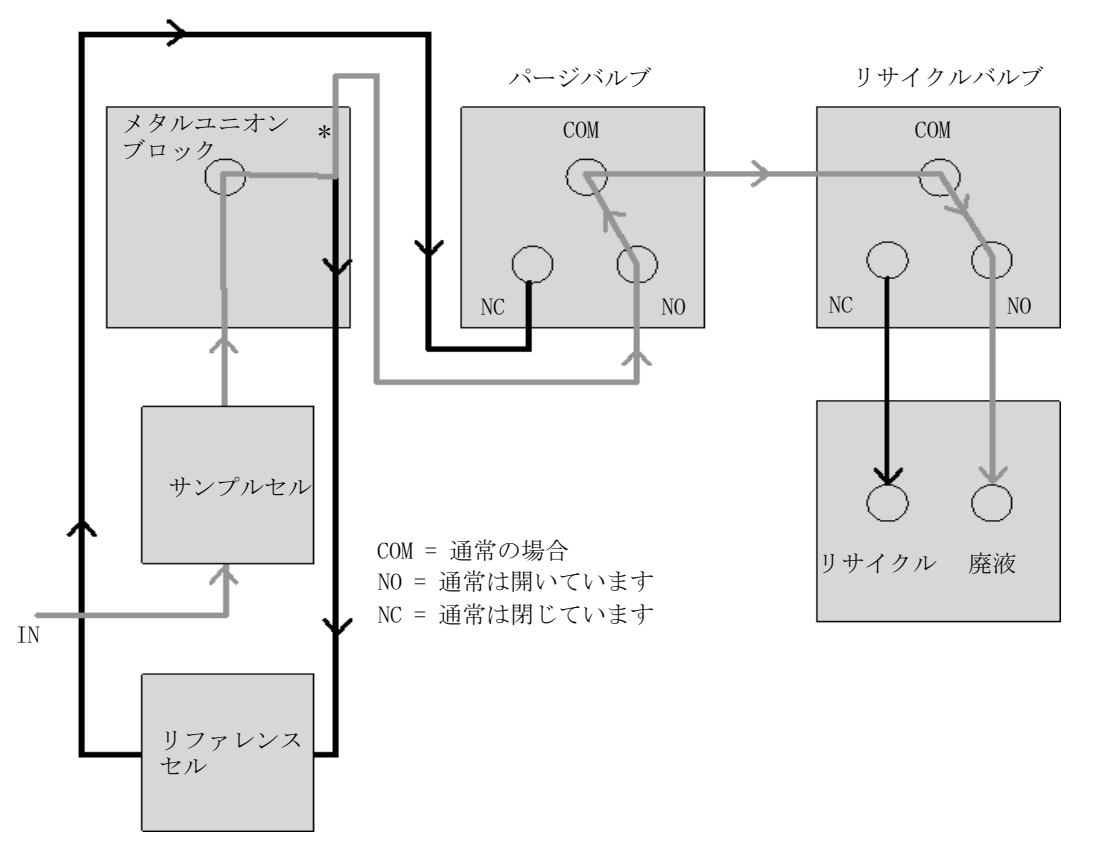

図 7 パージバルブとリサイクルバルブをオフにした場合の流路

| 灰色線              | a = 流路                                                         |
|------------------|----------------------------------------------------------------|
| 黒線:              | = 固定された移動相                                                     |
| *メタ<br>プルま<br>す。 | ルユニオンブロックの T 接続により、フローセルの両面(サン<br>3よびリファレンス)は常に同じ圧力に曝されるようになりま |

示差屈折率検出器の概要 1 流路

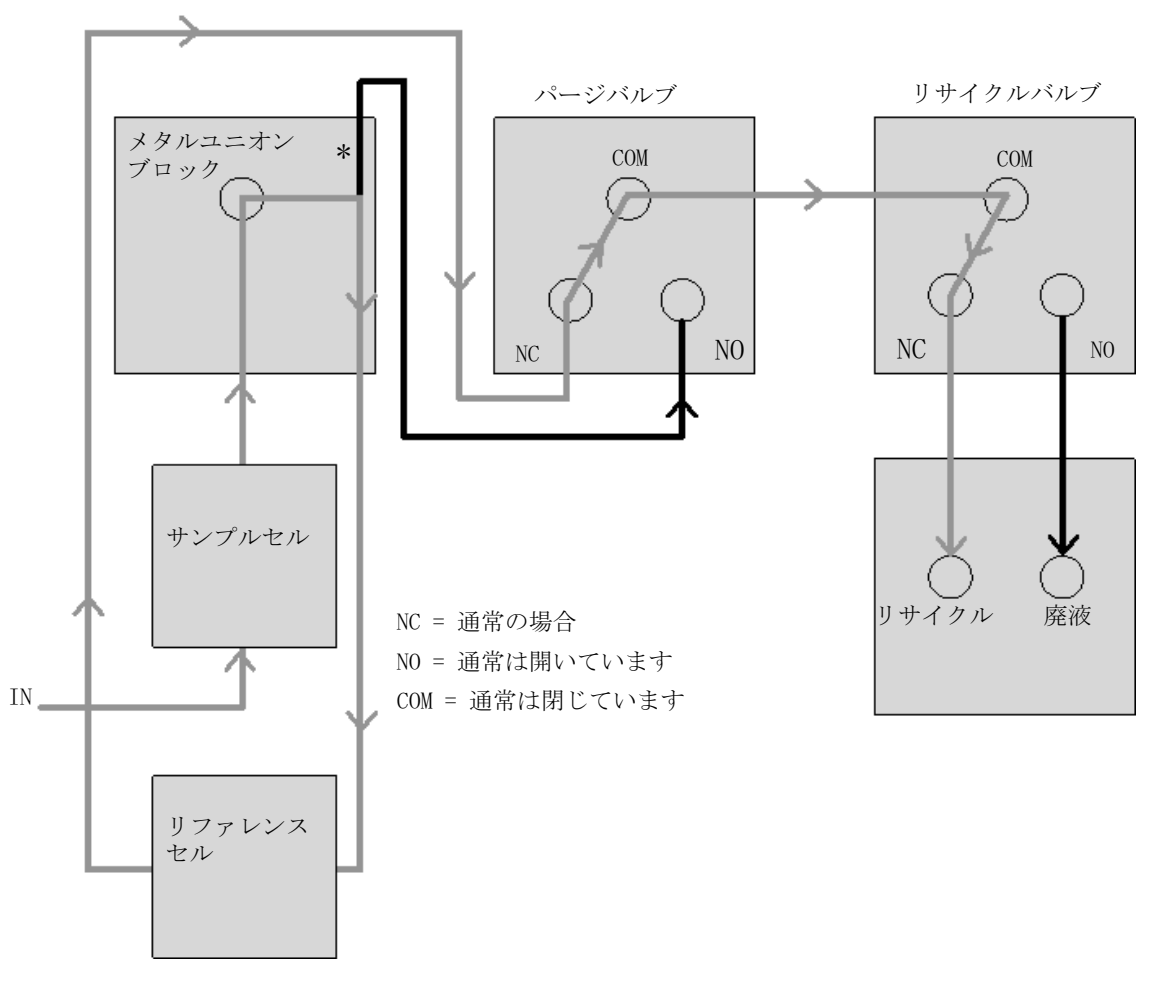

#### パージバルブとリサイクルバルブをオンにした場合の流路 図 8

| 灰色線 = 流路<br>黒線 = 固定された移動相                                                  |  |
|----------------------------------------------------------------------------|--|
| * メタルユニオンブロックの T 接続により、フローセルの両面(サン<br>プルおよびリファレンス)は常に同じ圧力に曝されるようになりま<br>す。 |  |

## EMF (Early Maintenance Feedback)

本機器のメンテナンスとして、機械的摩耗または応力にさらされる流路内 の部品を交換する必要があります。理想的には、あらかじめ決めた間隔で はなく、検出器の使用頻度と分析条件に基づいて部品を交換する頻度を決 める必要があります。アーリーメンテナンスフィードバック機能(EMF) は、機器内の各部品の使用状態をモニタリングし、ユーザー設定可能なリ ミットを超えた時点でユーザーにフィードバックする機能です。メンテナ ンス作業が必要な時期は、ユーザーインターフェイスにフィードバックさ れて通知されます。

### EMF カウンタ

検出器は、リファレンス液寿命用の EMF カウンタを装備しています。リ ファレンスセル内に液体が残留している間、カウンタが増加します。カウ ンタの上限値を割り当てておき、その制限を超えた時点でユーザーイン ターフェイスにフィードバックすることができます。リファレンスセルの パージ後に、カウンタはゼロにリセットされます。

### EMF カウンタの使用

EMF カウンタの EMF リミットはユーザーが選択可能なため、必要に応じて EMF (Early Maintenance Feedback)機能を調整できます。最終パージ以降 の使用可能時間のカウンタは、分析の要件によって異なります。したがっ て、定義する上限値は、装置の操作条件に基づいて決める必要があります。

#### EMF リミットの設定

EMF リミットの設定は、1 回または 2 回以上のメンテナンスサイクルを経 て最適化する必要があります。最初は、EMF リミット値を設定しないでく ださい。性能の低下によってメンテナンスが必要であることがわかった時 点で、リファレンス液寿命用のカウンタの表示値を書き留めておいてくだ さい。これらの値(または表示された値より多少小さい値)を EMF リミッ

#### 示差屈折率検出器の概要 1

EMF (Early Maintenance Feedback)

トとして入力し、EMF カウンタをゼロにリセットします。次回に EMF カウ ンタがこの EMF リミットを超えると、EMF フラグが表示され、メンテナン スが必要な時期であることが知らされます。

 示差屈折率検出器の概要 機器レイアウト

## 機器レイアウト

モジュールの工業デザインには、いくつかの革新的な特徴が含まれていま す。デザインは、電子装置と機械的アセンブリのパッケージングに関する アジレントの E-PAC コンセプトに基づいています。このコンセプトの基本 は、複数の発泡ポリプロピレン(EPP)層からなる発泡プラスチックスペー サを使用して、その中にモジュールのメカニカルボードおよびエレクトロ ニックボードコンポーネントを納めることにあります。このパックが金属 製内部キャビネットに組み込まれ、さらにプラスチック外装キャビネット で覆われます。このパッケージ技術には、以下のような利点があります。

- 固定ネジ、ボルト、またはワイヤーを実質的になくすことにより、コンポーネント数が減り、取り付け/取り外しを素早く行うことができる。
- 冷却エアーが必要な位置に正確に導入されるように、プラスチック層内 にエアチャネルが成形される。
- このプラスチック層により、電子部分と機械部分が物理的なショックから保護される。
- 金属製内部キャビネットによって、内部電子回路ボードが電磁妨害から 遮蔽され、機器自体からの無線周波放出が低減または排除される。

### 電気的接続

- CAN バスは、高速データ転送機能を持つシリアルバスです。CAN バスの
   2 つのコネクタは内部モジュールのデータ転送および同期に使用されます。
- 1 つのアナログ出力は、インテグレータまたはデータ処理システムにシ グナルを送信します。
- インタフェースボードスロットは、外部接点と BCD ボトル番号出力、または LAN 接続に使用されます。
- スタートや、ストップ、共通シャットダウン、プレランなどの機能を利用したい場合は、リモートコネクタを他の Agilent Technologies 製分析機器と組み合わせて使用してください。
- 適切なソフトウェアを使用すれば、RS-232C コネクタを使って、コン ピュータから RS-232C 接続を介してモジュールをコントロールすること ができます。このコネクタは、コンフィグレーションスイッチで有効に し、設定することができます。
- 電源ケーブルコネクタは、100 240 VAC ± 10 % の入力電圧(電源周 波数 50 または 60 Hz)に対応しています。最大消費電力はモジュール ごとに異なります。電源は広範囲対応機能を備えているので、モジュー ルには電圧切替スイッチがありません。また、電源部には自動電子 ヒューズが装備されているため、外部のヒューズは必要ありません。

注記 安全規準または EMC 規格に適合した方法で装置を正しく動作させるために、 Agilent Technologies 製以外のケーブルは使用しないでください。

## モジュールの背面図

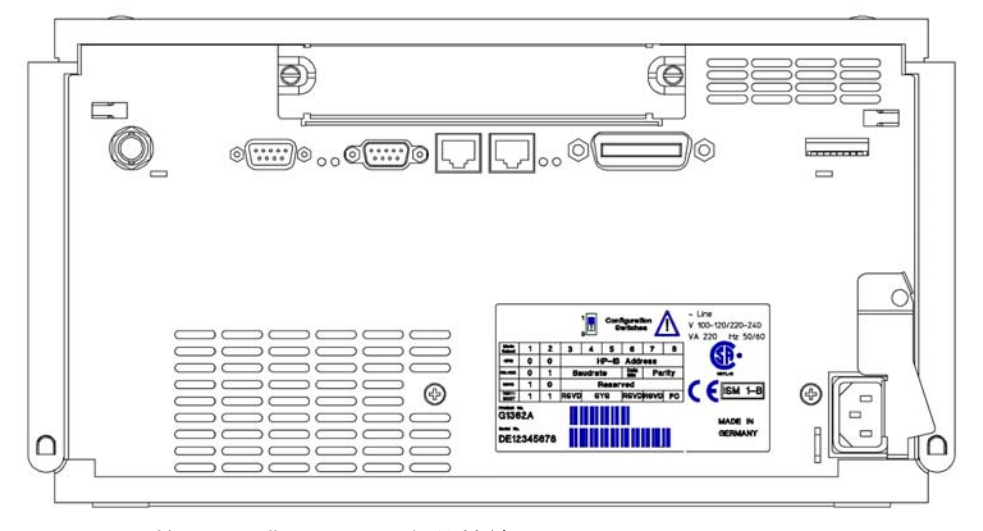

図 9

検出器の背面図 - 電気的接続とラベル

注記

Agilent 1260 Infinity モジュールの導入に伴って、GPIB インターフェイス が取り除かれました。

### シリアル番号情報

機器ラベルのシリアル番号情報からは、以下の情報が分かります。

| CCXZZ00000 | フォーマット                                                                 |
|------------|------------------------------------------------------------------------|
| CC         | 製造国 (DE:ドイツ)                                                           |
| Х          | A ~ Z のアルファベット(製造時に使用)                                                 |
| ZZ         | 英数字(0 ~ 9、A ~ Z)を組み合わせた各モ<br>ジュール固有のコード(同じモジュールにコー<br>ドが複数存在する場合があります) |
| 00000      | シリアル番号                                                                 |

示差屈折率検出器の概要 1 インターフェイス

## インターフェイス

Agilent 1200 Infinity シリーズのモジュールは、次のインターフェイス を装備しています。

### 表 1 Agilent 1200 Infinity シリーズインターフェイス

| モジュール                                                                                                    | CAN | LAN/BCD<br>(オプ<br>ション) | LAN<br>(オン<br>ボード) | RS-232 | アナログ | APG<br>リモート | 特記事項                                          |
|----------------------------------------------------------------------------------------------------|-----|------------------------|--------------------|--------|------|-------------|-----------------------------------------------|
| ポンプ                                                                                                    |     |                        |                    |        |      |             |                                               |
| G1310B Iso Pump<br>G1311B Quat Pump<br>G1311C Quat Pump VL<br>G1312B Bin Pump<br>G1312C Bin Pump VL<br>1376A Cap Pump<br>G2226A Nano Pump | 2   | あり                     | なし                 | あり     | 1    | あり          |                                               |
| G4220A/B Bin Pump                                                                                                    | 2   | なし                     | あり                 | あり     | なし   | あり          |                                               |
| G1361A Prep Pump                                                                                                    | 2   | あり                     | なし                 | あり     | なし   | あり          | CAN スレーブ用<br>CAN DC 出力                        |
| サンプラ                                                                                                    |     |                        |                    |        |      |             |                                               |
| G1329B ALS<br>G2260A Prep ALS                                                                                                    | 2   | あり                     | なし                 | あり     | なし   | あり          | G1330B 用<br>サーモスタット                           |
| G1364B FC-PS<br>G1364C FC-AS<br>G1364D FC-mS<br>G1367E HiP ALS<br>G1377A HiP micro<br>ALS<br>G2258A DL ALS                                | 2   | あり                     | なし                 | あり     | なし   | あり          | G1330B 用<br>サーモスタット<br>CAN スレーブ用<br>CAN DC 出力 |
| G4226A ALS                                                                                                    | 2   | あり                     | なし                 | あり     | なし   | あり          |                                               |
| 検出器                                                                                                    |     |                        |                    |        |      |             |                                               |

#### 示差屈折率検出器の概要 1 インターフェイス

#### 表 1 Agilent 1200 Infinity シリーズインターフェイス

| モジュール                                                          | CAN | LAN/BCD<br>(オプ<br>ション) | LAN<br>(オン<br>ボード) | RS-232 | アナログ | APG<br>リモート | 特記事項                                                     |
|----------------------------------------------------------------|-----|------------------------|--------------------|--------|------|-------------|----------------------------------------------------------|
| G1314B VWD VL<br>G1314C VWD VL+                                | 2   | あり                     | なし                 | あり     | 1    | あり          |                                                          |
| G1314E/F VWD                                                   | 2   | なし                     | あり                 | あり     | 1    | あり          |                                                          |
| G4212A/B DAD                                                   | 2   | なし                     | あり                 | あり     | 1    | あり          |                                                          |
| G1315C DAD VL+<br>G1365C MWD<br>G1315D DAD VL<br>G1365D MWD VL | 2   | なし                     | あり                 | あり     | 2    | あり          |                                                          |
| G1321B FLD<br>G1362A RID                                       | 2   | あり                     | なし                 | あり     | 1    | あり          |                                                          |
| G4280A ELSD                                                    | なし  | なし                     | なし                 | あり     | あり   | あり          | 外部接点<br>自動ゼロ                                             |
| その他                                                            |     |                        |                    |        |      |             |                                                          |
| G1316A/C TCC                                                   | 2   | なし                     | なし                 | あり     | なし   | あり          |                                                          |
| G1322A DEG                                                     | なし  | なし                     | なし                 | なし     | なし   | あり          | AUX                                                      |
| G1379B DEG                                                     | なし  | なし                     | なし                 | あり     | なし   | なし          | AUX                                                      |
| G4227A フレックス<br>キューブ                                           | 2   | なし                     | なし                 | なし     | なし   | なし          |                                                          |
| G4240A チップ<br>キューブ                                             | 2   | あり                     | なし                 | あり     | なし   | あり          | CAN スレーブ用<br>CAN DC 出力<br>G1330A/B 用<br>サーモスタット<br>(不使用) |

注記

LAN 経由での制御には、検出器 (DAD/MWD/FLD/VWD/RID) が望ましいアクセス ポイントとなります。モジュール間通信は、CAN を介して行います。

- CAN コネクタ(他のモジュールとのインターフェイス用)
- LAN コネクタ (コントロールソフトウェアとのインターフェイス用)
- RS-232C (コンピュータとのインターフェイス用)
- リモートコネクタ(他のアジレント製品とのインターフェイス用)
- アナログ出力コネクタ(シグナル出力用)

### インターフェイスの概要

#### CAN

CAN は、モジュール間通信インターフェイスです。これは、高速データ通 信とリアルタイム要求をサポートする 2 線式シリアルバスシステムです。

#### LAN

モジュールは LAN カード用インタフェーススロット (Agilent G1369A/B LAN インタフェースなど) またはオンボード LAN インタフェース (検出 器 G1315C/D DAD、G1365C/D MWD など)を備えています。このインタ フェースにより、接続された PC で適切なコントロールソフトウェアを使 用して、モジュール / システムをコントロールできます。

 Agilent 検出器 (DAD/MWD/FLD/VWD/RID) を使用したシステムの場合、LAN は DAD/MWD/FLD/VWD/RID に接続する必要があります (データ負荷が高いため)。
 Agilent 検出器がシステムに含まれていない場合、ポンプまたはオートサンプ ラに LAN インタフェースを設置する必要があります。

#### RS-232C(シリアル)

RS-232C コネクタは、適切なソフトウェアを使用して、コンピュータから RS-232C 接続を介してモジュールをコントロールする場合に使用します。 このコネクタは、モジュールの背面にあるコンフィグレーションスイッチ モジュールで設定することができます。RS-232C の通信設定 を参照してく ださい。

#### 注記 オンボード LAN を備えたメインボードで設定できるコンフィグレーションは ありません。これらは、あらかじめ以下のように設定されています。

- ボーレート 19200
- パリティなし8データビット
- スタートビット1つとストップビット1つは常に使用します(選択不可)。

RS-232C は、9 ピン (オス) SUB-D タイプコネクタを持つ DCE (データ通 信装置)として設計されています。ピンは次のように定義されています。

Agilent 1260 Infinity RID ユーザーマニュアル

注記

示差屈折率検出器の概要 1

インターフェイス

| ピン | 方向 | 機能   |
|----|----|------|
| 1  | 入力 | DCD  |
| 2  | 入力 | RxD  |
| 3  | 出力 | TxD  |
| 4  | 出力 | DTR  |
| 5  |    | グランド |
| 6  | 入力 | DSR  |
| 7  | 出力 | RTS  |
| 8  | 入力 | CTS  |
| 9  | 入力 | RI   |

表 2 RS-232C 接続表

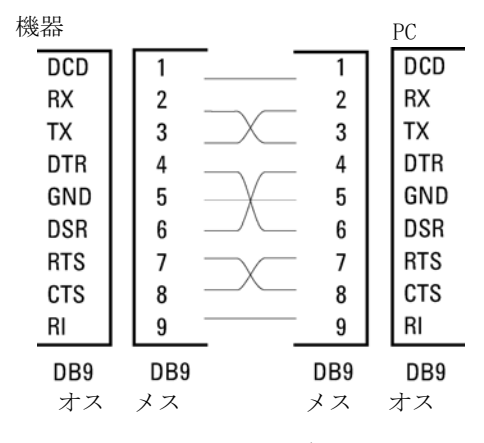

図 10 RS-232 ケーブル

### アナログシグナル出力

アナログシグナルは、記録用デバイスにも分配できます。詳細は、モ ジュールのメインボードの説明を参照してください。

#### APG リモート

他のアジレント製分析装置に一般的なシャットダウンや準備などの機能を 利用する場合、APG リモートコネクタを使用します。

リモートコントロールによって、シングル機器またはシステム間を簡単に 接続し、簡単なカップリング条件で、各機器を統合した分析が実行できま す。

リモートインタフェースには、D コネクタを使用します。本モジュールは、 入力/出力用(ワイアード OR)リモートコネクタを1個装備しています。 各分析システム内での安全性を確保するために、1本はいずれかのモ ジュールで重大な問題が検出された場合に行うシステムの重要部分の シャットダウン専用になっています。すべての関連するモジュールがオン になっている(または正しく電源投入されている)ことを検出するため に、ラインの1本は接続されたすべてのモジュールの電源オンを要約する ために定義されます。次の分析の準備を指示するレディシグナル、その後、 それぞれのラインで引き起こされる分析のスタートシグナルとストップシ グナル(オプション)によって分析のコントロールを続けることができま す。さらに、プリペアとスタートリクエストも使用できます。シグナルレ ベルは次のように定義されています。

- ・ 標準 TTL レベル (0 V ロジック真、+ 5.0 V が偽)
- ファン出力は 10
- 入力負荷は 5.0 V に対して 2.2 kOhm
- 出力はオープンコレクタ型、入力/出力(ワイアード OR)。

注記 一般的な TTL 回路はすべて、5 V パワーサプライで動作します。TTL シグナル は、0 V ~ 0.8 V の場合「低」または L、2.0 V ~ 5.0 V の場合「高」また は H と定義されます (それぞれ、アース端子に対して)。

| ピン | シグナル             | 説明                                                                                                    |
|----|------------------|----------------------------------------------------------------------------------------------------|
| 1  | DGND             | デジタルグランド                                                                                                    |
| 2  | PREPARE          | (L)分析を準備するように要求します(キャリブレーション、検出器ランプ点灯等)。受信側は、分析前の動作を実行する任意のモジュールです。                                                      |
| 3  | START            | (L) 測定 / タイムテーブルを開始するように要求しま<br>す。受信側は、分析時間をコントロールできる任意<br>のモジュールです。                                                     |
| 4  | SHUT DOWN        | (L)システムの重大な問題の発生を出力します(<br>リークの発生時に ポンプを停止するなど)。ポンプ<br>停止)。受信側は、安全リスク軽減機能を持つ任意の<br>モジュールです。                              |
| 5  |                  | 未使用                                                                                                    |
| 6  | POWER ON         | (H) システムに接続されたすべてのモジュールが 0N<br>になっていることを出力します。受信側は、他のモ<br>ジュールの動作に依存する任意のモジュールです。                                        |
| 7  | READY            | <ul><li>(H)システムが次の分析の準備を完了していることを</li><li>出力します。受信側は、任意のシーケンスコント</li><li>ローラです。</li></ul>                                |
| 8  | STOP             | <ul> <li>(L)できるだけ早くシステムをレディ状態にするよう</li> <li>に要求します(測定の停止、注入の中断または終了)。受信側は、分析時間をコントロールできる任意の</li> <li>モジュールです。</li> </ul> |
| 9  | START<br>REQUEST | (L) インジェクションサイクルを開始するように要求<br>します (任意のモジュールでスタートキーが押され<br>た場合等)。受信側はオートサンプラです。                                           |

表 3 リモートシグナルディストリビューション

### 特殊インタフェース

一部のモジュールには、モジュール固有のインタフェース / コネクタがあります。これらは、モジュールの付属書類で説明されます。

### 8 ビットコンフィグレーションスイッチの設定 (オンボード LAN)

8 ビットコンフィグレーションスイッチは、モジュールの背面にあります。 このスイッチを使用して、LAN、シリアル通信プロトコル、機器固有の初期 化手順を指定するコンフィグレーションパラメータを設定できます。 オンボード LAN を搭載したすべてのモジュールの場合(G1315/65C/D、 G1314D/E/F、G4212A/B、G4220A など):

- ・ デフォルトはすべてのスイッチがダウン(最適設定) LAN 用 Bootp モード
- 特殊な LAN モードの場合、必要に応じて、スイッチ3~8を設定する 必要があります。
- BOOT/テストモードの場合、スイッチ1と2をアップにすることに加え、必要なモードに設定する必要があります。

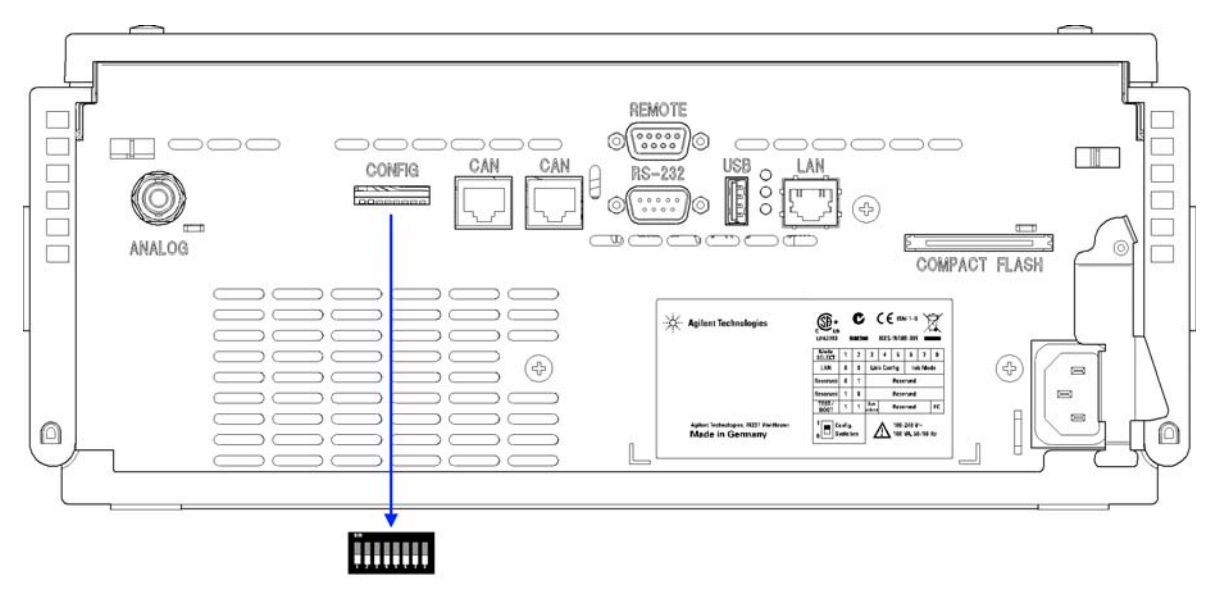

#### 図 11 コンフィグレーションスイッチの位置 (例は G4212A DAD)

注記

LAN コンフィグレーションを行うには、SW1 および SW2 を OFF に設定する必要があります。LAN 設定/コンフィグレーションの詳細は、「LAN コンフィグレーション」の章を参照してください。

|                            | モード   |        | 機能     |       |      |         |      |       |
|----------------------------|-------|--------|--------|-------|------|---------|------|-------|
|                            | SW 1  | SW 2   | SW 3   | SW 4  | SW 5 | SW 6    | SW 7 | SW 8  |
| LAN                        | 0     | 0      | リンクコンス | フィグレー | ーション | 初期モード選択 |      |       |
| 自動ネゴシ                      | エーショ  | ン<br>ン | 0      | Х     | х    | Х       | Х    | х     |
| 10 MBit、ハーフ                | 'デュプレ | ックス    | 1      | 0     | 0    | Х       | Х    | х     |
| 10 MBit、フル                 | デュプレッ | ックス    | 1      | 0     | 1    | Х       | Х    | х     |
| 100 MBit、ハーフ               | フデュプレ |        | 1      | 1     | 0    | Х       | Х    | х     |
| 100 MBit、フルデュプレックス         |       |        | 1      | 1     | 1    | Х       | Х    | х     |
| Bootp                      |       |        | Х      | Х     | х    | 0       | 0    | 0     |
| Bootp お                    | よび保存  |        | Х      | Х     | х    | 0       | 0    | 1     |
| 保存されたパラ                    | ラメータを | 使用     | Х      | Х     | х    | 0       | 1    | 0     |
| デフォルトを使用                   |       |        | Х      | Х     | х    | 0       | 1    | 1     |
| テスト                        | 1     | 1      | システム   |       |      |         |      | NVRAM |
| Boot レジデントシステム             |       |        | 1      |       |      |         |      | х     |
| デフォルトデータに戻す (コール<br>ドスタート) |       |        | X      | х     | х    |         |      | 1     |

表 4 8 ビットコンフィグレーションスイッチ(オンボード LAN あり)

#### 凡例:

0 (スイッチダウン)、1 (スイッチアップ)、x (任意の位置)

注記

TEST モードを選択した場合、LAN 設定は、「自動ネゴシエーション」および 「保存されたパラメータを使用」です。

| 注記 | 「Boot レジデントシステム」および「デフォルトデータに戻す(コールドス<br>タート)」の詳細については、『「特別な設定」37ページ』を参照してくださ<br>い。 |
|----|-------------------------------------------------------------------------------------|
|    |                                                                                     |

### 8 ビットコンフィグレーションスイッチの設定 (オンボード LAN なし)

8 ビット設定スイッチは、モジュール背面にあります。

独自の LAN インタフェースを持たない(TCC など)のモジュールは、別の モジュールの LAN インタフェースとそのモジュールに対する CAN 接続を 通じて制御することができます。

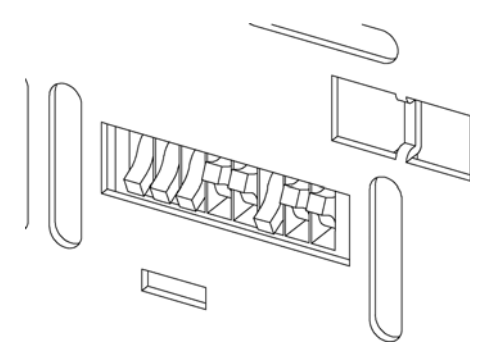

#### 図 12 コンフィグレーションスイッチ (設定は設定モードによって異なります)

オンボード LAN がないすべてのモジュール:

- デフォルトはすべての DIP がダウン(最適設定) -LAN 用 Bootp モード
- ブート / テストモードの場合、DIP 1 と 2 をアップすることに加え、 必要なモードに設定する必要があります。

このスイッチを使用して、GPIB アドレス、シリアル通信プロトコル、 および装置固有の初期化手順を指定するコンフィグレーションパラメータ を設定できます。

注記 Agilent 1260 Infinity の導入により、すべての GPIB インタフェースが排除 されました。通信の方法として LAN を推奨します。

注記 次の表に、オンボード LAN がないモジュールのコンフィグレーション スイッ チ設定だけを示します。

| モード選択        | 1 | 2 | 3     | 4  | 5 | 6             | 7    | 8  |  |
|--------------|---|---|-------|----|---|---------------|------|----|--|
| RS-232C      | 0 | 1 | ボーレート |    |   | デー<br>タッ<br>ト | パリティ |    |  |
| 予備           | 1 | 0 | 予備    |    |   |               |      |    |  |
| テスト<br>/B00T | 1 | 1 | RSVD  | SY | S | RSVD          | RSVD | FC |  |

表 5 8 ビットコンフィグレーションスイッチ(オンボード LAN なし)

注記

LAN の設定は、LAN インタフェースカード G1369A/B で行います。カードに付属のマニュアルを参照してください。

### RS-232C の通信設定

カラムコンパートメントで使用される通信プロトコルは、ハードウェアハ ンドシェーク (CTS/RTR) のみをサポートします。

スイッチ1を下、スイッチ2を上の位置に設定すると、RS-232Cパラ メータを変更できます。変更が完了したら、カラム機器の電源を入れ直し て、設定値を不揮発性メモリに保存する必要があります。

表 6 RS-232C 通信用通信設定 (オンボード LAN なし)

| モード<br>選択 | 1 | 2 | 3     | 4 | 5          | 6    | 7 | 8 |
|-----------|---|---|-------|---|------------|------|---|---|
| RS-232C   | 0 | 1 | ボーレート |   | データ<br>ビット | パリティ |   |   |

次の表を参考にして、RS-232C 通信用の設定を選択してください。0 はス イッチが下がっていること、1 はスイッチが上がっていることを意味しま す。

| スイッチ |   |   | ボーレート | スイッチ |   |   | ボーレート |
|------|---|---|-------|------|---|---|-------|
| 3    | 4 | 5 |       | 3    | 4 | 5 |       |
| 0    | 0 | 0 | 9600  | 1    | 0 | 0 | 9600  |
| 0    | 0 | 1 | 1200  | 1    | 0 | 1 | 14400 |
| 0    | 1 | 0 | 2400  | 1    | 1 | 0 | 19200 |
| 0    | 1 | 1 | 4800  | 1    | 1 | 1 | 38400 |

表 7 ボーレート設定 (オンボード LAN なし)

表 8 データビット設定 (オンボード LAN なし)

| スイッチ 6 | データワードサイズ |
|--------|-----------|
| 0      | 7 ビット通信   |
| 1      | 8 ビット通信   |

表 9 パリティ設定 (オンボード LAN なし)

| スイッチ |   | パリティ   |
|------|---|--------|
| 7    | 8 |        |
| 0    | 0 | パリティなし |
| 1    | 0 | 奇数パリティ |
| 1    | 1 | 偶数パリティ |

スタートビット 1 つとストップビット 1 つは常に使用します (選択不可)。

デフォルトは、モジュールはボーレート 19200、データビット 8、パリ ティなしに設定されています。
## 特別な設定

固有の処理には特別な設定が必要です(通常はサービス事例で)。

注記

表は、オンボード LAN を装備した場合、装備していない場合の両方のモジュールの設定を示しています。それぞれを LAN および LAN なしと識別して表示します。

#### Boot - レジデント

ファームウェアローディングエラー(メインファームウェア部分)が発生 した場合、ファームウェア更新手順でこのモードが必要となることがあり ます。

以下のスイッチ設定を使用し、機器の電源を再び入れると、機器ファーム ウェアはレジデントモードを維持します。この場合、モジュールとして操 作することはできません。オペレーティングシステムの基本機能(通信な ど)のみが使用できます。このモードでは、メインファームウェアを読み 込むことができます(更新ユーティリティを使用)。

表 10 Boot レジデント設定(オンボード LAN なし)

|        | モード選択     | SW1 | SW2 | SW3 | SW4 | SW5 | SW6 | SW7 | SW8 |
|--------|-----------|-----|-----|-----|-----|-----|-----|-----|-----|
| LAN    | テスト /BOOT | 1   | 1   | 1   | 0   | 0   | 0   | 0   | 0   |
| LAN なし | テスト /B00T | 1   | 1   | 0   | 0   | 1   | 0   | 0   | 0   |

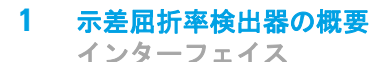

#### 強制コールドスタート

強制コールドスタートを使用して、モジュールをデフォルトパラメータ設 定の定義済みモードにできます。

- 注意 データの損失 強制コールドスタートは、不揮発性メモリに保存されたメソッドとデータ をすべて消去します。ただし、診断および修理ログブックだけは消去され ずに保存されます。
  - → 強制コールドスタートを実行する前にメソッドとデータを保存する必要 があります。

スイッチを以下のように設定して、機器の電源を入れ直すと、強制コール ドスタートが完了します。

表 11 強制コールドスタート設定(オンボード LAN なし)

|        | モード選択     | SW1 | SW2 | SW3 | SW4 | SW5 | SW6 | SW7 | SW8 |
|--------|-----------|-----|-----|-----|-----|-----|-----|-----|-----|
| LAN    | テスト /BOOT | 1   | 1   | 0   | 0   | 0   | 0   | 0   | 1   |
| LAN なし | テスト /B00T | 1   | 1   | 0   | 0   | 1   | 0   | 0   | 1   |

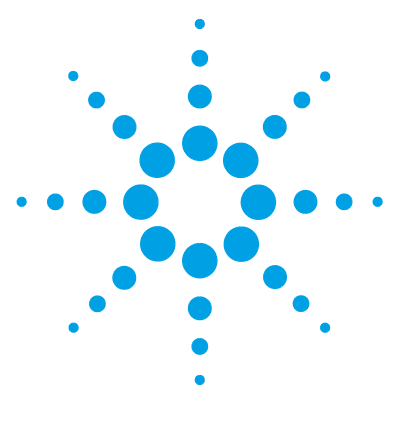

Agilent 1260 Infinity RID ユーザーマニュアル

2 設置要件と仕様

設置について 40 物理的仕様 44 性能仕様 45

この章では、環境要件、物理的仕様、および性能仕様について説明 します。

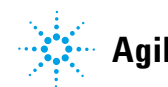

2 設置要件と仕様 設置について

## 設置について

機器を最適なパフォーマンスで動作させるためには、適切な環境に設置す ることが重要です。

## 電源について

モジュールの電源は、広範囲の入力電圧に対応しています。この電源は、 『44 ページ 表 12』の範囲のいずれの入力電圧にも対応します。したがっ て、モジュールの背面に選択スイッチはありません。また、電源内に自動 電子ヒューズが装備されているため、ヒューズを外部に取り付ける必要は ありません。

警告を感覚したり、装置が破損することがあります。

装置を仕様より高い入力電圧に接続した場合に発生する可能性があ ります。

→使用する機器は、指定された入力電圧だけに接続してください。

# 警告 電源コードが差し込まれている限り、電源を切っていても、モジュールは部分的に通電しています。 モジュールの修理作業により人身障害に至る恐れがあります。たとえば、カバーが開いていて、モジュールが電源に接続されている場合の感電などです。 カバーを開ける前に、必ず電源ケーブルを抜いてください。

→ カバーが取り外されている間は、電源ケーブルを機器に接続しないでください。

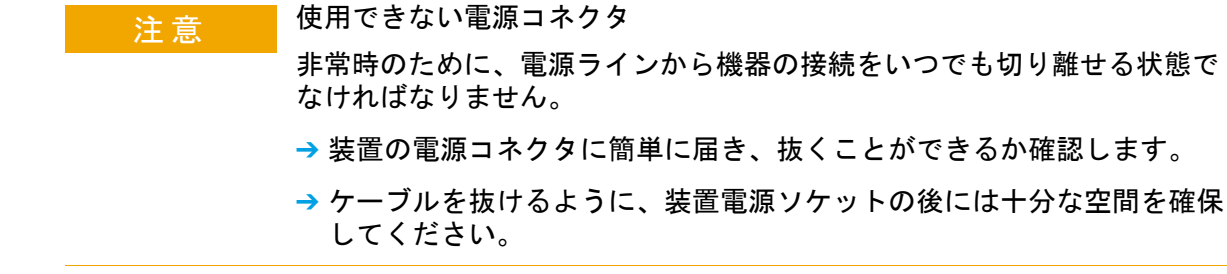

## 電源コード

モジュールには、オプションとして各種の電源コードが用意されています。 どの電源コードの一方も、同じメス型です。電源コードのメス型側を、背 面にある電源ケーブルコネクタに差し込みます。電源コードのオス型側は コードによって異なり、各使用国または各地域のコンセント合わせて設計 されています。

## 巻 告 接地不備または指定外の電源コードの使用

接地しなかったり、指定外の電源コードを使用すると、感電や回路の短絡に至ることがあります。

- → 接地していない電源を使用して本装置を稼動しないでください。
- → また、使用する地域に合わせて設計された電源コード以外は、決して使用しないでください。

## 警告指定外ケーブルの使用

アジレントが供給したものではないケーブルを使用すると、電子部 品の損傷や人体に危害を及ぼすことがあります。

→ 安全規準または EMC 規格のコンプライアンスと正しい動作を確実 にするために、Agilent Technologies 製以外のケーブルは使用し ないでください。

## 警告提供された電源コードの目的外の使用

- 電源コードを目的外に使用すると、人体に危害を及ぼしたり、電子 機器に損傷を与えたりすることがあります。
- →この機器に付属の電源コードは、この機器以外には使用しないで ください。

## 作業台スペース

モジュールの寸法と質量(『44 ページ 表 12』を参照)は、ほぼすべての 机やラボ作業台にモジュールを設置できるように設計されています。空気 の循環と電気接続のために、本機器の両側に 2.5 cm (1.0 インチ)、背面 に約 8 cm (3.1 インチ)の空間が必要です。

作業台上に HPLC システム全体を設置する場合は、作業台がすべてのモジュールの質量に耐えるように設計されていることを確認してください。

モジュールは水平に設置して操作してください。

## 環境

本検出器は、『44ページ表12』に記載した周囲温度および相対湿度の仕様の範囲内で動作します。

ASTM ドリフトテストは、1 時間にわたる測定で温度変化が 2 ° C/hour (3.6 ° F/hour) 未満である必要があります。弊社が作成したドリフト仕様 (『「性能仕様」45 ページ』を参照) は、上記の条件に基づいています。周 囲温度変化が大きくなると、ドリフトも大きくなります。

ドリフトパフォーマンスは、温度変化をコントロールすることで改善できます。最高のパフォーマンスを実現するには、温度変化の頻度と幅を最小限に抑え、1°C/hour(1.8°F/hour)未満に保ってください。ただし、1分以内程度の短時間の変動は無視できます。

注記 このモジュールは、近くで携帯電話などの無線送信機を使用してはいけないと いう標準的な電磁環境(EN61326-1)で動作するように設計されています。

## 注 意 モジュール内の結露

結露によってシステムの電気回路が損傷することがあります。

- → 温度変化によってモジュール内に結露が発生する可能性がある環境条件 では、モジュールの保管、輸送、または使用を行わないでください。
- → 寒冷な天候下でモジュールが出荷された場合は、結露が発生しないよう に、オートサンプラを梱包箱に入れたままゆっくり室温まで温度を上げ てください。

# 物理的仕様

| タイプ                 | 仕様                                                                                     | 説明                |
|---------------------|----------------------------------------------------------------------------------------|-------------------|
| 重量                  | 17 kg (38 lbs)                                                                         |                   |
| 寸法(高さ う 幅 う<br>奥行き) | 180 x 345 × 435 mm<br>(7 x 13.5 × 17 インチ)                                              |                   |
| 入力電圧                | 100 $\sim$ 240 VAC, 7 10%                                                              | 広範囲の電圧に対応         |
| 電源周波数               | 50 または 60 Hz、± 5%                                                                      |                   |
| 消費電力                | 160 VA / 65 W / 222 BTU                                                                | 最大                |
| 周囲使用温度              | 0 - 55 ° C $(32 - 131$ ° F)                                                            |                   |
| 保管周囲温度              | -40 $\sim$ 70 °C (-4 $\sim$ 158 F)                                                     |                   |
| 湿度                  | < 95%, $25 \sim 40 \ ^{\circ}{\rm C}$<br>(77 $\sim 104 \ ^{\circ}{\rm F}$ ) $z \sim 7$ | 結露なし              |
| 使用高度                | 最高 2,000 m (200,009.76 cm)                                                             |                   |
| 保管高度                | 最高 4600 m (459,973.68 cm)                                                              | モジュールを保管<br>できる高度 |
| 安全規格:<br>IEC、CSA、UL | 設置クラスⅡ、汚染度 2                                                                           | 室内使用専用。           |

## 表 12 物理的仕様

# 性能仕様

| タイプ              | 仕様                                                                                     | 注釈                   |
|------------------|----------------------------------------------------------------------------------------|----------------------|
| 検出器タイプ           | 屈折率                                                                                    |                      |
| 屈折率の範囲           | キャリブレーション済みで 1.00<br>~ 1.75 RIU                                                        |                      |
| 測定範囲             | +/- 600 x 10 <sup>-6</sup> RIU                                                         |                      |
| 光学的ゼロ化           |                                                                                        | 止めネジ                 |
| 光学系温度コント<br>ロール  | 室温 + 5 ° C ~ 55 ° C                                                                    |                      |
| サンプルセル           | 容量 8 µL<br>最高圧力<br>5 bar (0.5 MPa)<br>最大流量<br>5 mL/min                                 |                      |
| バルブ              | 自動パージと自動溶媒<br>リサイクル                                                                    |                      |
| 容量               | 注入口 ~ サンプルセル 62 μL<br>注入口 ~ 出口 590 μL                                                  |                      |
| 液体接触物質           | 316 ステンレス、PTFE<br>およびクォーツガラス                                                           |                      |
| pH 範囲            | 2.3 - 9.5                                                                              |                      |
| 性能仕様             | 短周期ノイズ<br>< +/- 2.5 x 10 <sup>-9</sup> RIU<br>ドリフト<br>< 200 x 10 <sup>-9</sup> RIU/ 時間 | 本表の下の注を参<br>照してください。 |
| 時間プログラムパラ<br>メータ | 極性、ピーク幅                                                                                |                      |

表 13 Agilent 1260 Infinity 示差屈折率検出器の性能仕様

| タイプ                | 仕様                                                                                                    | 注釈 |
|--------------------|----------------------------------------------------------------------------------------------------|----|
| 最大データレート           | 37 Hz                                                                                                    |    |
| 検出器ゼロ化             | 分析前のオートゼロ                                                                                                    |    |
| コントロールおよび<br>データ評価 | Agilent 1260 Infinity コン ト<br>ロールモジュールによるパラ<br>メータ入力、シグナル表示、オ<br>ンライン ヘルプ、および診断。<br>オプションの PCMCIA カードに<br>よるメソッド、シーケンス、ロ<br>グブックの保存と転送。PC ベー<br>スの LC 用 Agilent<br>ChemStation ソフトウェアによ<br>るコントロールおよびデータ評<br>価。 |    |
| アナログ出力             | レコーダ / インテグレータ:100<br>mV または 1 V、出力範囲は選択<br>可能、1 出力                                                                                                    |    |
| 通信                 | コントローラエリアネットワー<br>ク (CAN)、LAN、RS-232C、APG<br>リモート:レディ、スタート、<br>ストップ、シャットダウンの各<br>シグナル                                                                                                    |    |
| 安全とメンテナンス          | 拡張診断機能、エラー検出と表示(コントロールモジュールと<br>ChemStation による)、リーク検<br>出、安全なリーク処理、ポンプ<br>システムのシャットダウン用<br>リーク出力シグナル。主要なメ<br>ンテナンス領域における低電圧。                                                                                   |    |

表 13 Agilent 1260 Infinity 示差屈折率検出器の性能仕様

#### 設置要件と仕様 2 性能仕様

| タイプ    | 仕様                                                                                                    | 注釈 |
|--------|----------------------------------------------------------------------------------------------------|----|
| GLP 機能 | EMF (Early Maintenance<br>Feedback)機能 (ユーザーが選<br>択可能なリミット値とフィード<br>バックメッセージによって機器<br>の使用を継続的に追跡)。メンテ<br>ナンスとエラーの電子記録。自<br>動的な運転時適格性評価 / 性能<br>確認 (OQ/PV)。 |    |
| ハウジング  | 全材料リサイクル可能。                                                                                                    |    |
| 環境     | 0 ~ 55 ℃ の一定温度、湿度 <<br>95%(結露なし)                                                                                                    |    |
| 寸法     | 180 mm x 345 mm x 435 mm<br>(7 x 13.5 x 17 インチ)(高さ<br>x 幅 x 奥行き)                                                                                          |    |
| 重量     | 17 kg (38 lbs)                                                                                                    |    |

表 13 Agilent 1260 Infinity 示差屈折率検出器の性能仕様

注記

ASTM メソッド E-1303-95 "Practice for Refractive Index Detectors used in Liquid Chromatography"に基づいています。リファレンスの条件は、光学 系温度 35 °C、レスポンスタイム 4 秒、流量 1.0 mL/min の LC グレード蒸 留水、リストリクションキャピラリ、カラムコンパートメント温度 35 °C、 Agilent オンラインデガッサ G1322A、ポンプ、およびカラムコンパートメン トです。機器を 2 時間平衡化します。

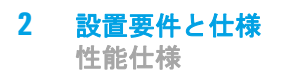

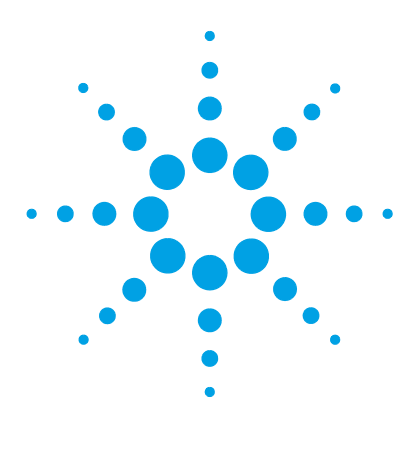

Agilent 1260 Infinity RID ユーザーマニュアル

# 3 示差屈折率検出器の設置

検出器の開梱 50
梱包明細リスト 50
スタックコンフィグレーションの最適化 53
1 スタックコンフィグレーションの最適化 54
2 スタックコンフィグレーションの最適化 56
検出器の設置 58

配管 61

この章では、開梱、欠品確認、スタック検討事項、検出器の設置についての情報を示します。

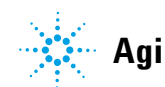

# 検出器の開梱

梱包箱の外観に破損などがある場合は、アジレントの営業所 / サービスオ フィスまで速やかにご連絡ください。サービス担当者に、機器が輸送中に 損傷を受けた可能性があることをご通知ください。

## 注意

- モジュールに破損が見られる場合は、モジュールの設置を中止してください。機器の状態が良好であるか不良であるかを評価するには、アジレント による点検が必要です。
- → 損傷があった場合は、アジレントの営業およびサービスオフィスまでご 連絡ください。
- → アジレントのサービス担当者が、お客様の設置箇所における機器の点検 を行い、適切な初動動作を行います。

## 梱包明細リスト

#### 梱包明細リスト

モジュールとともにすべての部品と器材が納品されたことを確認してくだ さい。梱包明細リストを以下に示します。部品を識別するために、の図解 付き部品明細を確認してください。不足または破損した部品があった場合 は、Agilent Technologies の営業およびサービスオフィスまでご連絡くだ さい。

#### 表 14 1260 RID の梱包明細リスト

| 説明                            | 個数 |
|-------------------------------|----|
| 検出器                           | 1  |
| 電源ケーブル                        | 1  |
| ユーザーマニュアル (ユーザードキュメント CD に収録) | 1  |
| アクセサリキット(G1362-68755 )        | 1  |

## アクセサリキット

アクセサリキット(G1362-68755)検出器の設置に必要ないくつかのアク セサリが含まれています。

| 部品番号        | 説明                            |
|-------------|-------------------------------|
| G1362-68706 | インタフェースチューブキット                |
| G1362-87300 | インタフェースキャピラリ                  |
| G1362-87301 | リストリクションキャピラリ                 |
| 5181-1516   | CAN ケーブル、Agilent モジュール間、0.5 m |
| 0100-1847   | アダプタ、AIV/ 溶媒インレットチューブ接続用      |

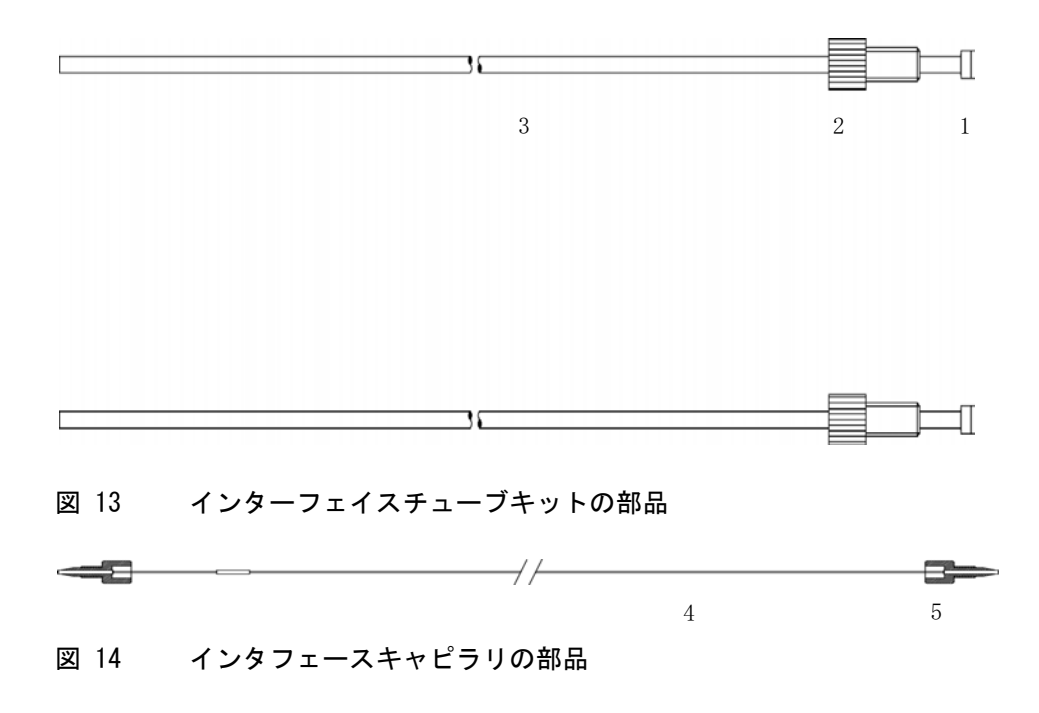

3 示差屈折率検出器の設置 検出器の開梱

スタックコンフィグレーションの最適化

# スタックコンフィグレーションの最適化

ご使用の検出器が Agilent 1200 Infinity シリーズシステムの一部である 場合、以下の構成で設置することで最適なパフォーマンスを得ることがで きます。この構成によってシステムの流路が最適化され、ディレイボ リュームを最小限に抑えることができます。

スタックコンフィグレーションの最適化

## 1 スタックコンフィグレーションの最適化

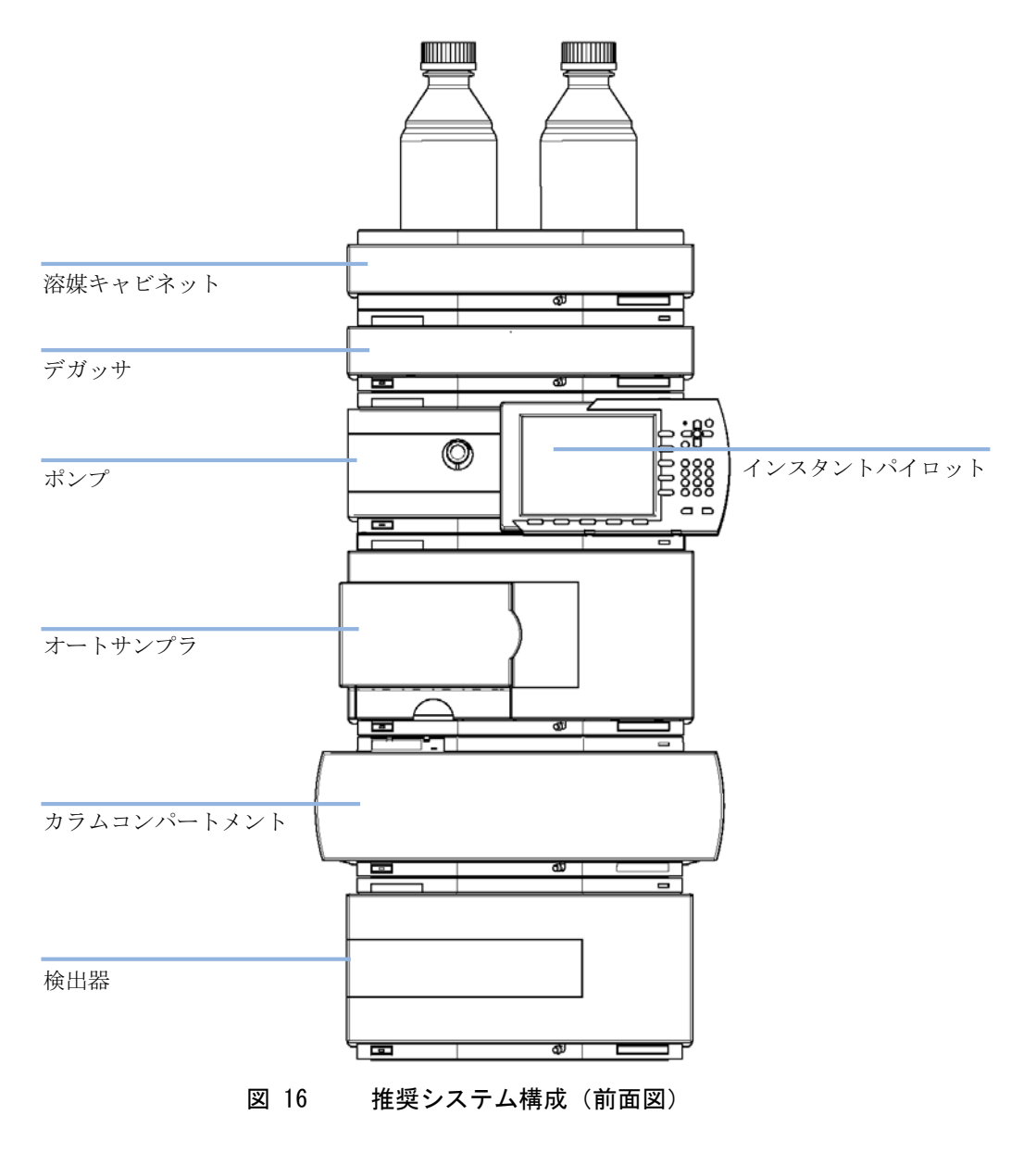

スタックコンフィグレーションの最適化

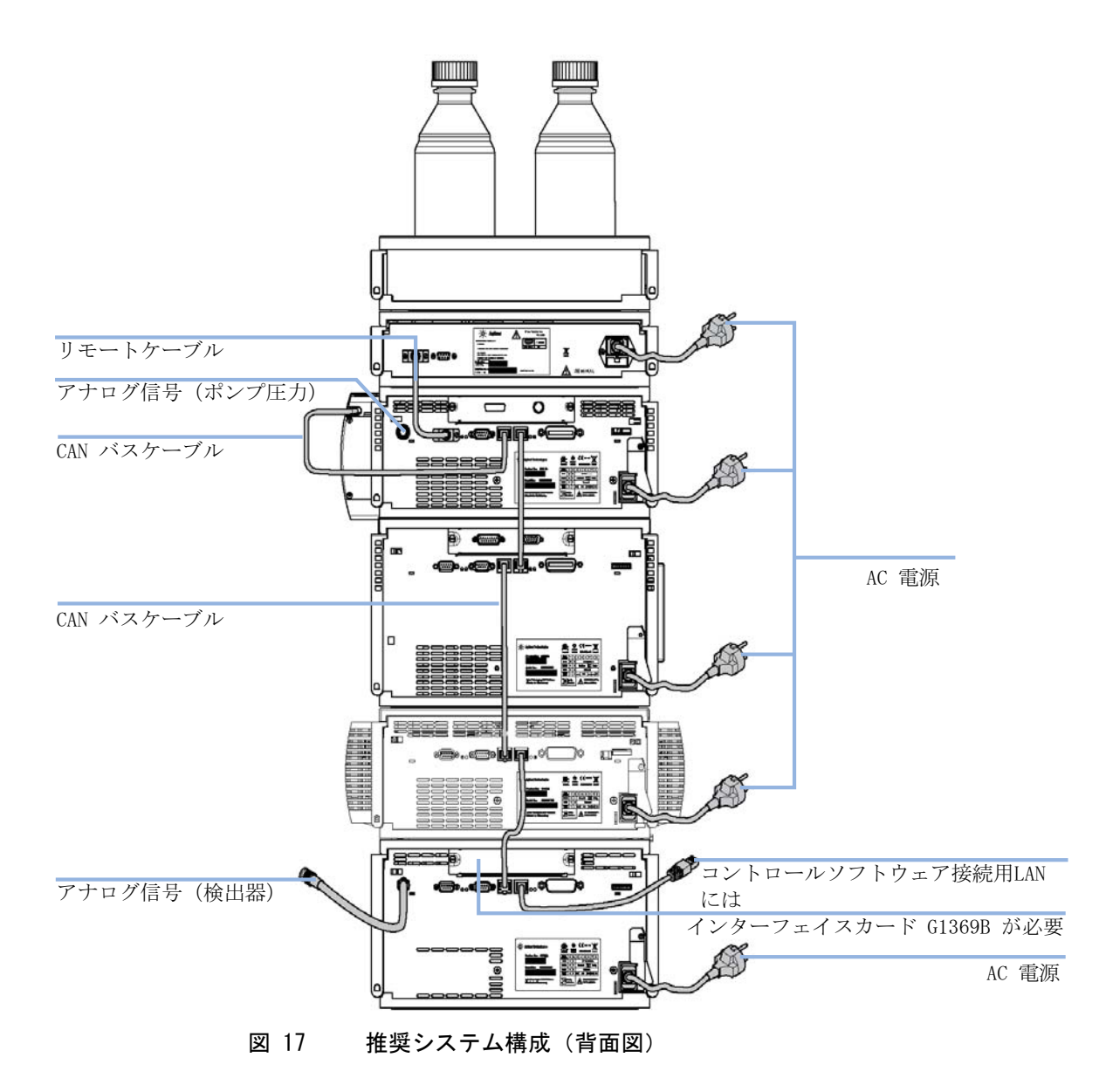

スタックコンフィグレーションの最適化

## 2 スタックコンフィグレーションの最適化

システムにオートサンプラ用冷却モジュールを追加する場合は、スタック が過度に高くならないようにするため、2 スタック構成をお勧めします。 オートサンプラ用冷却モジュールを追加しない場合でも、この構成を使っ てスタックを低くすることが望ましいことがあります。ポンプとオートサ ンプラ間には若干長いキャピラリが必要になります(『56 ページ 図 18』 および 『57 ページ 図 19』を参照してください)。

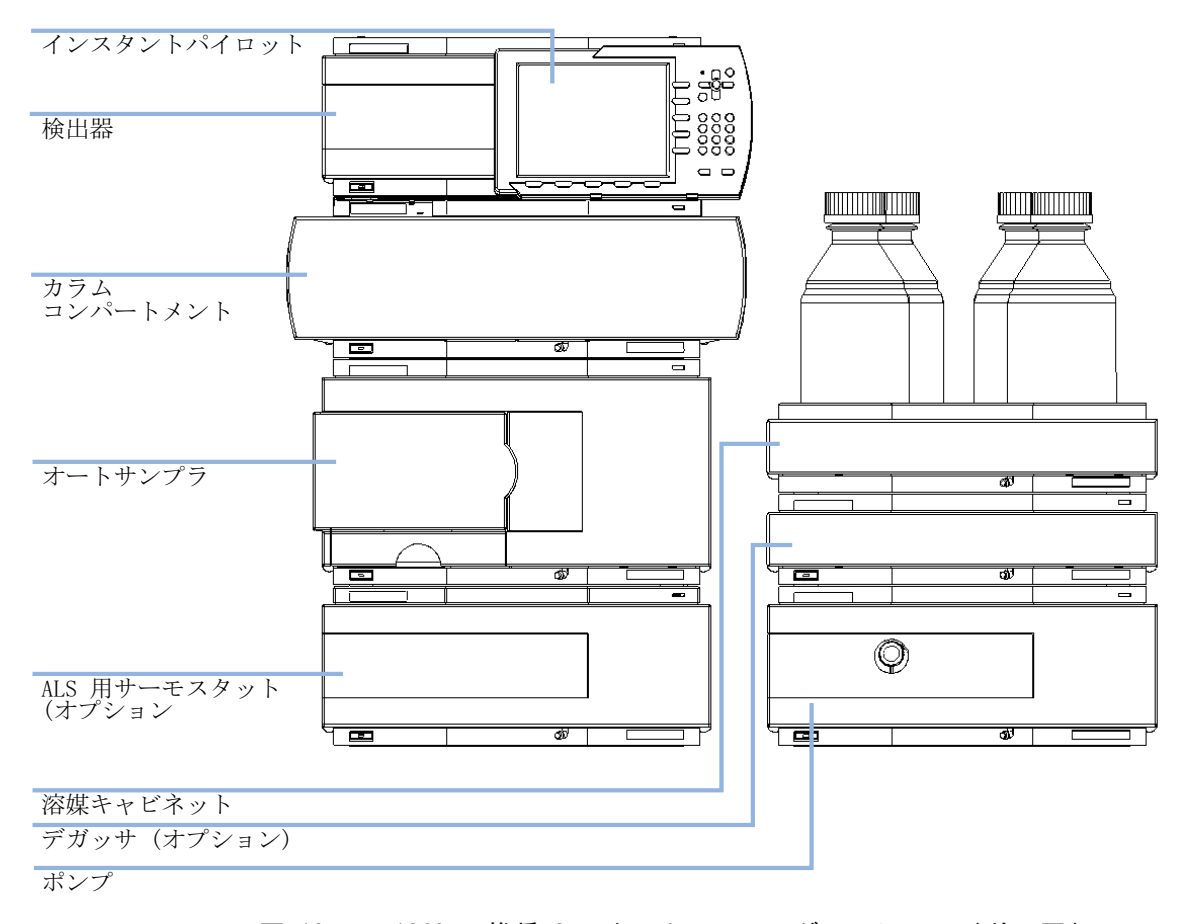

図 18 1260 の推奨 2 スタックコンフィグレーション(前面図)

スタックコンフィグレーションの最適化

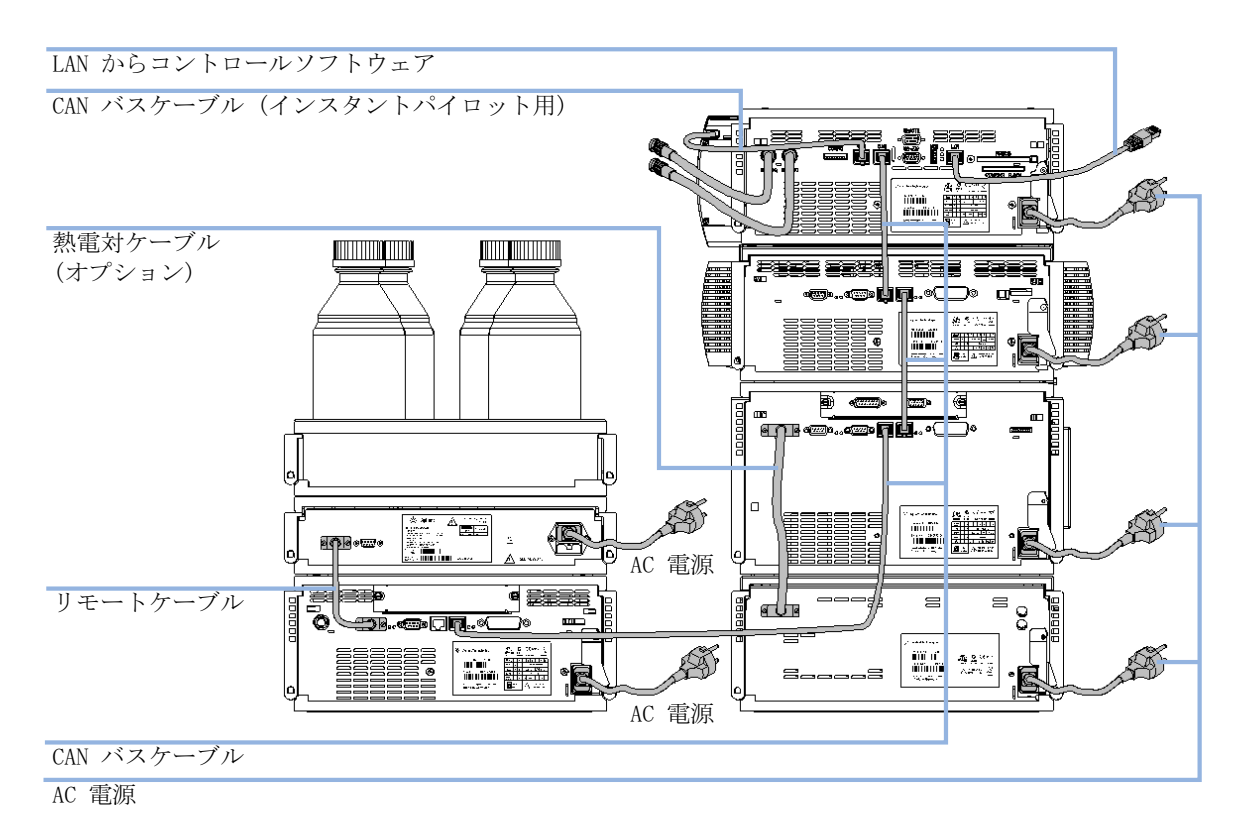

#### 図 19 1260 の推奨 2 スタックコンフィグレーション(背面図)

3 示差屈折率検出器の設置 検出器の設置

## 検出器の設置

 

 必要な部品:
 説明

 電源コード
 その他のケーブルについては、『?ケーブル概要?152???』を参照してください。

 必要な ハードウェア:
 Agilent 1260 Infinity 示差屈折率検出器 (G1362A)

 必要な準備:
 作業台スペースの決定

 ・ 複出器の開梱

注記 電源スイッチが押し込まれていて、緑のインジケータランプが点灯していれ ば、検出器はオンです。電源スイッチがとび出た状態で、緑のランプが消えて いるときは、検出器の電源は切れています。

警告
 電源コードが差し込まれている限り、電源を切っていても、モジュールは部分的に通電しています。
 モジュールの修理作業により人身障害に至る恐れがあります。たとえば、カバーが開いていて、モジュールが電源に接続されている場合の感電などです。
 ⇒ 電源コネクタに常にアクセスすることが可能か確認します。
 ⇒ カバーを開ける前に、機器から電源ケーブルを取り外します。
 ⇒ カバーが取り外されている間は、電源ケーブルを機器に接続しないでください。

注記 検出器は、デフォルトのコンフィグレーション設定で出荷されています。 これらの設定を変更するには、『「8 ビットコンフィグレーションスイッチの設 定 (オンボード LAN なし)」34 ページ』を参照してください。

- 1 必要に応じて検出器に LAN インターフェイスボードを装着します (『「インターフェイスボードの交換」145ページ』を参照)。
- 2 検出器を、システムスタックまたは作業台の上に水平に置きます。
- 3 検出器の前部にある電源スイッチがオフになっていることを確認してください。

| ステータスインジケータ<br>緑/黄/赤 |                              |
|----------------------|------------------------------|
|                      |                              |
|                      |                              |
|                      | ]                            |
|                      |                              |
|                      |                              |
|                      |                              |
| 電源スイッチ<br>(緑のインジケータ  |                              |
| ランプ付き)               | G1362A<br>Redit + DE12345678 |

#### 図 20 検出器の前面図

- 4 検出器の背面にある電源コネクタに電源ケーブルを接続します。
- 5 CAN ケーブルを他の Agilent モジュールに接続します。
- 6 Agilent ChemStation をコントローラとして使用する場合は、LAN 接続 を検出器の LAN インターフェイスボードに接続します。
- 7 チャートレコーダ、インテグレータ、またはその他データ収集デバイス 用のアナログケーブル(オプション)を接続します。
- 8 Agilent 以外のモジュールの場合は、APG リモートケーブル (オプション)を接続します。

検出器の設置

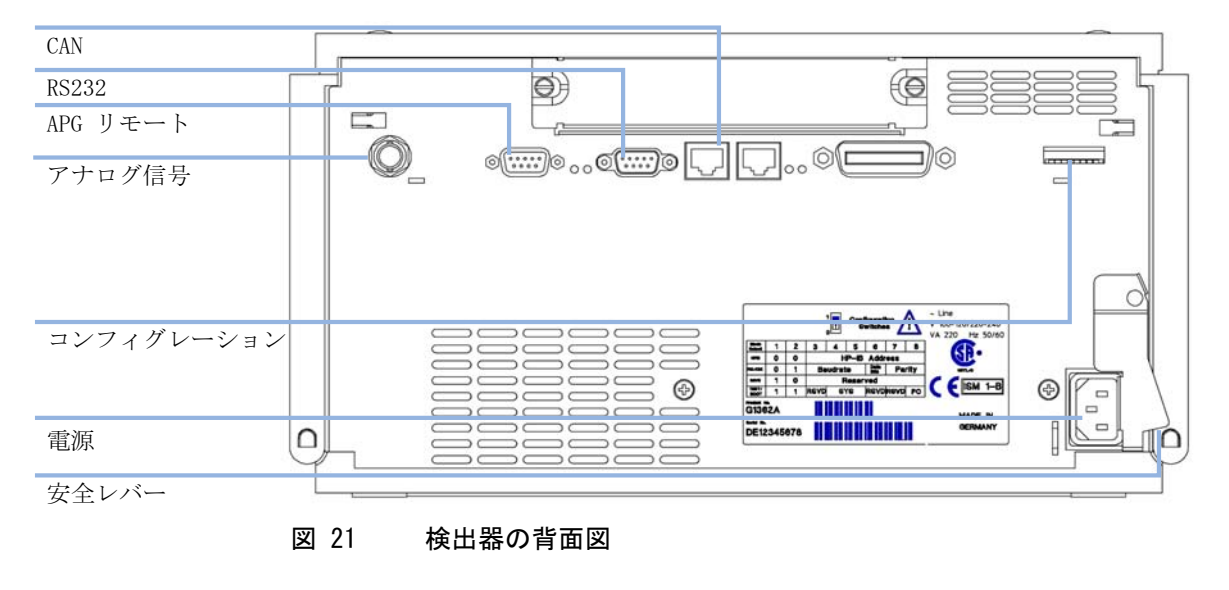

9 検出器の左下にあるボタンを押して電源をオンにします。LED ステータ スが緑色に点灯します。

注記

Agilent 1260 Infinity モジュールの導入に伴って、GPIB インターフェイス が取り除かれました。

## 配管

#### **必要なツール**: 1/4 インチスパナ

#### 必要な部品: 番号 部品番号 説明

- 1 G1362-68706 インタフェースチューブキット
- 1 G1362-87300 インタフェースキャピラリ

**必要な** 他のモジュール ハードウェア:

警告

**必要な準備:** ・ 検出器を LC システムに設置する。

## 有毒で有害な溶媒

溶媒と試薬の取り扱いには健康上のリスクを伴うことがあります。

→ 溶媒を取り扱う場合(特に有毒または危険な溶媒を使用する場合) は、試薬メーカが提供している『材料取り扱いおよび安全データ シート』に説明されている適切な安全手順に従ってください (ゴーグル、安全手袋、保護衣服の着用など)。

注記 フローセルは、イソプロパノールが充填された状態で出荷されます(機器また はフローセルを他の場所に輸送する場合もこれを推奨)。これによって、周囲 温度以下になった場合の機器の破損を防ぎます。

#### 示差屈折率検出器の設置 3 配管

配管

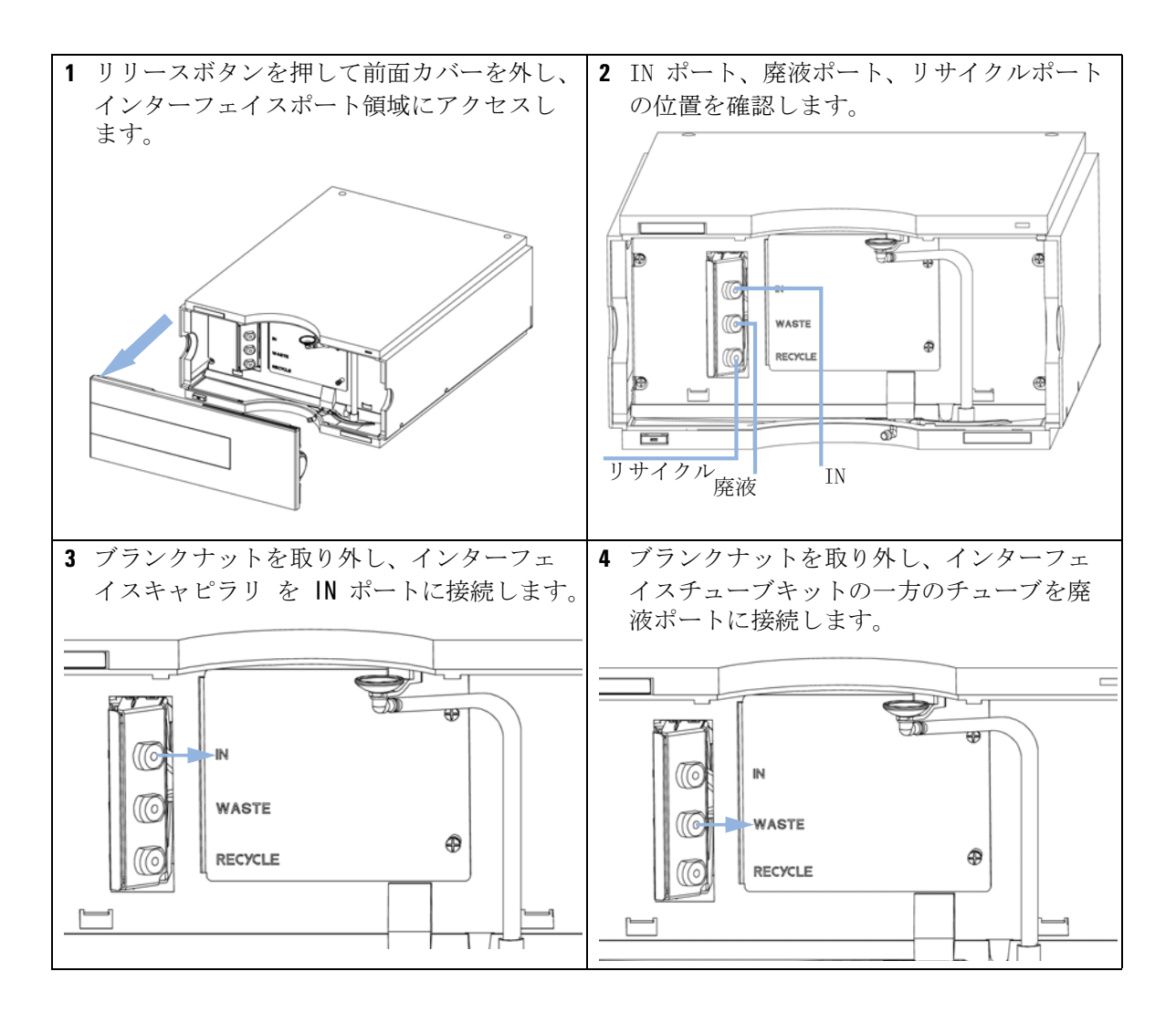

#### 示差屈折率検出器の設置 3 配管

5 ブランクナットを取り外し、インターフェ 注記 イスチューブキットのもう一方のチューブ 屈折率フローセルの背圧定格は、5 bar です。 をリサイクルポートに接続します。 そのため屈折率検出器は必ず、流路における最 後のモジュールにする必要があります。追加検 出器を設置する場合は、過圧力による RID フ ローセルの損傷を避けるため、追加する検出器 を示差屈折率検出器の上流側に接続してくださ V) IN WASTE Ð RECYCLE 6 廃液チューブを、適切な廃液コンテナに導 注記 きます。このチューブが制限されていない フローが検出器に入っている間にリサイクルバ ことを確認します。 ルブが誤っていずれかの出口ポート(廃液ポー 7 溶媒リサイクルを使用する場合には、リサ トとリサイクルポート)に切り換えられた場合 イクルチューブを溶媒ボトルに導いてくだ にフローセルの損傷の可能性を避けるため、検 さい。このチューブが制限されていないこ 出器のこれらの出口ポートのブランクナットを とを確認します。 すべて取り外してください。 8 溶媒を流し、リークが生じていないか確認 注記 します。 検出器の性能を最適化するには、廃液コンテナ と溶媒ボトルを、示差屈折率検出器と溶媒ポン プ(溶媒コンパートメントなど)より上の高さ に配置してください。これによって、サンプル セルにわずかな圧力が維持されます。チューブ を、スタックされているモジュールの前面カ バーの後ろに導いてください。

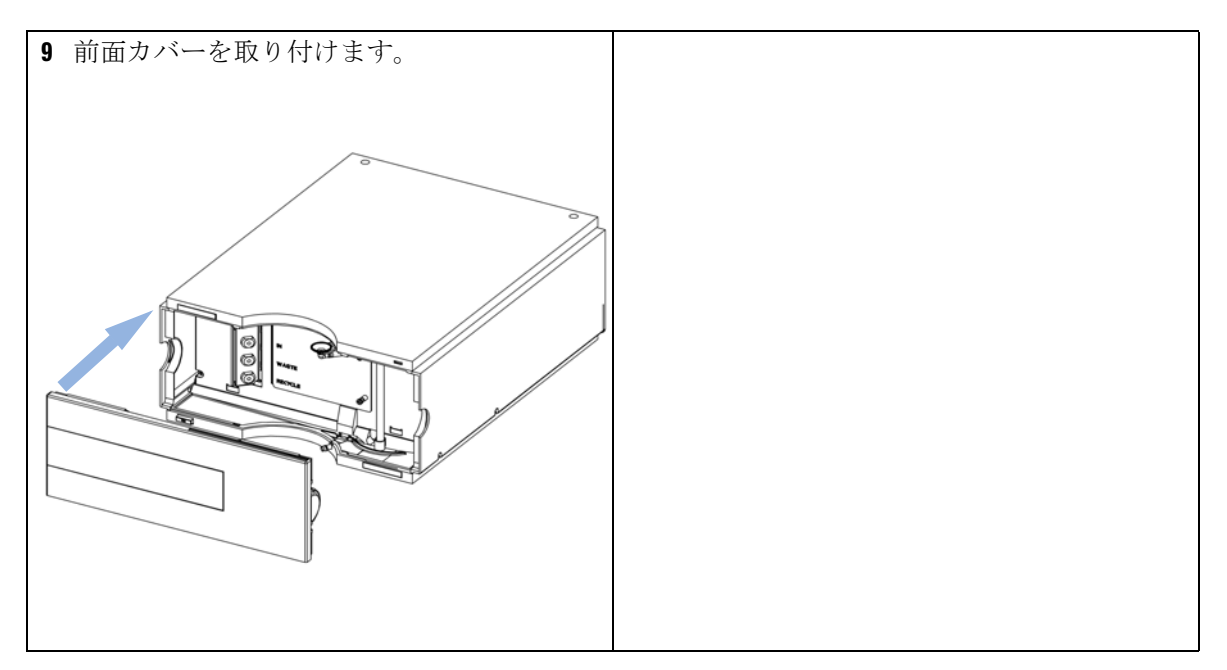

これで検出器の設置は完了です。

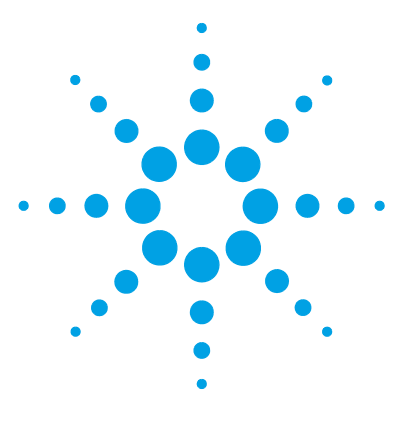

Agilent 1260 Infinity RID ユーザーマニュアル

# 4 示差屈折率検出器の使用

示差屈折率検出器の動作 66
システムを使用する前に 66
示差屈折率検出器のコントロール 68
示差屈折率検出器の設定 70
示差屈折率検出器の詳細設定 72
標準試料の分析 74
ベースラインのノイズとドリフトのチェック 78
検査条件の設定 78
評価 84

この章では、分析が行えるように検出器を設定する方法と基本設定について説明します。

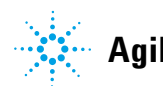

4 示差屈折率検出器の使用 示差屈折率検出器の動作

**示差屈折準**夜出器の
動作

## 示差屈折率検出器の動作

この章では以下の内容について説明します。

- システムの準備
- HPLC 分析のセットアップ
- HPLC 分析を機器の作動確認として行い、システムのすべてのモジュールが適切にインストールおよび接続されているかを確認する方法(機器のパフォーマンスをテストすることはできません)
- 特別な設定

## システムを使用する前に

## 溶媒について

適切な溶媒については、お使いのポンプのマニュアルを参照してください。

## システムのプライミングとパージ

溶媒が交換された場合、あるいはポンプシステムの電源が一定期間(一晩 中など)切られた場合には、酸素が溶媒ボトル、デガッサ(システム中に ある場合)、ポンプの間の溶媒チャンネルの中に再拡散します。揮発性成 分を含む溶媒はわずかに減ります。したがって、アプリケーションを開始 する前に、ポンプシステムをプライミングする必要があります。

示差屈折率検出器の動作

| 目的                             | 溶媒                    | 説明                                       |
|--------------------------------|-----------------------|------------------------------------------|
| インストール後                        | イソプロパノール              | システムから気泡を洗い出す<br>ために最適な溶媒                |
| 逆相と順相を切り替える際<br>(両方の場合)        | イソプロパノール              | システムから気泡を洗い出す<br>ために最適な溶媒                |
| インストール後                        | エタノールまたはメタノール         | イソプロピルアルコールが入<br>手できない場合の代用(第 2<br>の選択肢) |
| 緩衝液使用中にシステムを洗浄<br>する           | 再蒸留水                  | 緩衝液結晶を再溶解するため<br>に最適な溶媒                  |
| 溶媒を交換した後                       | 再蒸留水                  | 緩衝液結晶を再溶解するため<br>に最適な溶媒                  |
| 順相シール(部品番号<br>0905-1420)の取り付け後 | ヘキサン +5% イソプロパ<br>ノール | 湿潤特性が良好なため                               |

## 表 15 さまざまな目的に対するプライミング用溶媒の選択

- ポンプのパージバルブを反時計回りに回して、バルブを開き、流量を 3 ~ 5 mL/min に設定します。
- 2 少なくとも 30 mL の溶媒を使用して、すべてのチューブを洗浄します。
- 3 流量を現在のアプリケーションに必要な値に設定して、パージバルブを 閉じます。

アプリケーションを開始する前に、約 30 分間送液してください(一部の 溶媒では、必要となるフラッシュと平衡化の時間がそれよりも大幅に長く なる可能性があります)。

## 示差屈折率検出器のコントロール

以下の操作手順は、Agilent B.01.03 ChemStation をオペレーティングソフトウェアとして使用して作成されています。

操作手順

[機器]メニューから [RID 続き]を選択し([RID 続き] は [フルメニュー]のみで使用可能)、[RID 続き] サブメニューから [コントロール]を選択すると、[RID コントロール] ダイアログボックス が表示されます。

| RID Control : Instrument 1            |                             |  |  |
|---------------------------------------|-----------------------------|--|--|
| Heater                                | Error Method                |  |  |
| ⊙ on ⊙ off                            | Take current method         |  |  |
| Recycling Valve                       | Analog Output <u>R</u> ange |  |  |
| O on ⊙ off                            | © 0.1 V © 1 V               |  |  |
| Purge Reference <u>C</u> ell          | At Power On                 |  |  |
| ⊙ on ⊖ off                            | _                           |  |  |
| for 20.0                              | I✓ Turn heater on           |  |  |
| Automatic Turn On                     |                             |  |  |
| Turn heater on at:                    |                             |  |  |
| Date: 10/18/2005 <m d="" yyyy=""></m> |                             |  |  |
| Time: 14:23:41 <hh:mm:ss></hh:mm:ss>  |                             |  |  |
| <u>0</u> K                            | Cancel <u>H</u> elp         |  |  |

図 22 屈折率検出器のコントロール

- ヒーター: [オン] オプションを選択すると、RID ヒーターのスイッチが オンになります。このパラメータには、光学系温度の設定が必要です。 [オフ] オプションを選択すると、光学系ヒーターのスイッチがオフに なります。
- エラーメソッド: [エラーメソッド] グループによって、エラーが発生した時に実行されるメソッドを選択できます。これにより、何らかの理由で ChemStation から制御できなくなった場合に、所定の方法で機器をシャットダウンできます。[現在のメソッドがモジュールにコピーされて保存さ

れます。エラーが発生すると、モジュールは保存されたメソッドを実行 します。

- 「リサイクルバルブ]: 「オン ] オプションを選択すると、溶離液のリサ イクルのスイッチがオンになります。[**オフ**]オプションにより、RID のフローが廃液ボトルに切り替わります。
- アナログ出力範囲:「アナログ出力範囲 ] グループによって、示差屈折 率検出器のアナログ出力の電圧範囲を選択できます 0.1 V を選択する と、フルスケール出力が 0.1 ボルトに設定されます。1 V を選択する と、フルスケール出力が1 ボルトに設定されます。
- リファレンスヤルパージ:このパラメータは、溶媒を交換する場合、ま たはリファレンスセルが汚染されている場合に、リファレンスセルの内 容物を交換するために使用されます。時間間隔(分単位)を入力して、 Agilent 1260 Infinity RID のリファレンスセルをパージしてください。 このウィンドウで [OK] をクリックするとすぐに開始されます。パージ 後にベースラインを安定化させるために、追加時間を設定できます。
- **電源投入時**:これを有効にすると、RID がオンに切り替わったときに光 学系ヒーターが自動的にオンになります。平衡化時間を最短にするに は、この機能をオンにしたままにすることをお勧めします。
- 自動オン:この機能を使用すると、指定された日時に光学系ヒーターが オンになります。「電源投入時」機能はオフにする必要があります。 [ヒーターをオンにする日時]をオンにして日付と時刻のフィールドを 有効にし、指定された書式で該当するフィールドに日付と時刻を入力し てください。

以下の操作手順は、Agilent B.01.03 ChemStation をオペレーティングソフトウェアとして使用して作成されています。

操作手順

[Agilent 1260 Infinity RID シグナル] ダイアログボックスは、[機器] メニューから [RID シグナル設定] を選択すると表示されます。

| RID Signal : Instrument 1                                                      | ×                                                                           |  |
|--------------------------------------------------------------------------------|-----------------------------------------------------------------------------|--|
| □_ptical Unit Temperature<br>35,0 ∰ °C<br>Polarity<br>○ positive<br>○ pegative | Time<br>Stoptime:<br>as Pump ∯ min<br>20.00 ∯ min<br>Posttime:<br>Off ∯ min |  |
| Automatic recycling<br>after analysis<br>Con Ooff<br>_ Iimetable:              | Peakwidth (Responsetime)<br>> 0.2 min (4 s, standarc▼                       |  |
| Line Time Polarity Peakwidth Insert<br>Append<br>Cut<br>Copy<br>Paste          |                                                                             |  |
| <u>Q</u> K Cancel <u>H</u> el                                                  | p <u>M</u> ore >>                                                           |  |

#### 図 23 示差屈折率検出器の設定

- ・ 光学系温度:この項目では、光学系の温度を設定します。Agilent 1260 Infinity RID の光学系は、室温プラス 5°C ~ 55°C の間で動作します。推奨される設定値は、室温プラス 5°C です。これにより、ベースラインの安定性が向上します。
- 極性:この項目では、RID シグナルの極性を設定します。示差屈折率検 出器では、対象化合物や溶離液の特性によっては、分析の実行中であっ

示差屈折率検出器の動作

ても正や負のピークを示すことがあります。データから予想される[シ グナル極性]を、[**負**]または[**正**]から選択してください。

- 自動リサイクル:このパラメータは、分析後に、溶離液を自動的にリサイクルする([オン])か、溶離液を RID の廃液出口に送る([オフ])かを選択するために使用できます。
- 時間:

#### 終了時間

[終了時間] には、RID が分析を停止する時間を設定できます。RID を 別の Agilent 1200 Infinity シリーズモジュールとともに使用している 場合、RID の [終了時間] を設定すると、RID のみが停止して、他のモ ジュールは停止しません。リミット値は0.00 ~ 99999.00 分、[ポンプ 同様] (Agilent ポンプを設定している場合は、ポンプの停止時間)、 [注入口同様] (Agilent 1200 Infinity シリーズのインジェクタを設定 して Agilent ポンプを設定していない場合は、インジェクタの停止時間 )、または [無制限] (無限のランタイム) に設定できます。停止時間 の設定は、設定されているポンプによって異なります。Agilent イン ジェクタと接続した Agilent ポンプがある場合、ポンプが停止時間マス ターになります ([ポンプ同様])。Agilent 以外のポンプと Agilent 1200 Infinity シリーズのインジェクタが停止時間マスターになります ([注入口同様])。

ポスト時間

次の分析の開始を遅らせるために、[ポスト時間]の間は RID をノット レディ状態のままにするよう、[ポスト時間]を設定できます。[ポス ト時間]の期間を使用して、溶媒組成を変更した後でカラムを平衡化で きます。リミット値は0~99999.00分、または[オフ]に設定でき ます。[オフ]では、ポスト時間が 0.0分に設定されます。

 ピーク幅:[ピーク幅]では、分析のピーク幅(レスポンスタイム)を 選択できます。ピーク幅は、ピークの半分の高さにおけるピークの幅 (分単位)として定義されます。クロマトグラムで期待される最も狭い ピークにピーク幅を設定してください。ピーク幅に応じて、RIDの最適 なレスポンスタイムが設定されます。リミットのピーク幅(分単位)を 設定すると、対応するレスポンスタイムが自動的に設定され、シグナル の取り込みに適切なデータレートが選択されます(詳細については、 ChemStationのオンライン ヘルプを参照)。

## 示差屈折率検出器の詳細設定

以下の操作手順は、Agilent B.01.03 ChemStation をオペレーティングソフトウェアとして使用して作成されています。

操作手順

[RID シグナル] ダイアログボックスは、[機器] メニューから [RID シグ ナル設定] を選択すると表示されます。[続き] ボタンを押すと、追加の メニューが表示されます。

| RID Signal : Instrument 1             |                                |                                                            |
|---------------------------------------|--------------------------------|------------------------------------------------------------|
|                                       | Time                           | Analog Output                                              |
| 40.0 ▼ °C                             | <u>S</u> toptime:<br>as Pump   | Zero Offset:<br>5 %                                        |
| Polarity<br>© positive<br>© negative  | <u>P</u> osttime:<br>Off ∯ min | Atten <u>u</u> ation:<br>500 * 10^3 💌 nRIU                 |
| Automatic recycling<br>after analysis | Peakwidth (Responsetime)       | Store additionally                                         |
| Con ©off                              |                                | Diode <u>2</u> Signal                                      |
| imetable:                             |                                | C Optical Unit <u>T</u> emperature                         |
| Line Time Polarity                    | Peakwidth                      | Polarity                                                   |
|                                       | Append                         | 🔲 <u>B</u> alance Signal                                   |
|                                       | <u>Copy</u><br><u>Easte</u>    | Automatic zero<br>before analysis<br>I gn O gff            |
| OK Cancel Hel                         | n Maress                       | Automatic purge<br>purgetime 0.00 min<br>waittime 0.00 min |
|                                       |                                |                                                            |

#### 図 24 RID の詳細設定

アナログ出力:[アナログ出力]を使用している場合、ネガティブピークを表示するには、ゼロオフセット(リミット値は1~99%)を選択します。アッテネーション設定は、すべてのピークをスケール上に維持するために役立ちます。リストから適切な設定を選択してください。
示差屈折率検出器の動作

• 追加保存: RID を使用したメソッドの開発や診断に役立つ追加シグナル を選択して保存することができます。以下のパラメータを選択できま す。

### ダイオード 1 シグナル

RID シグナルは、2 個のフォトダイオードで測定された光のレベルの比率に基づきます。2 個のダイオードの光レベルが同一の場合、RID シグナルはゼロになります。このパラメータを使用すると、ダイオード 1 で 測定されたシグナルを個別に保存できます。

### ダイオード2 シグナル

RID シグナルは、2 個のフォトダイオードで測定された光のレベルの比率に基づきます。2 個のダイオードの光レベルが同一の場合、RID シグナルはゼロになります。このパラメータを使用すると、ダイオード 2 で測定されたシグナルを個別に保存できます。

### 光学系温度

このパラメータは、光学系温度シグナルの保存を有効にします。

#### 極性

このパラメータは、分析中の極性切り替えの保存を有効にします。

### バランスシグナル

このパラメータは、分析中のダイオードバランスシグナルの保存を有効 にします。この機能は、たとえば、極端に高い濃度 / シグナルなど、 RID のダイナミックレンジを超えたピークを診断するのに便利です。

- オートゼロ:この設定で、分析を開始する前のシグナルの自動的なゼロ 化を有効にできます。自動パージが選択されている場合には、オートゼ ロの前にパージが実行されます。
- 自動パージ:このパラメータは、リファレンスセルのパージを行なうため、およびベースライン安定化のための追加の待ち時間を設けるために使用できます。この機能は、分析を開始するたびに実行されます。分析中のリファレンスセル内容物の分解が予測される場合にだけ、この機能を利用するようにしてください。自動パージは、オートゼロや注入が行われる前に終了します。

4 示差屈折率検出器の使用 標準試料の分析

# 標準試料の分析

この章では、Agilent アイソクラティック標準試料を使用した Agilent 1260 Infinity 示差屈折率検出器のチェックについて説明します。

- **日時:** 検出器の点検を行う場合
- 必要な部品: 番号 部品番号 説明
  - 993967-902 Zorbax Eclipse XDB C18 (150mm x 4.6 mm 内径)
     01080-68704 Agilent アイソクラティック標準試料
  - 1 検出器の電源を入れます。

これで検出器の設定を変更する準備ができました。

2 機器を、以下のクロマトグラム条件を使って設定します。

### 表 16 クロマトグラフ条件

| 移動相           | 30% 水、70% アセトニトリル                              |
|---------------|------------------------------------------------|
| カラム           | Zorbax Eclipse XDB C18 (150 mm x<br>4.6 mm 内径) |
| サンプル          | アイソクラティック標準サンプル                                |
| 流量            | 1.5 mL/min                                     |
| ストローク A       | 20 μL                                          |
| 停止時間          | 10 分                                           |
| 注入量           | 20 μL                                          |
| カラムコンパートメント温度 | 25 ° C                                         |
| オプティカルユニット温度  | 35 ° C                                         |
| 極性            | 陽                                              |
| ピーク幅(応答時間)    | 0.2 分(4 秒、標準)                                  |

Agilent 1260 Infinity RID ユーザーマニュアル

標準試料の分析

| RID Signal : Instrument 2                                   | ×                        |
|-------------------------------------------------------------|--------------------------|
| Optical Unit Temperature                                    | Time<br>Stoptime:        |
| Polarity<br>© po <u>s</u> itive<br>© <u>n</u> egative       | Posttime:<br>Off V min   |
| Automatic recycling<br>after analysis<br>O o <u>n</u> © off | Peakwidth (Responsetime) |
| _Timetable:                                                 | Insert<br>Append         |
|                                                             | Cut<br>Copy<br>Paste     |
| QK Cancel                                                   | Help More >>             |

**3** 『75ページ 図 25』に従って、RID 設定値を設定します。

図 25 RID 標準試料パラメータ

4 示差屈折率検出器の使用 標準試料の分析

> **4** 『76ページ 図 26』に示すように、ヒーターを [**オン**] にして検出器のリ ファレンスセルを 20 分間パージします。

| RID Control : Instrument 2           | ×                           |  |  |  |  |
|--------------------------------------|-----------------------------|--|--|--|--|
| <u>H</u> eater                       | Error Method                |  |  |  |  |
| ⊖on ©off                             | Take current method         |  |  |  |  |
| Recycling <u>V</u> alve              | Analog Output <u>R</u> ange |  |  |  |  |
| ⊖on ©off                             | • 0.1 V • 0 1 V             |  |  |  |  |
| Purge Reference <u>C</u> ell         | At Power On                 |  |  |  |  |
| ●on Ooff                             | Turn bostor on              |  |  |  |  |
| for 20.00                            |                             |  |  |  |  |
| Automatic Turn On                    | Automatic Turn On           |  |  |  |  |
| Turn heater on at:                   |                             |  |  |  |  |
| Date: 3/31/03 <m d="" yy=""></m>     |                             |  |  |  |  |
| Time: 14:11:39 <hh:mm:ss></hh:mm:ss> |                             |  |  |  |  |
| <u></u> K                            | Cancel <u>H</u> elp         |  |  |  |  |
| 図 26 RID 標準試料のコントロール                 |                             |  |  |  |  |

5 パージが完了したら、ベースラインが安定化して分析が開始されます。

分析の結果得られたクロマトグラムを、下図に示します。

図 27 アイソクラティック標準サンプル クロマトグラム

注記

分析の結果から得られたクロマトグラムは、定性例としてのみ示されるもので あり、そのチェックアウト手順は定量手順を指しているものではありません。 この手順の目的は、標準試料から4つのピークの存在を確認することのみで、 それ以上の目的はありません。

最初の目的ピークの前に、注入による大きな空気 / 溶媒のネガティブピーク (下図の下が切り取られた部分)があることに注意してください。これは、通 常のクロマトグラムで予測されることであり、特に脱気されていないサンプル が脱気済み溶媒に注入されて、サンプル溶媒の特性が移動相の特性と完全に一 致していない場合に予測されます。クロマトグラム表示では、類似している ズーミングファクタのみが、似たような結果をもたらします。

ベースラインのノイズとドリフトのチェック

# ベースラインのノイズとドリフトのチェック

### 検査条件の設定

この章では、Agilent 1260 Infinity 示差屈折率検出器におけるベースラインのノイズとドリフトのチェックについて説明します。

- **日時:** 検出器の点検を行う場合
- **必要なツール:** G1362A RID を組み込んだ LC システム

#### 必要な部品: 番号 部品番号 説明

- 1 G1362-87301 リストリクションキャピラリ
- 1 検出器を**オン**にします。

これで検出器の設定を変更する準備ができました。

- 2 リストリクションキャピラリを、カラムコンパートメントの熱交換器の 出口と検出器の IN ポートとの間に直接接続します。
- 3 機器を、以下のテスト条件を使って設定します。

表 17 クロマトグラフ条件

| 移動相           | LC グレードの蒸留水                           |
|---------------|---------------------------------------|
| カラム           | リストリクションキャピラリ<br>(2.7 m x 0.17 mm 内径) |
| 流量            | 1.0 mL/min                            |
| 圧縮率           | 46                                    |
| ストローク         | 20 µ L                                |
| 停止時間          | 20 分                                  |
| カラムコンパートメント温度 | 40 ° C                                |
| オプティカルユニット温度  | 40 ° C                                |
| 極性            | 陽                                     |
| ピーク幅(応答時間)    | 0.2 分(4 秒、標準)                         |

Agilent 1260 Infinity RID ユーザーマニュアル

ベースラインのノイズとドリフトのチェック

4 『79 ページ 図 28』に従って、RID 設定値を設定します。

注記

光学系温度の設定値は、室温より少なくとも 5 ℃ 上回っていなければなりま せん。そのため、室温が 30 ° C を超えている場合には、[オプティカルユ ニット温度] と [カラムコンパートメント温度](カラムコンパートメント 温度)の値を高く設定する必要がありま す。

| RID Signal : Instrument 2                                                                                                    | ×                                                                                           |
|----------------------------------------------------------------------------------------------------|---------------------------------------------------------------------------------------------|
| RID Signal : Instrument 2  Optical Unit Temperature  TOD  C  Polarity  © pogitive  O negative  Automatic recycling  after analysis | X<br>Time<br>Stoptime:<br>20.00 ★ min<br>Posttime:<br>Off ★ min<br>Peakwidth (Responsetime) |
| Con Coff<br>Timetable:<br>Line Time Polarity                                                                                       | > 0.2 min (4 s, standard) ▼<br>Peakwidth Insert<br>∆ppend                                   |
|                                                                                                    | Cut<br>Copy<br>Paste                                                                        |
| <u>U</u> K Cancel                                                                                                    | <u>H</u> elp <u>More</u> >>                                                                 |

図 28 RID ベースライン チェック パラメータ

| 注記 | Agilent ChemStation では、ベースラインの短周期ノイズ、長周期ノイズ(う<br>ねり)、およびドリフトが自動的に計算されます。手順 4 ~ 9 に従ってくだ<br>さい。 |
|----|------------------------------------------------------------------------------------------------|
| 注記 | Agilent ChemStation を使用していない場合には、ステップ 10 に進んでくだ<br>さい。                                         |

5 Agilent ChemStation メソッドを編集します。

ベースラインのノイズとドリフトのチェック

6 『80 ページ 図 29』に示すように、[レポートスタイル] で [パフォーマン ス + ノイズ] を指定します。

| Specify Report: Instrument 2                                                                                                    | ×                                        |  |  |  |
|----------------------------------------------------------------------------------------------------|------------------------------------------|--|--|--|
| Destination                                                                                                    | Quantitative Results                     |  |  |  |
| □ <u>Printer</u> □ <u>S</u> creen                                                                                                    | Calculate: Percent                       |  |  |  |
| File     File Type       Image: State State Stat | Based On: Area                           |  |  |  |
| NOIS2     Image: Disconstruction                                                                                                    | Signal <u>O</u> ptions                   |  |  |  |
| Style<br>Report Style: Performance+Noise                                                                                                    |                                          |  |  |  |
| Add Chromatogram Output     Add     Report Layout For Uncalibrated Peaks     O Separately     With Calibrated Peaks                                                                                                    | d Summed Peaks Table<br>O Do Not Report  |  |  |  |
| Chromatogram Output<br>Po <u>r</u> trait<br>O <u>L</u> andscape<br>O <u>M</u> ulti-Page (Landscape)<br>R<br>1 - Pages                                                                                                    | % of Page<br>Time: 75 🔹<br>esponse: 30 🔺 |  |  |  |
| OK Cancel Help                                                                                                    |                                          |  |  |  |

図 29 RID ベースラインチェックアウトのレポート

ベースラインのノイズとドリフトのチェック

7 『81 ページ 図 30』に示すように、ノイズ決定の時間範囲を 0 ~ 20 分に 設定します。

| Noise Determination: Instrument 2 |                                      |      |      |       |            |
|-----------------------------------|--------------------------------------|------|------|-------|------------|
| Time rar                          | Time ranges for noise determination: |      |      |       |            |
| from:                             | 0                                    | to:  | 20   | min.  |            |
| from:                             |                                      | to:  |      | min.  |            |
| from:                             |                                      | to:  |      | min.  |            |
| from:                             |                                      | to:  |      | min.  |            |
| from:                             |                                      | to:  |      | min.  |            |
| from:                             |                                      | to:  |      | min.  |            |
| from:                             |                                      | to:  |      | min.  |            |
|                                   | Ok                                   |      | Canc | el    |            |
| 図 30                              | RID べ-                               | -スライ | ンチェッ | クアウトの | 」<br>ノイズ範囲 |

8 Agilent ChemStation メソッドを保存します。

ベースラインのノイズとドリフトのチェック

9 『82 ページ 図 31』に示すように、ヒーターを [オン] にして検出器のリ ファレンスセルを 20 分間パージします。

| RID Control : Instrument 2                       | ×                           |  |  |  |
|--------------------------------------------------|-----------------------------|--|--|--|
| Heater                                           | Error Method                |  |  |  |
| ● on ○ off                                       | Take current method         |  |  |  |
| Recycling <u>V</u> alve                          | Analog Output <u>R</u> ange |  |  |  |
| Oon ●off                                         | • 0.1 V O 1 V               |  |  |  |
| Purge Reference <u>C</u> ell At <u>P</u> ower On |                             |  |  |  |
| Oon €off                                         | Turn heater on              |  |  |  |
| Automatic Turn On                                |                             |  |  |  |
| Turn heater on at:                               |                             |  |  |  |
| Date: 3/31/03                                    | <m d="" yy=""></m>          |  |  |  |
| Time: 10:21:02 <hh:mm:ss></hh:mm:ss>             |                             |  |  |  |
| OK Cancel Help                                   |                             |  |  |  |

- 図 31 RID ベースラインチェックのコントロール
- **10**パージが完了したら、ベースラインが安定化してシーケンス(ブランク ラン - 注入なし)が開始されます。

ベースラインのノイズとドリフトのチェック

🗉 OQNOIS2.txt - Notepad \_ 🗆 × <u>File E</u>dit <u>S</u>earch <u>H</u>elp \* Injection Date : 3/31/03 2:16:28 PM Seq. Line : 1 Sample Name : NOIS/1 Location : -Acq. Operator : Ini: 1 Sequence File : D:\HPCHEM\2\SEQUENCE\0QPU\0QN0IS2.S Method : D:\HPCHEM\2\METHODS\0QPU\0QN0IS2.M Last changed : 8/21/01 10:36:51 AM OQ/PV RID Noise, wander, drift and Column Temperature stability Area Percent Report with Performance and Noise Multiplier 1.0000 : Dilution 1.0000 : Signal 1: RID1 A, Refractive Index Signal Results obtained with enhanced integrator! Noise determination: Time range Noise Noise Noise from | to | (6×SD) | (PtoP) | (ASTM) | Wander | Drift [min] | [min] | [nRIU] | [nRIU] | [nRIU] | [nRIU] |[nRIU/h] \_ \_ \_ \_ \_ \_ \_ 0.000 20.000 14.5484 12.6403 3.2124 7.8886 19.639 \*\*\* End of Report \*\*\*

**11** Agilent ChemStation レポートが、『83 ページ 図 32』のように表示され ます。

図 32 ベースラインチェックアウトの結果

ベースラインのノイズとドリフトのチェック

### 評価

インスタントパイロットでは、プロットを**再スケーリング**して、ベースラ インのノイズとドリフトを画面上で測定します。プリンタが機器用に設定 されている場合は、m キーを押して [プロットの出力]を選択することに より、プロットを出力できます。

以下の値が、Agilent ChemStation によって自動的に計算されます。

- ノイズ (ASTM): ASTM メソッド E-1303-95 Practice for Refractive Index Detectors used in Liquid Chromatography に基づいた、nRIU 単 位の 0.5 分刻みによる短周期ノイズです。
- うねり: ASTM メソッド E-1303-95 Practice for Refractive Index Detectors used in Liquid Chromatography に基づいた、nRIU 単位の 0.5 分刻みによる長周期ノイズです。
- ドリフト: ASTM メソッド E-1303-95 Practice for Refractive Index Detectors used in Liquid Chromatography に基づいた、20 分間にわ たって測定される nRIU/時間の単位のドリフトです。

ベースラインの安定性に影響するファクタを、以下に示します。

- 光学系または溶離液の温度変化
- サンプルセルの圧力変化
- 使用される水の質
- フローセル内の気泡

『「示差屈折率検出器のコントロール」68ページ』を参照してください。

Agilent 1260 Infinity RID ユーザーマニュアル

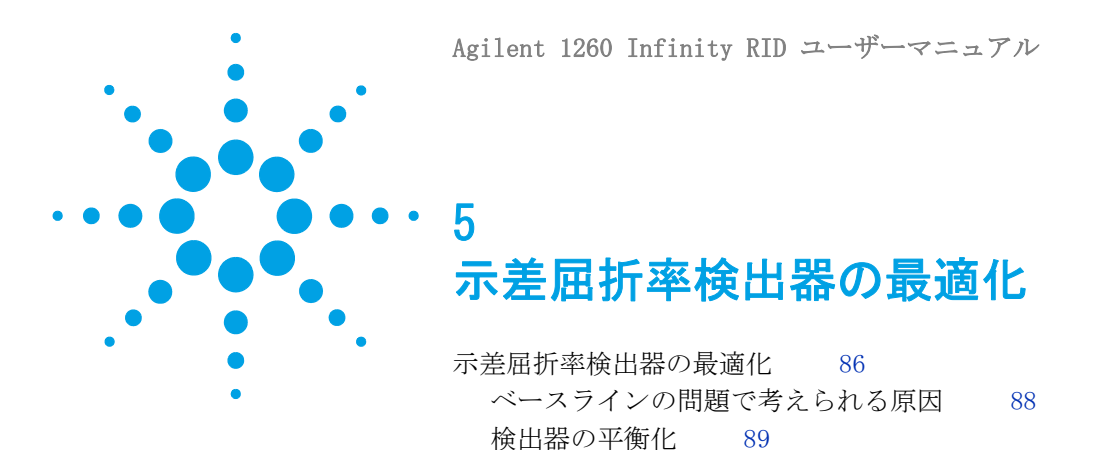

この章では、検出器を最適化する方法について説明します。

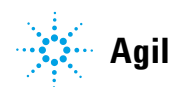

示差屈折率検出器の最適化

# 示差屈折率検出器の最適化

屈折率検出器の性能を最適化するには、以下の 13 のポイントに従ってく ださい。

1 溶媒と廃液のボトルを正しく配置する

溶媒と廃液のボトルは、示差屈折率検出器と溶媒ポンプの高さよりも上 に配置してください。これによって、サンプルセルにわずかな圧力が維 持され、検出器の性能が向上します。

2 フローセルを過圧しない

他の検出器やフラクションコレクタなどの追加機器を取り付ける場合 は、フローセル以降の機器の圧力降下が 5 bar を超えないように注意し てください。追加の検出器を設置する場合には、示差屈折率検出器 G1362A の前の流路の上流側に配置してください。

3 正しい溶媒を使用する

ベースラインのノイズとドリフトを最適化するには、溶媒を LC グレー ドにして使用前に濾過する必要があります。

4 リークがないかチェックする

示差屈折率検出器が接続される LC 機器内のリークによって、ベースラ インの長周期ノイズやドラフトの問題が発生します。機器にリークがな いことを確認するには、ポンプとカラムとの間にあるシステムの高圧部 分に対し、圧力診断テストを行ってください。オンラインデガッサから ポンプまでの接続、および検出器の注入口、廃液、リサイクルの接続が 気密であることを確認してください。

5 フリット、フィルタ、フィッティングの質を確認する

部分的に詰まりが生じているフリット、フィルタ、フィッティングは、 ベースラインの長周期ノイズを引き起こす可能性があります。これらの 部品のすべての圧力降下が、期待されるリミット値に収まっていること を確認してください。

6 光学系温度の制御

検出器の感度を最大限に得るためや、室温ではサンプルセルに沈殿する 可能性のあるサンプルの場合は、光学系温度を常に制御して(ヒーター

示差屈折率検出器の最適化

を [**オン**] にする)、光学系温度を室温よりも 5 ° C 以上高く設定して ください。

7 適切なレスポンスタイムを使用する

ほとんどの用途では、設定値は 4 秒で十分です。高速分析(高流量で短 いカラムを使用)の場合のみ、設定値を下げてください。レスポンスタ イムの設定が早いとピークがすぐに現れ、若干低く幅が広がったように 見えますが、それでもリテンションタイムとピーク面積は正しく、再現 性にも問題はありません。

8 移動相のリサイクル

分析が行われていないときは、リサイクルバルブを使用して移動相を自 動リサイクルさせてください。それによって、移動相溶媒を廃液せず に、次の分析までポンプのフローを連続させることができます。さら に、示差屈折率検出器が常に安定して、すぐに使用できるようになりま す。

9 デガッサ使用を検討する

多くの溶媒では、デガッサを使用するとベースラインの安定性が高まり ます。ただし、一部の溶媒では、デガッサを使用してもベースラインの 質が向上しない場合があります。

10 デガッサをフラッシュする

フローが停止して移動相がオンラインデガッサ内に残存している場合に は、溶媒の組成が変化します。フローを再開するとき、または新しい移 動相を使用するときには、使用する各デガッサチャンネルを、ポンプの 最大流量で10分間フラッシュ(洗浄)してください。このとき、ポン プのパージバルブを開いた状態にすると、示差屈折率検出器のフローセ ルに過圧がかかる可能性が避けられます。

11 事前混合した溶液のみを使用する

ポンプを混合溶液で使用しないでください。示差屈折率検出器とクォー タナリポンプを一緒に使用する場合には、クォータナリポンプ内で MCGV をバイパスしてください。クォータナリポンプを実質的にアイソ クラティックポンプに変換する必要があります。これを行うには、デ ガッサまたは溶媒ボトルからポンプのアクティブ注入ロバルブまでを溶 媒インレットチューブで直接接続します(検出器のアクセサリキットに 付属の アダプタ、AIV/溶媒インレットチューブ接続用(0100-1847)を 使用してください)。

12 溶媒の経時的変化を考慮する

ベースラインのドリフトは、特定の溶媒が経時的に変化する傾向によっ て生じる可能性があります。たとえば、アセトニトリルと水の混合物に おけるアセトニトリル量が減少したり、テトラヒドロフランが過酸化物 を形成したり、吸湿性の有機溶媒中の水の量が増加したり、リファレン スセルに残っているテトラヒドロフランなどの溶媒が再ガス化を開始し たりすることがあります。

13 移動相とカラムの組み合わせの問題を解決する

カラムと移動相の組み合わせによっては、長周期のベースライン ノイ ズが生成される可能性があります。たとえば、アセトニトリル/水の移 動相と一部のアミノプロピロン結合相カラムとの組み合わせです。長周 期ノイズの原因となる移動相とカラムとの組み合わせの問題を解決する には、カラムをリストリクションキャピラリ(リストリクションキャ ピラリ(G1362-87301))に交換して、検出器の性能を再評価してください。

# ベースラインの問題で考えられる原因

ノイズ(短期)

多くの場合、短期ノイズのソースは電気によるものか、または溶媒関連で す。前者の場合、ピーク幅の設定を点検したり、電気ノイズの環境的ソー スを点検してください。後者の場合、組成とフローによるのもで、これを 確認するにはポンプの電源を消し、溶媒の脱気を検討し、事前混合の溶媒 のみを使用してください。

### うねり(長期ノイズ)

過剰なうねりは、システム全体または環境が不安定であることを示します。 システムやラボが温度的に不安定である可能性があり、機器とラボの温度 を制御してください。溶媒の特性が時間が経つにつれて一定になることを 確認してください(汚染をフラッシュアウトして、安定化されて事前混合 された溶媒のみを使用してください)。流路にある部品を洗浄して、シス テムのフラッシュアウトおよび平衡化を行ってください。

### ドリフト

過剰なドリフトは、システム全体または環境が不安定であることを示しま す。システムやラボが温度的に不安定である可能性があり、機器とラボの 温度を制御してください。溶媒の特性が時間が経つにつれて一定になるこ とを確認してください(汚染をフラッシュアウトして、安定化された溶媒 のみを使用してください)。流路にある部品を洗浄して、システムのフ ラッシュアウトおよび平衡化を行ってください。

### 検出器の平衡化

屈折率(RI)は温度と、圧力と、使用溶媒の特性の関数です(これは、溶 媒の組成、脱気レベル、および何らかの微量汚染物質によて変わります)。 そのため、屈折率検出器ではシグナルやベースラインが変化したときに、 こうしたパラメータのいずれかにおける何らかの変化を検出します。これ により、検出器から、システムや環境の不安定性が判明します。時には、 検出器自体がが不安定であったり不安定なベースラインを生成しているか のような場合がありますが、実際には、検出器が単に環境や残りのシステ ムの不安定性を表示しているためです。これにより、検出器はしばしば正 当な評価がなされることなく不安定の原因にされますが、検出器は発生を させているのではなく検出を行っているだけです。この検出器は汎用的な 検出器であるという事実により、検出器外から導入された不安定性に対す る感受性も有します。

これにより、環境が非常に安定していること、およびは可能な限り最良の ベースライン安定性を得るためのシステムがあることは、とても重要です。 ベースラインが良好になるほど、システムをより長く同一かつ安定した条 件で使用できます。ラボとシステムの温度を一定に保ち、常に制御可能な 状態にしてください。RID を伴うシステムは、常に同じ分析タイプを使用 することが理想的です。溶媒組成、温度、流量を安定させる、分析後にポ ンプをオフにせず代わりに溶媒をリサイクルさせるか、少なくとも流量の 減少のみを行うことをしてください。バルブの切り替えと設定は、必要な 場合のみに行ってください。検出器は、空気のドラフトや振動にさらさな いでください。前記のパラメータのいずれかが変化すると、再び平衡化を 行うにはかなりの時間が必要になる場合があります。

5 示差屈折率検出器の最適化 示差屈折率検出器の最適化

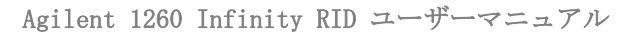

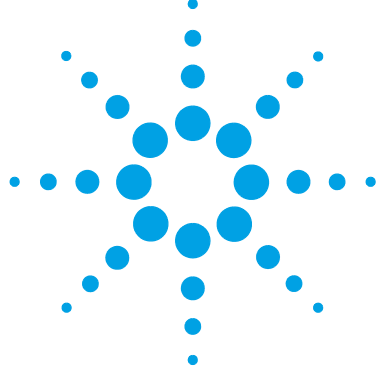

モジュールのインジケータとテスト機能の概要 92 ステータスインジケータ 94 電源インジケータ 94 モジュールのステータスインジケーター 95 ユーザーインターフェイス 96 Agilent Lab Advisor ソフトウェア 97

### この章では、トラブルシューティングおよび診断機能、そしてさま ざまなユーザーインターフェイスについての概要を示します。

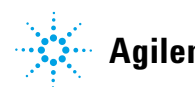

モジュールのインジケータとテスト機能の概要

# モジュールのインジケータとテスト機能の概要

### ステータスインジケータ

モジュールには、モジュールの稼動ステータス(プレラン、ラン、エラー 状態)を示す 2 つのステータスインジケーターが装備されています。ス テータスインジケーターによって、モジュールの動作状態を一目で確認す ることができます。

### エラーメッセージ

モジュールの電子、機械、または流路系統に障害が発生した場合は、ユー ザーインターフェイスにエラーメッセージが表示されます。各メッセージ について、障害の簡単な説明、その原因、および対策を示します(「エ ラー情報」の章を参照)。

# ノットレディメッセージ

特定の状態への到達または特定の状態の完了を待機しているとき、検出器 はノットレディ状態メッセージを表示します。各メッセージから簡単な説 明が得られます(『「ノットレディメッセージ」119ページ』を参照)。

# 屈折率のキャリブレーション

光学系の交換後は、検出器を正しく動作させるために屈折率のキャリブ レーションを行うことをお勧めします。この手順では、LC グレードの蒸留 水と比較した既知の屈折率の溶液を使用します(『「屈折率のキャリブレー ション」124 ページ』を参照)。

モジュールのインジケータとテスト機能の概要

# 光学バランス

光学バランスによって、光を受け取るダイオードに達する光のバランスを 復元できます。この手順を行う前に、サンプルセルとリファレンスセルを 完全にパージする必要があります(『「光学バランス」129ページ』を参 照)。

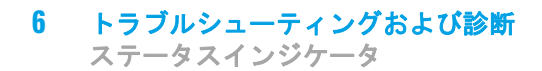

# ステータスインジケータ

モジュールの前面には、2 つのステータスインジケータがあります。左下 のインジケータはパワーサプライステータスを示し、右上のインジケータ はモジュールのステータスを示します。

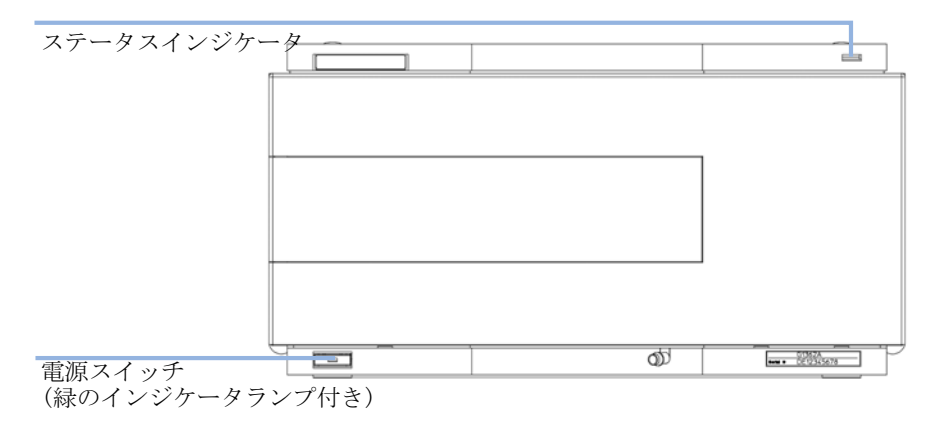

# 電源インジケータ

電源インジケーターは、主電源スイッチに組み込まれています。このイン ジケーターが点灯(緑)しているときは、電源が**オン**になっています。

Agilent 1260 Infinity RID ユーザーマニュアル

# モジュールのステータスインジケーター

モジュールのステータスインジケーターは、次の 6 つの起こり得るモジュール状態の 1 つを示します。

- ステータスインジケーターがオフ(電源ランプは点灯)の場合は、モジュールはプレラン状態になっており、分析を開始する準備が完了しています。
- 緑色のステータスインジケーターは、モジュールが分析を実行中である ことを示します(ランモード)。
- ・ 黄色のインジケーターは、ノットレディ状態を示します。指定状態への 到達または指定状態への完了を待機しているとき(設定値を変更した直 後など)、またはセルフテスト手順の実行中は、モジュールはノットレ ディ状態になります。
- ステータスインジケーターが赤になっている場合は、エラーが発生しています。エラー状態は、モジュールの正常な動作に影響を与える内部の問題(リークや内部部品の故障など)が検出されたことを示します。通常、エラー状態には注意が必要です(リーク、内部コンポーネントの故障など)。エラーが発生すると、分析は中断されます。
   解析中にエラーが発生すると、LCシステム内に通知されるため、赤色

LED が別のモジュールの問題を示すことがあります。ユーザーインタ フェースのステータス表示を使えば、エラーの主要因 / モジュールが分 かります。

- ・ 点滅インジケーターは、モジュールがレジデントモード(メインファームウェアの更新中など)であることを示します。
- 高速点滅インジケーターは、モジュールが低レベルのエラーモードであることを示します。このような場合は、モジュールを再起動するか、コールドスタートを行ってみてください(を参照)。その後、ファームウェアの更新を試します(『「検出器のファームウェアの交換」144ページ』を参照)。問題が解決しない場合は、メインボードの交換が必要です。

### 6 トラブルシューティングおよび診断 ユーザーインターフェイス

# ユーザーインターフェイス

- ユーザーインターフェイスに応じて、使用できるテストと画面 / レポートが変わる可能性があります(「テスト機能とキャリブレーション」の 章を参照してください)。
- 最適なツールは Agilent 診断用ソフトウェアです (『「Agilent Lab Advisor ソフトウェア」97ページ』を参照)。
- Agilent ChemStation B. 04. 02 以降には、メンテナンス / テスト機能が含 まれない場合があります。
- これらの手順で使用されるスクリーンショットは Agilent Lab Advisor ソフトウェアに基づいています。

Agilent Lab Advisor ソフトウェア

# Agilent Lab Advisor ソフトウェア

Agilent Lab Advisor ソフトウェアは、データシステムと一緒でもなしで も使用できるスタンドアローン製品です。Agilent Lab Advisor ソフト ウェアをラボの管理に使用すれば、高品質のクロマトグラフィの結果を得 ることが可能になり、1 台の Agilent LC、またはラボのイントラネットに 設定されたすべての Agilent GC や LC をリアルタイムでモニタリングで きます。

Agilent Lab Advisor ソフトウェアは、すべての Agilent 1200 Infinity シリーズモジュールに診断能力を提供します。これには、すべてのメンテ ナンスルーチンに対する診断機能、キャリブレーション手順、メンテナン スルーチンが含まれます。

Agilent Lab Advisor ソフトウェアにより、ユーザーは LC 機器のステー タスをモニタリングすることもできます。アーリーメンテナンスフィード バック (EMF) 機能は、予防メンテナンスの実施に役立ちます。さらに、 ユーザーは各 LC 機器のステータスレポートを作成できます。Agilent Lab Advisor ソフトウェアで提供されるようなテストや診断機能は、このマ ニュアルの説明と異なる場合があります。詳細は、Agilent Lab Advisor ソフトウェアのヘルプファイルを参照してください。

このマニュアルでは、エラーメッセージ、ノットレディメッセージ、その他の一般的な問題の名前のリストを示します。

6 トラブルシューティングおよび診断 Agilent Lab Advisor ソフトウェア

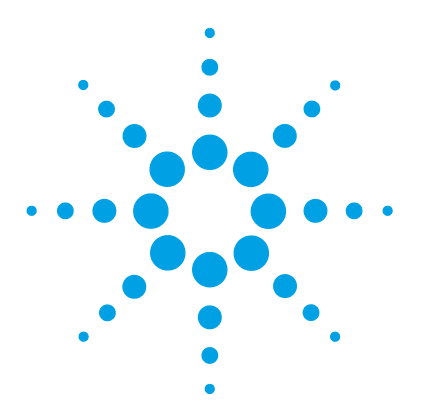

Agilent 1260 Infinity RID ユーザーマニュアル

エラー情報

7

エラーメッセージ内容 101 一般エラーメッセージ 102 Timeout 102 Shut-Down 103 Remote Timeout 104 Synchronization Lost 105 Leak 106 107 Leak Sensor Open Leak Sensor Short 107 Compensation Sensor Open 108 Compensation Sensor Short 108 Fan Failed 109 Open Cover 110 Cover Violation 111 示差屈折率検出器に固有のエラーメッセージ 112 Thermal Fuse Open 112 Heater Resistance Too High 112 Heater Fuse 113 Wrong Temperature Profile 113 Undecipherable Temperature Signal 114 Maximum Temperature Exceeded 114 Purge Valve Fuse Blown 115 Recycle Valve Fuse Blown 115 Purge Valve Not Connected 116 Recycle Valve Missing 116 Lamp Voltage too Low 117 Lamp Voltage too High 117 Lamp Current too High 117

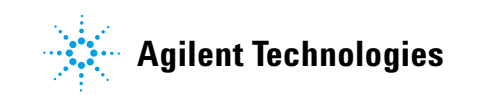

### 7 エラー情報

Agilent Lab Advisor ソフトウェア

Lamp Current too Low 118 Wait Function Timed Out 118 ノットレディメッセージ 119 Purge Time Running 119 Wait for Purge 119 Unbalanced Diodes 120 Not Enough Light 120 Too Much Light 121

この章では、エラーメッセージの意味を解説し、考えられる原因に 関する情報と、エラー状態から回復するために推奨される方法につ いて説明します。

### エラー情報 7 エラーメッセージ内容

# エラーメッセージ内容

分析を続けるために何らかの処置(修理、消耗品の交換など)を必要とす る障害が、電子部品、機械部品、および流路に発生した場合、ユーザーイ ンターフェイスにエラーメッセージが表示されます。このような障害が発 生した場合、モジュール前面の赤色ステータスインジケーターが点灯し、 モジュールログブックにエントリが書き込まれます。

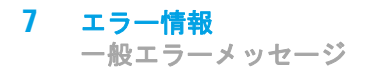

# 一般エラーメッセージ

一般エラーメッセージは、すべての Agilent シリーズ HPLC モジュールで 汎用的に使用されます。その他のモジュールでも同様に表示されることが あります。

# Timeout

### タイムアウト

タイムアウト値を超えました。

### 考えられる原因

- 分析が正常終了した後、要求通り にタイムアウト機能によってモジュールをオフにしました。
- 2 シーケンスまたはマルチ注入測定 ログブッ 中に、タイムアウト値より長い時 ディ状態 間、ノットレディ状態が続いた。 原因は何

### 対策

ログブックを確認して、ノットレ ディ状態が発生していないか、その 原因は何かを調べます。必要に応じ て、分析を再開してください。

ログブックを確認して、ノットレ ディ状態が発生していないか、その 原因は何かを調べます。必要に応じ て、分析を再開してください。

Agilent 1260 Infinity RID ユーザーマニュアル

# Shut-Down

### シャットダウン

外部機器がリモートライン上にシャットダウンシグナルを生成しました。

モジュールは、リモート入力コネクタ上でステータスシグナルを常にモニ タしています。リモートコネクタのピン 4 に LOW シグナル入力があると、 このエラーメッセージが生成されます。

### 考えられる原因

#### **新**按

- 1 システムへのリモート接続によ り、外部機器内でリークが検出さ れた。
- 2 システムへのリモート接続によ り、外部機器でシャットダウンがなっていないか確認します。 発生した。
- 3 デガッサが、溶媒の脱気に必要な 真空度を生成できなかった。

モジュールを再起動します。

外部機器内のリークを処理してから、

真空デガッサがエラー状態ではない

外部機器がシャットダウン状態に

か確認します。デガッサに関しては、 サービスマニュアルを参照してくだ さい。

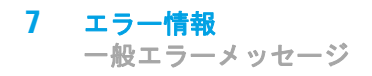

# Remote Timeout

Error ID: 0070

### リモートタイムアウト

リモート入力上にノットレディ状態が残っています。分析を開始すると、 通常は分析の開始から1分以内にすべてのノットレディ状態(検出器バラ ンス時など)がラン状態に切り換わります。1分たってもリモートライン 上にノットレディ状態が残っている場合は、このエラーメッセージが生成 されます。

### 考えられる原因

### 対策

- リモートラインに接続されたいず ノットレディ状態になっている機器 れかの機器がノットレディ状態に が正しく設置され、分析に合わせて なっている。
   リモートケーブルの故障。
   リモートケーブルを交換します。
- 3 ノットレディ状態になっている機
   その機器が故障していないか確認し
   器の部品の故障。
   ます(機器の付属書類を参照してく
   ださい)。

# Synchronization Lost

### 同期が失われました

分析中に、システム内の1台以上のモジュールの間で内部同期または通信 に失敗しました。

システムプロセッサは、システムコンフィグレーションを常にモニタリン グしています。1 台以上のモジュールとシステムの接続が認識されなくな ると、このエラーメッセージが生成されます。

### 考えられる原因

#### 対策

- CAN ケーブルの断線。
   すべての CAN ケーブルが正しく接続されていることを確認します。
  - すべての CAN ケーブルが正しく設置されていることを確認します。
- 2 CAN ケーブルの不具合。 CAN ケーブルを交換します。
- 他のモジュールのメインボードのシステムを OFF にします。システム 故障。
   システムを TE にします。システム を再起動して、システムが認識しないモジュールを確認します。

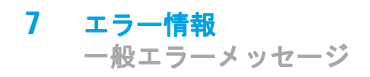

# Leak

### リーク

モジュールでリークが検出されました。

リークアルゴリズムが、2 つの温度センサー(リークセンサーとボード搭載の温度補正センサ)からのシグナルを使用して、リークが発生しているかどうか判断します。リークが発生すると、リークセンサーが溶媒によって冷却されます。これによるリークセンサの抵抗の変化が、メインボード上のリークセンサ回路によって検知されます。

### 考えられる原因

#### 対策

| 1 | フィッティングの緩み。 | すべてのフィッティングがしっかり<br>締まっていることを確認します。 |
|---|-------------|-------------------------------------|
| 2 | キャピラリの破損。   | 破損したキャピラリを交換します。                    |
| 3 | バルブの液漏れ。    | バルブを交換します。                          |
| 4 | フローセルの液漏れ。  | 光学系を交換します。                          |

### Leak Sensor Open

### リークセンサーオープン

モジュール内のリークセンサが故障しました(オープン:開回路)。

リークセンサーを流れる電流は、温度によって変化します。リークセン サーが溶媒によって冷却され、リークセンサー電流が規定の制限範囲内で 変化したとき、液漏れが検出されます。リークセンサー電流が下限値より 下がった場合は、このエラーメッセージが生成されます。

### 考えられる原因

対策

| 1 | リークセンサーがメインボードに<br>接続されていない。       | Agilent Technologies に連絡してく<br>ださい。 |
|---|------------------------------------|-------------------------------------|
| 2 | リークセンサーの故障。                        | Agilent Technologies に連絡してく<br>ださい。 |
| 3 | リークセンサーが正しく配線され<br>ず、金属部品にはさまれている。 | Agilent Technologies に連絡してく<br>ださい。 |

# Leak Sensor Short

### リークセンサーショート

モジュールのリークセンサが故障しました(短絡)。

リークセンサーを流れる電流は、温度によって変化します。リークセン サーが溶媒によって冷却され、リークセンサー電流が規定の制限範囲内で 変化したとき、液漏れが検出されます。リークセンサー電流が上限値を超 えた場合は、このエラーメッセージが生成されます。

### 考えられる原因

#### 対策

**1** フローセンサーの故障。 Agilent Technologies に連絡してく ださい。

Agilent 1260 Infinity RID ユーザーマニュアル

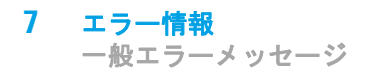

# Compensation Sensor Open

### 補正センサー オープン

モジュールのメインボード上の周囲温度補正センサ(NTC)が故障しました(断線)。

メインボード上の温度補正センサ (NTC)の抵抗は、周囲温度によって変 化します。リーク回路は、この抵抗の変化を使用して、周囲温度の変化を 補正します。補正センサの抵抗が上限値を超えた場合は、このエラーメッ セージが生成されます。

### 考えられる原因

対策

1 メインボードの故障。

Agilent Technologies に連絡してく ださい。

### **Compensation Sensor Short**

### 補正センサー ショート

モジュールのメインボード上の周囲温度補正センサ(NTC)が故障しました(短絡)。

メインボード上の温度補正センサ (NTC)の抵抗は、周囲温度によって変 化します。リーク回路は、この抵抗の変化を使用して、周囲温度の変化を 補正します。センサの抵抗が下限値を下回ると、このエラーメッセージが 生成されます。

### 考えられる原因

#### 対策

 メインボードの故障。
 Agilent Technologies に連絡してく ださい。
# Fan Failed

### ファンの動作不良

モジュールの冷却ファンが故障しました。

メインボードは、ファンシャフト上のホールセンサを使用して、ファンの 回転速度をモニタリングします。ファンの回転速度が一定期間、特定のリ ミット値以下に低下すると、エラーメッセージが生成されます。

このリミットは、2回転/秒(5秒超)です。

### 考えられる原因

- ファンケーブルの断線。
   Agilent Technologies に連絡してください。
   ファンの故障。
   Agilent Technologies に連絡してください。
   メインボードの故障。
   Agilent Technologies に連絡してく
  - Agilent Technologies に連絡してく ださい。

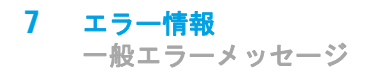

# **Open Cover**

### カバーが開いています

上部発泡材が取り外されました。

上部発泡材が定位置にくると、メインボード上のセンサーによって検出さ れます。発泡材が取り外されると、ファンのスイッチはオフになり、エ ラーメッセージが生成されます。

### 考えられる原因

| 1 | 操作中に上部発泡材が取り外され<br>ました。     | 上部発泡材を元どおりに取り付けま<br>す。              |
|---|-----------------------------|-------------------------------------|
| 2 | 発泡材によってセンサーが有効に<br>なっていません。 | Agilent Technologies に連絡してく<br>ださい。 |
| 3 | センサーが汚れているか、故障し<br>ている。     | Agilent Technologies に連絡してく<br>ださい。 |

# **Cover Violation**

### カバー違反

上部発泡材が取り外されました。

上部発泡材が定位置にくると、メインボード上のセンサーによって検出さ れます。ランプ点灯中に緩衝材が取り外されると(または、たとえば緩衝 材が取り外された状態でランプの点灯を試みると)、ランプは消灯し、エ ラーメッセージが表示されます。

### 考えられる原因

- 操作中に上部発泡材が取り外され アジレントのサービス担当者にご連 ました。
   絡ください。
- 2 発泡材によってセンサーが有効に なっていません。
   アジレントのサービス担当者にご連 絡ください。

示差屈折率検出器に固有のエラーメッセージ

# 示差屈折率検出器に固有のエラーメッセージ

# Thermal Fuse Open

サーマルヒューズオープン

光学系ヒーターのサーマルヒューズが故障しました。

### 考えられる原因

対策

- ヒータケーブルが取り外されてい
   ヒーターケーブルが正しく接続され
   る。
   ているか確認します。
- **2** メインボードの故障。 メインボードを交換します。
- 3 サーマルヒューズの故障。 光学系を交換します。

# Heater Resistance Too High

ヒーター抵抗が高すぎる

ヒーターホイルの抵抗が、設定した限界値を超えています。

### 考えられる原因

- ヒータケーブルが取り外されてい
   ヒーターケーブルが正しく接続される。
   ているか確認します。
- **2** メインボードの故障。 メインボードを交換します。
- 3 ヒーターの故障。 光学系を交換します。

示差屈折率検出器に固有のエラーメッセージ

# Heater Fuse

### ヒーターヒューズ

ヒーターの電子ヒューズが作動しました。

| 考えられる原因        | 対策                      |  |
|----------------|-------------------------|--|
| 1 ヒーター回路のショート。 | 検出器の電源を一旦切り、入れ直し<br>ます。 |  |
| 2 メインボードの故障。   | メインボードを交換します。           |  |
| 3 ヒーターの故障。     | 光学系を交換します。              |  |

# Wrong Temperature Profile

### 誤った温度プロファイル

光学系の熱コントロールを [オン] にした後で、温度が設定値に達する上 昇速度が不十分です。

| 考えられる原因 |            | 対策            |  |
|---------|------------|---------------|--|
| 1       | メインボードの故障。 | メインボードを交換します。 |  |
| 2       | ヒーターの故障。   | 光学系を交換します。    |  |

### 7 エラー情報 示差屈折率検出器に固有のエラーメッセージ

# Undecipherable Temperature Signal

## 判読できない温度シグナル

### 考えられる原因

- ヒータケーブルが取り外されてい
   ヒーターケーブルが正しく接続される。
   ているか確認します。
- **2** メインボードの故障。 メインボードを交換します。

対策

3 ヒーターの故障。 光学系を交換します。

# Maximum Temperature Exceeded

### 最高温度を超過

ヒーターの最高温度を超えました。

### 考えられる原因

**1** メインボードの故障。 メインボードを交換します。

対策

2 ヒーターの故障。 光学系を交換します。

示差屈折率検出器に固有のエラーメッセージ

# Purge Valve Fuse Blown

### パージバルブのヒューズ切れ

パージバルブの電子ヒューズが作動しました。

| 考えられる原因             | 対策                        |  |
|---------------------|---------------------------|--|
| 1 パージバルブ回路のショート。    | モジュールの電源を一旦切り、入れ<br>直します。 |  |
| <b>2</b> パージバルブの故障。 | パージバルブを交換します。             |  |
| <b>3</b> メインボードの故障。 | メインボードを交換します。             |  |

# Recycle Valve Fuse Blown

### リサイクルバルブのヒューズ切れ

リサイクルバルブの電子ヒューズが作動しました。

| 考えられる原因 |                         | 対策                        |  |
|---------|-------------------------|---------------------------|--|
| 1       | リサイクルバルブの回路がショー<br>トした。 | モジュールの電源を一旦切り、入れ<br>直します。 |  |
| 2       | リサイクルバルブの不良。            | リサイクルバルブを交換します。           |  |
| 3       | メインボードの故障。              | メインボードを交換します。             |  |

示差屈折率検出器に固有のエラーメッセージ

# Purge Valve Not Connected

### パージバルブ未接続

作動したときに、パージバルブからのレスポンスを受けませんでした。

# 考えられる原因 対策 1 パージバルブが接続されていな パージバルブを接続します。い。 2 パージバルブの故障。 パージバルブを交換します。 3 メインボードの故障。 メインボードを交換します。

# **Recycle Valve Missing**

### リサイクルバルブ不良

作動したときに、リサイクルバルブからのレスポンスを受けませんでした。

| 考えられる原因 |                        | 対策              |  |
|---------|------------------------|-----------------|--|
| 1       | リサイクルバルブが接続されてい<br>ない。 | リサイクルバルブを接続します。 |  |
| 2       | リサイクルバルブの不良。           | リサイクルバルブを交換します。 |  |

**3** メインボードの故障。 メインボードを交換します。

示差屈折率検出器に固有のエラーメッセージ

# Lamp Voltage too Low

### ランプ電圧が低すぎる

### 考えられる原因

- **1** メインボードの故障。 メインボードを交換します。
- 2 ランプまたは光学系の故障。 光学系を交換します。

対策

# Lamp Voltage too High

### ランプ電圧が高すぎる

### 考えられる原因

1 フローセルの汚染。 フローセルをフラッシュします。

対策

- **2** メインボードの故障。 メインボードを交換します。
- 3 ランプまたは光学系の故障。 光学系を交換します。

# Lamp Current too High

### ランプ電流が高すぎる

### 考えられる原因

### 対策

- **1** メインボードの故障。 メインボードを交換します。
- 2 ランプまたは光学系の故障。 光学系を交換します。

示差屈折率検出器に固有のエラーメッセージ

# Lamp Current too Low

## ランプ電流が低すぎる

### 考えられる原因

### 対策

- 光学系ケーブルが接続されていな 光学系ケーブルを接続します。
   い。
- **2** メインボードの故障。 メインボードを交換します。
- **3** ランプまたは光学系の故障。 光学系を交換します。

# Wait Function Timed Out

### 待機機能タイムアウト

指定した時間内に、温度待機または定義されているシグナルの待機が終了 しませんでした。

### 考えられる原因

### 対策

1時間が短すぎる。 時間を増やします。

### エラー情報 7 ノットレディメッセージ

# ノットレディメッセージ

ノットレディメッセージは、特定の状態への到達または特定の状態の完了 を待機しているとき、または自己診断手順の実行中に表示されます。この ような問題が発生した場合、検出器前面の黄色のステータスインジケータ が点灯します。

このセクションでは、検出器の**ノットレディ**メッセージの意味について説 明します。

# Purge Time Running

パージ時間実行中

### 考えられる原因

対策

 パージバルブが開いています。液 リファレンスのパージ時間が経過す 体はサンプルセルとリファレンス るまで待ちます。 セルの両方を流れています。

# Wait for Purge

### パージ待機中

### 考えられる原因

対策

検出器は、リファレンスセルの自 待ち時間が経過するまで待ちます。
 動パージ後の待機状態にあります。

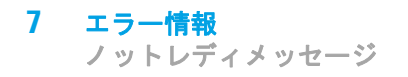

# Unbalanced Diodes

### ダイオードがアンバランス

### 考えられる原因

1 ダイオードバランスの値が事前に 設定された -0.5 ~ + 0.5 の範囲 外にあり、光を受け取る 2 つのダ イオードに達する光量が等しくあ りません。

対策

- 使用する移動相でリファレンスセ ルをフラッシュします。
- RID オプティカル バランスの手順 を実行します(『「光学バランス手 順|130ページ』を参照)。

# Not Enough Light

光が不十分

### 考えられる原因

1 光を受け取るダイオードに十分な シグナルを生成できません。

対策

使用する移動相でフローセルをフ 光が到達していないため、屈折率 ラッシュし、気泡やその他の汚れの ない状態にします。

### エラー情報 7 ノットレディメッセージ

# Too Much Light

### 光が多すぎる

光を受け取るダイオードに達する光量が多すぎるため、屈折率シグナルを 生成できません。

### 考えられる原因

### 対策

 リファレンスセルからのサンプル
 リファレンスセルとサンプルセルを セルコンテンツの変化が大きすぎ パージします。 ます。 7 エラー情報 ノットレディメッセージ

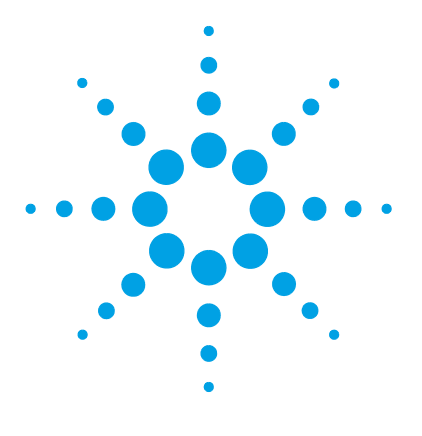

Agilent 1260 Infinity RID ユーザーマニュアル

8 テスト機能

屈折率のキャリブレーション 124 光学バランス 129 内蔵テストクロマトグラムの使用 132 Agilent Lab Advisor を使用した手順 132

この章では、検出器の内蔵テスト機能について説明します。

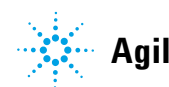

### **8** テスト機能

屈折率のキャリブレーション

# 屈折率のキャリブレーション

# 屈折率のキャリブレーション

屈折率のキャリブレーションは、HPLC グレードの水に対して既知の屈折率 を持つスクロースキャリブレーション溶液を用いて行います。サンプルセ ルとリファレンスセルの両方を HPLC グレードの水でパージした後、スク ロース溶液をフローセル内に導入し、内蔵されている屈折率キャリブレー ション機能を実行します。

サンプルセルをスクロースキャリブレーション溶液で満たすと、溶液の理 論上の検出器レスポンス、512,000 nRIU +/- 5,000 nRIU が得られます。 キャリブレーションアルゴリズムは実際の検出器レスポンスがこの範囲内 にある場合は実測値を受け入れ、範囲外の場合はキャリブレーション設定 を理論値に変更します。

注記 屈折率キャリブレーションは、光学ユニットまたはメインボード(RIM)の交 換後のみ実行してください。

# 屈折率のキャリブレーション手順

- 日時: 光学ユニットまたは RIM ボードの交換後に実行することを推奨します。
- 必要なツール: 化学天秤

必要な部品: 番号 部品番号 説明 DAB/Ph Eur/BP/JP/NF/USP グレードのスクロース 1 シリンジ 1 9301-1446 1 9301-0407 ニードル 5061-3367 サンプルフィルタ 1 0100-1516 継ぎ手 (オス PEEK、2/pk) 1

1 スクロースキャリブレーション溶液を準備します。

屈折率のキャリブレーション

- a 25 mL のキャリブレーション溶液を作成する場合、87.5 mg のスク ロースサンプルが必要です。
- **b** 計量したサンプルを適切なメスフラスコに入れます。
- c HPLC グレードの水 10 mL をフラスコに入れて、溶解するまで振りま す。
- d 指定容量まで HPLC グレードの水を加えて溶液を希釈します。

5分待ち、もう一度振ります。これで溶液の準備が整いました。

- 2 ポンプを準備します。
  - a 適切な溶媒ボトルに HPLC グレードの水を準備します。
  - **b** このボトルをポンプのチャンネル A、バイナリポンプの場合は A1 に接続します。
- **3** Agilent Lab Advisor ソフトウェア (B. 01. 03 SP4 以降)の場合、キャ リブレーションプロセスには 3 つの画面を使用します。
  - a RID モジュールサービスセンター ([ツール] より)

| Generic control | parameters<br>On/Off |  |
|-----------------|----------------------|--|
|                 | Recycle Valve on     |  |
|                 | Recycle Valve off    |  |
| Purge Valve 0   | n/Off                |  |
|                 | Purge Valve on       |  |
|                 | Purge Valve off      |  |

**b** RID ツール画面([ツール]より)(Agilent ポンプがシステムに含ま れる場合、ポンプセクションがアクティブになります)

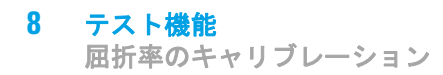

| Tools: RID Tool Screen |                                 |
|------------------------|---------------------------------|
| Reference Cell         |                                 |
| No pump available      |                                 |
|                        | Pump                            |
| Purge Time [min] 1 📑   | Purge Flow [ml/min]             |
| Purge Reference Ce     |                                 |
|                        | Last Purge: 2010-01-22 10:23:42 |
| Recycle Valve          |                                 |
| ⊙ Waste                | O Recycle                       |
| Optical Balance        |                                 |
| © Off                  |                                 |
| O On                   | -1.000 0 1.000                  |
| Diode Balan            | ice:                            |

c RID キャリブレーション画面([キャリブレーション] より)

| Test Name<br>Module<br>Approx. Time<br>Status                                         |        | ame<br>Time | Refractive Index Calibration<br>G1362A:DE91600336<br>1 min<br><b>Running</b> |                                                   | Description                              | This procedure performs a refractive index calibration. |  |
|---------------------------------------------------------------------------------------|--------|-------------|------------------------------------------------------------------------------|---------------------------------------------------|------------------------------------------|---------------------------------------------------------|--|
| Tes                                                                                   | : Proc | edure —     |                                                                              |                                                   |                                          |                                                         |  |
| mb.                                                                                   | 1.     | Check p     | pre-condition (Purge of reference                                            | ce cell).                                         |                                          |                                                         |  |
| <ol> <li>Switch recycle valve to 'Waste'</li> <li>Fill cell with standard.</li> </ol> |        | Refractiv   | e Index Calibration                                                          | x                                                 |                                          |                                                         |  |
|                                                                                       |        |             | Pre-condition is t                                                           | to have the sample and reference cell purged with |                                          |                                                         |  |
|                                                                                       | 4.     | Verify ca   | alibration data.                                                             |                                                   | HPLC grade wat                           | er. Are the cells already purged with water?            |  |
|                                                                                       | 5.     | Calibrate   | e refractive index.                                                          |                                                   | fulfill this task.<br>Press 'OK' if pre- | condition is fulfilled, 'Cancel' otherwise.             |  |
|                                                                                       |        |             |                                                                              |                                                   | L                                        | OK Cancel                                               |  |

以下の手順で機能を使用します。

- 4 デガッサとポンプをフラッシュします。
- 5 サンプルセルとリファレンスセルをパージします。

### テスト機能 8

屈折率のキャリブレーション

- a パージバルブが自動的にオンに切り替わります。
- b シリンジまたは LC のポンプを使用して、サンプルセルとリファレン スセルを約 20 mL の HPLC グレードの水でフラッシュします。 (Agilent ポンプがシステムに含まれる場合、ポンプセクションがア クティブになります)
- **c** [続行] をクリックすると、パージバルブは自動的にオフに切り替わ ります。
- 6 サンプルセルにキャリブレーション溶液を満たします。
  - a インレットキャピラリまたはフラッシュ用シリンジをポートから取り 外します。
  - **b** シリンジアダプタをニードルを取り付けます。
  - c約1.5mLのキャリブレーションサンプルをシリンジに吸引します。
  - d シリンジを水平に保ちます。
  - e ニードルを取り外します。
  - f シリンジにフィルタを付けて、フィルタにニードルを固定します。

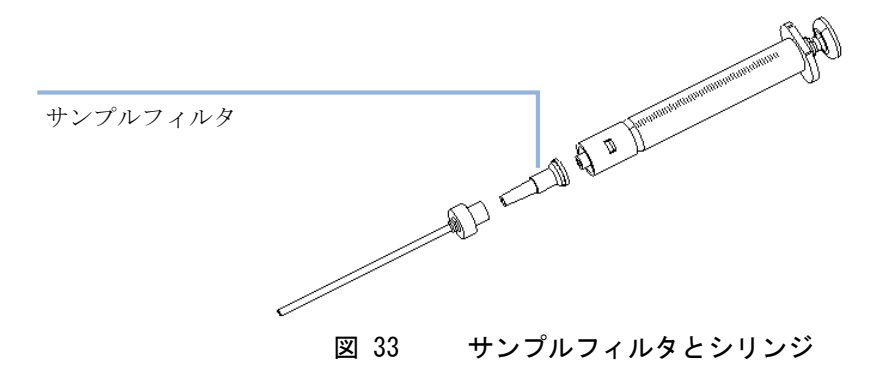

- g ニードルの先端を上に向けて、注意しながらサンプルを約 0.5 mL 排出し、シリンジ内の空気を取り除きニードルをフラッシュします。
- h PEEK フィッティングをニードルの先端に付け、フローセルのイン レットに取り付けて固定します。

サンプルフィルタを付けずにキャリブレーション溶液を注入しないでください。

注記

### 8 テスト機能

屈折率のキャリブレーション

- i 約 1.0 mL をゆっくり注入し、およそ 10 秒 待ち、さらに 0.1 mL を 注入します. こうすることにより、確実にセルがサンプルで満たされ ます。
- 7 屈折率のキャリブレーションを行います。
  - a 検出器レスポンスが理論上のレスポンス 512,000 nRIU +/- 5,000 nRIU の範囲外になっている場合は、理論値(512,000)をダイアログボックスに入力します。検出器レスポンスが理論上のレスポンス範囲内の場合は [OK] をクリックします。

注記 最低 1.5 mL/min の純水でサンプルセルを洗浄し、セルとキャピラリからスク ロースをフラッシュします。洗浄を行わずに有機溶媒を使用すると、キャピラ リが詰まることがあります。

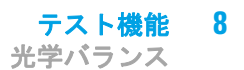

# 光学バランス

# 光学バランス

サンプルセルとリファレンスセルに同じ液体がある場合、光を受け取る各 ダイオードに達する光量が等しくなり、ダイオードバランスは0に等しく なります。この光のバランスを修正する必要がある場合に、光学バランス 手順を使用することができます。

ダイオードバランスは次のように計算できます。

diode balance =  $\frac{(diode_1 - diode_2)}{(diode_1 + diode_2)}$ 

変数の意味は次のとおりです。

- ・ diode1 = ダイオード1 に達する光量に比例したシグナル
- diode, = ダイオード, に達する光量に比例したシグナル

光学バランスの調整手順は手動で行ないます。この手順では、光を受け取 るダイオードに達する光ビームの位置が、ゼロガラス調整スクリューを使 用して調整されます。

注記 ダイオードバランスの値が - 0.5 ~ + 0.5 の範囲から外れると、検出器は ノットレディになります。

注記 光学バランスを実行する前に、サンプルセルとリファレンスセルの両方を同じ 溶媒でパージする必要があります。この手順は、システムを十分に平衡化して から実施してください。 8 **テスト機能** 光学バランス

# 光学バランス手順

**日時**: 光を受け取るダイオードに達する光のバランスがとれていない場合。

**必要なツール**: ・ マイナスドライバ

注記 この手順は、サンプルセルとリファレンスセルを同じ溶媒でフラッシュするこ と、あるいはシステムを平衡化することによっても解消できない、光ビームの 永久的な位置ずれを修正するためにのみ実施する必要があります。

- 1 サンプルセルとリファレンスセルをパージします。
  - a パージバルブを [**オン**] ポジションに切り替えます。
  - b サンプルセルとリファレンスセルを、使用する溶媒で約 10 min パー ジします。
  - **c** パージバルブを [**オフ**] ポジションに切り替えます。
- 2 光学バランス調整を開始します。
  - a Agilent Lab Advisor ソフトウェア (B.01.03 SP3 以降)を使用して、 [RID ツール] 画面を開きます。

| Fools: RID Tool Screen |                                                                                                    |  |  |  |
|------------------------|----------------------------------------------------------------------------------------------------|--|--|--|
| Reference Cell         |                                                                                                    |  |  |  |
| No pump available      |                                                                                                    |  |  |  |
|                        | - Pump<br>Use Pump                                                                                             |  |  |  |
| Purge Time [min] 1 🗮   | Purge Flow [ml/min] 📑 Solvent Channel                                                                          |  |  |  |
| Purge Reference Ce     | ill and a second second second second second second second second second second second second second second se |  |  |  |
|                        | Last Purge: 2010-01-22 10:23:42                                                                                |  |  |  |
| Recycle Valve          |                                                                                                    |  |  |  |
| ⊙ Waste                | O Recycle                                                                                                    |  |  |  |
| Optical Balance        |                                                                                                    |  |  |  |
| © Off                  |                                                                                                    |  |  |  |
| O On                   | -1.000 0 1.000                                                                                                 |  |  |  |
| Diode Balan            | ce:                                                                                                    |  |  |  |

- 3 光学バランスを調整します。
  - a 光学バランスをモニタリングしながら、さらネジ用ドライバを使用し てゼロガラス調整スクリューをゆっくり回します(『131ページ 図 34』を参照)。
  - **b** ダイオードバランスの値が 0.00 になった時点で、光学バランスが復元されます。

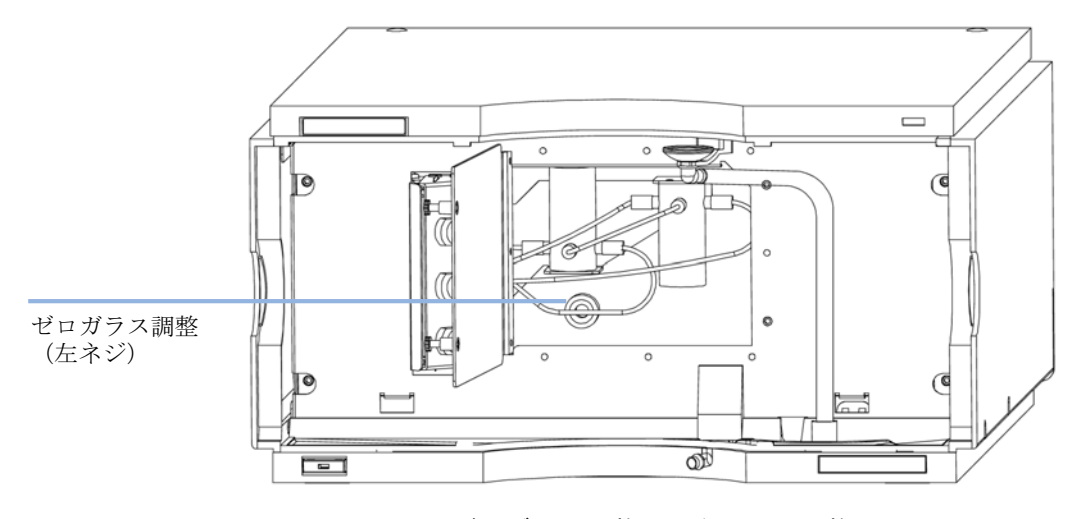

図 34 ゼロガラス調整ねじを回して調整

### **8** テスト機能

内蔵テストクロマトグラムの使用

# 内蔵テストクロマトグラムの使用

この機能は、Agilent ChemStation、Lab Advisor、インスタントパイロットから使用できます。

内蔵テストクロマトグラムを使用して、検出器からデータシステムやデー タ解析、またはアナログ出力を介したインテグレータやデータシステムへ のシグナルパスをチェックできます。クロマトグラムは、終了時間または マニュアル操作のいずれかにより終了を実行するまで連続的に繰り返しま す。

注記

ピーク高さは常に同じですが、面積とリテンションタイムは設定のピーク幅に より異なります。下の例を参照してください。

## Agilent Lab Advisor を使用した手順

この手順は、すべての Agilent 1200 Infinity 検出器 (DAD、MWD、VWD、 FLD、RID) で行えます。例の図は、RID 検出器からのものです。

- 1 Assure デフォルト LC メソッドが、コントロール ソフトウェアにロー ドされていることを確認します。
- Agilent Lab Advisor ソフトウェア (B. 01. 03 SP4 以降)を起動し、検 出器の [ツール] 選択を開きます。
- **3** テストクロマトグラムの画面を開きます。

| Tools: Test Chromatogram |          |                              |  |  |
|--------------------------|----------|------------------------------|--|--|
| Current Status           | Disabled | Switch Test Chromatogram on  |  |  |
|                          |          | Switch Test Chromatogram off |  |  |

- **4 テストクロマトグラム**をオンにします。
- 5 検出器のモジュール サービスセンター に変更し、検出器のシグナルを シグナル プロットウィンドウに追加します。

### テスト機能 8

内蔵テストクロマトグラムの使用

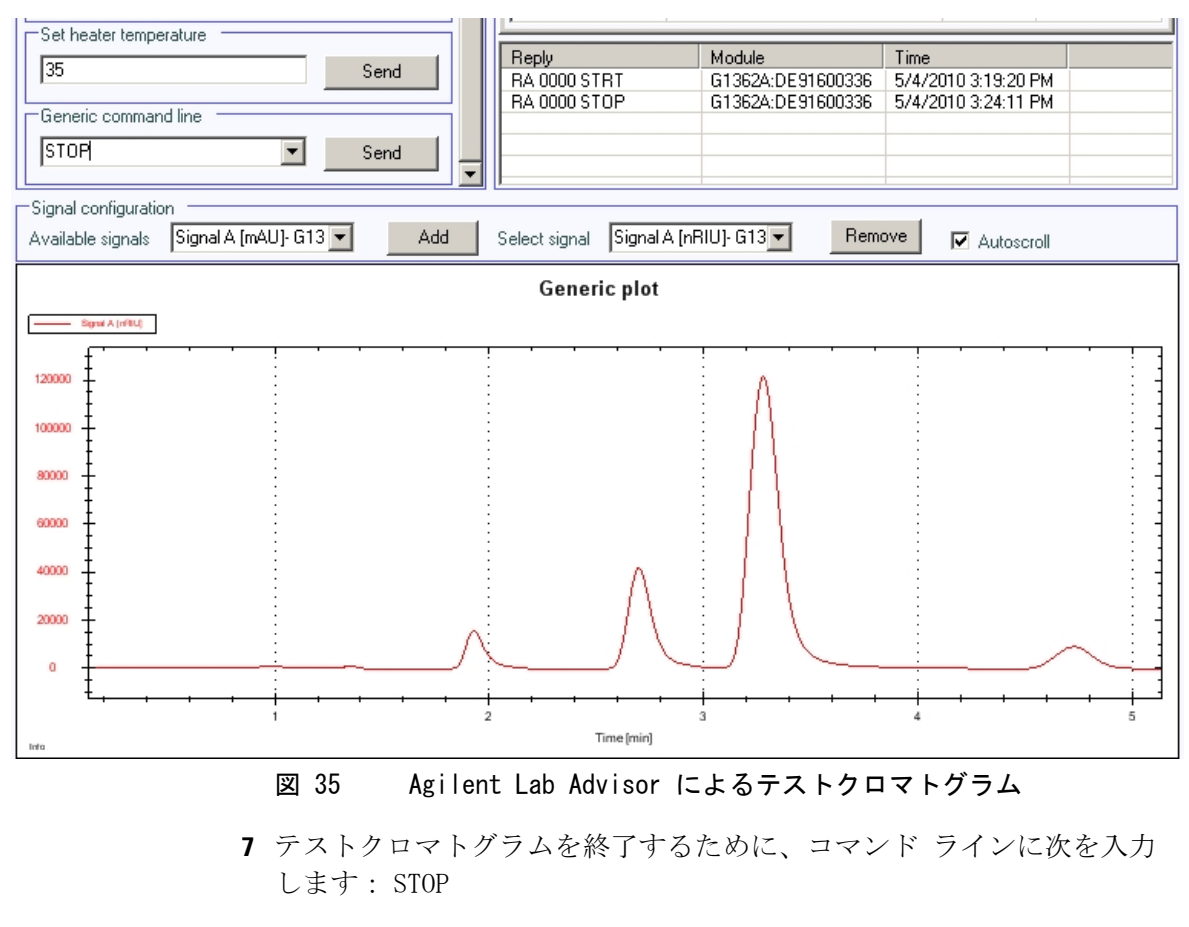

6 テストクロマトグラムを開始するために、コマンド ラインに次を入力 します:STRT

注記

テストクロマトグラムの電源は、分析終了時に自動的に切れます。

**テスト機能** 内蔵テストクロマトグラムの使用

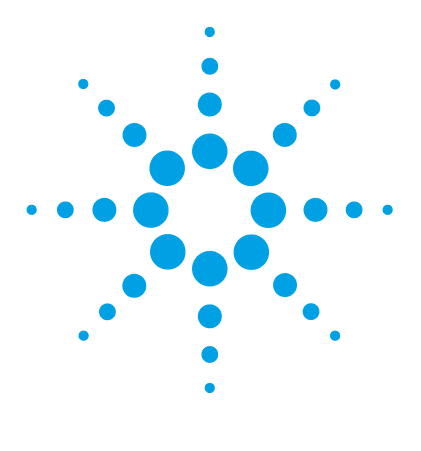

Agilent 1260 Infinity RID ユーザーマニュアル

# 9 メンテナンス

メンテナンス概要 136 警告と注意 137 検出器のメンテナンス作業 139 モジュールのクリーニング 140 フローセルのフラッシュ 141 リークの補正 142 リーク処理システム部品の交換 143 検出器のファームウェアの交換 144 インターフェイスボードの交換 145

この章では、検出器のメンテナンスに関する一般情報を説明します。

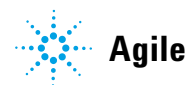

### 9 メンテナンス メンテナンス概要

# メンテナンス概要

モジュールは、簡単にメンテナンスできるように設計されています。メン テナンスは、システムスタックを維持したままモジュールの正面から行う ことができます。

注記 修理可能な部品は内部にありません。 モジュールを開けないでください。

# 警告と注意

# 警告有毒で有害な溶媒

- 溶媒と試薬の取り扱いには健康上のリスクを伴うことがあります。
- → 溶媒を取り扱う場合(特に有毒または危険な溶媒を使用する場合) は、試薬メーカが提供している『材料取り扱いおよび安全データ シート』に説明されている適切な安全手順に従ってください( ゴーグル、安全手袋、保護衣服の着用など)。

# 警告 感電

モジュールの修理作業により、カバーが開いていている場合の感電など、人身障害に至る恐れがあります。

- → モジュールの金属製の上部カバーを取り外さないでください。修 理可能な部品は内部にありません。
- →認定を受けた担当者だけがモジュール内部の修理を実施できます。

# 警告 人身障害と製品の損害

アジレントは、全部または一部において、製品を不正に利用したり、 製品を許可なく改変、調整、修正した場合、アジレント製品ユー ザーガイドに従わなかった場合、または適用される法律、法令に違 反して製品を使用した場合に生じるいかなる損害にも責任を負いま せん。

→ アジレント製品は、アジレント製品ユーザーガイドに記載された 方法で使用してください。

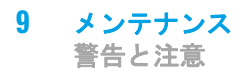

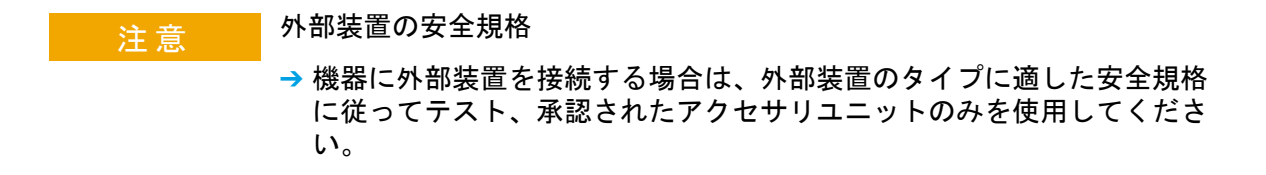

### メンテナンス 9 検出器のメンテナンス作業

# 検出器のメンテナンス作業

以下のページでは、メインカバーを開けずに行えるメンテナンス作業につ いて説明します。

表 18 メンテナンス作業

| 手順                 | 通常の実行時期                | 注記                  |
|--------------------|------------------------|---------------------|
| フローセルのフラッ<br>シュ    | フローセルが汚れてい<br>る場合      |                     |
| リークセンサの乾燥          | リークが発生した場合             | リークをチェックして<br>ください。 |
| リーク処理システムの<br>交換   | 破損または腐蝕した場<br>合        | リークをチェックして<br>ください。 |
| 検出器のファームウェ<br>アの交換 | 最新になっていないか、<br>壊れている場合 |                     |

9 メンテナンス モジュールのクリーニング

# モジュールのクリーニング

モジュールのケースは、清潔に保つ必要があります。クリーニングする際 は、少量の水または弱い洗剤を水で薄めた溶液に浸した柔らかい布を使用 してください。モジュールに水滴が落ちるほど過度に湿らせた布を使用し ないでください。

# <u>警告</u> モジュールの電子コンパートメント内に液体が入っています。

- モジュールの電子部品に液体が入ると、感電やモジュールの損傷を引き起こす恐れがあります。
- → クリーニング中は多量の水分を含んだ布を使用しないでください。
- → フィッティングを外す前には必ず、すべての溶媒ラインを排水してください。

### メンテナンス 9

フローセルのフラッシュ

# フローセルのフラッシュ

日時: フローセルが汚れた場合

**必要なツール**: ガラスシリンジ、アダプタ

- 必要な部品:番号説明
  - 1 強力な溶媒、廃液チューブ

警告 危険な溶媒

この手順で使用する強力な溶媒は毒性と可燃性があり、適切な注意事項が必要です。

- → 保護手袋とゴーグルを着用してください。
- → 蒸気に接触しないようにしてください。

| 注記 | フローセル内の水性溶媒は、藻を増やす可能性があります。そのため、フロー<br>セル内に水性溶媒を長期間残さないでください。数パーセントの有機溶媒(約<br>5%のアセトニトリルまたはメタノール)を添加してください。 |
|----|----------------------------------------------------------------------------------------------------|
|    |                                                                                                    |
| 注記 | 強力な溶媒を使用すると、フローセル内の汚染物質と考えられる物質が分解されます。たとえば、水性移動相バッファに対しては水を、水溶性でない汚染物<br>質に対してはクロロホルムまたはテトラヒドロフランを用います。    |
|    | セルが汚れている場合には、以下の手順に従います。<br>1 強力な溶媒で(洗浄)します。<br>2 この溶媒をセル内に入れたまま、1 時間ほど放置します。<br>3 移動相のフラッシュ                |
| 注記 | 5 bar (0.5 MPa) のフローセル圧力リミット値を超えないようにしてくださ<br>い。                                                            |

9 メンテナンス リークの補正

# リークの補正

日時: バルブ領域またはキャピラリの接続部にリークが発生した場合

### **必要なツール:** ティッシュペーパー キャピラリ接続用の 1/4 インチスパナ 2 本

- 1 前面カバーを取り外します。
- 2 サービスドアを開けます。
- ティッシュペーパーを使用して、リークセンサ領域とリーク受けを乾かします。
- 4 インタフェースポートとバルブ領域にリークがないか確認し、必要な場合は処置を施します。
- 5 サービスドアを閉じます。
- 6 前面カバーを取り付けます。

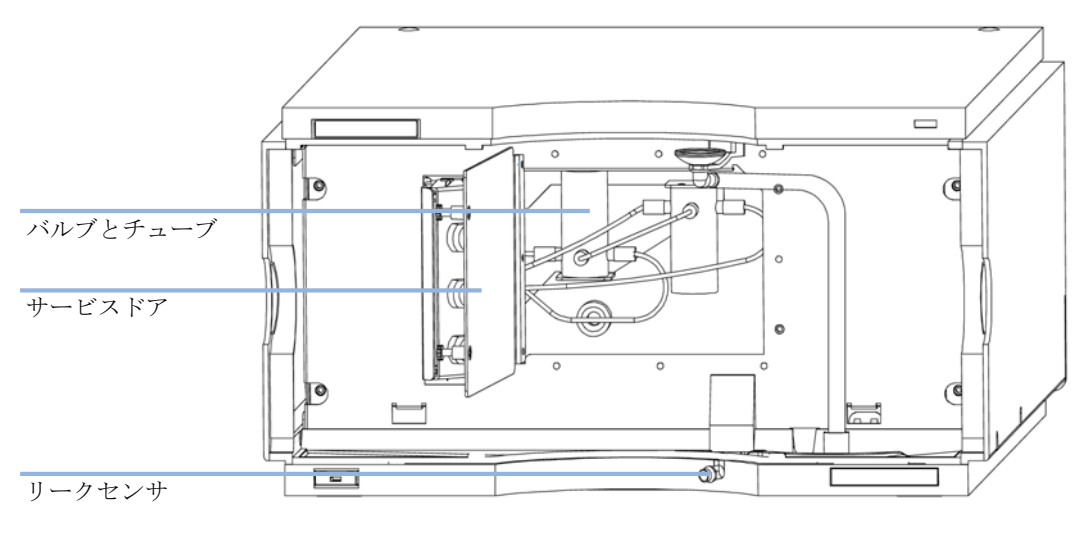

図 36 リークの確認

### メンテナンス 9

リーク処理システム部品の交換

# リーク処理システム部品の交換

日時: 部品が腐食したか破損した場合

### 必要な部品: 番号 部品番号 説明

- 1 5061-8388 漏斗
- 1 5041-8389 漏斗ホルダ
- 1 5042-9974 チューブフレックス (1.5 m)

リークチューブ 120 mm が必要です。

- 1 前面カバーを取り外します。
- 2 漏斗を漏斗ホルダから外します。
- 3 漏斗をチューブとともに外します。
- 4 漏斗をチューブとともに正しい位置に挿入します。
- 5 漏斗を漏斗ホルダに挿入します。
- 6 前面カバーを取り付けます。

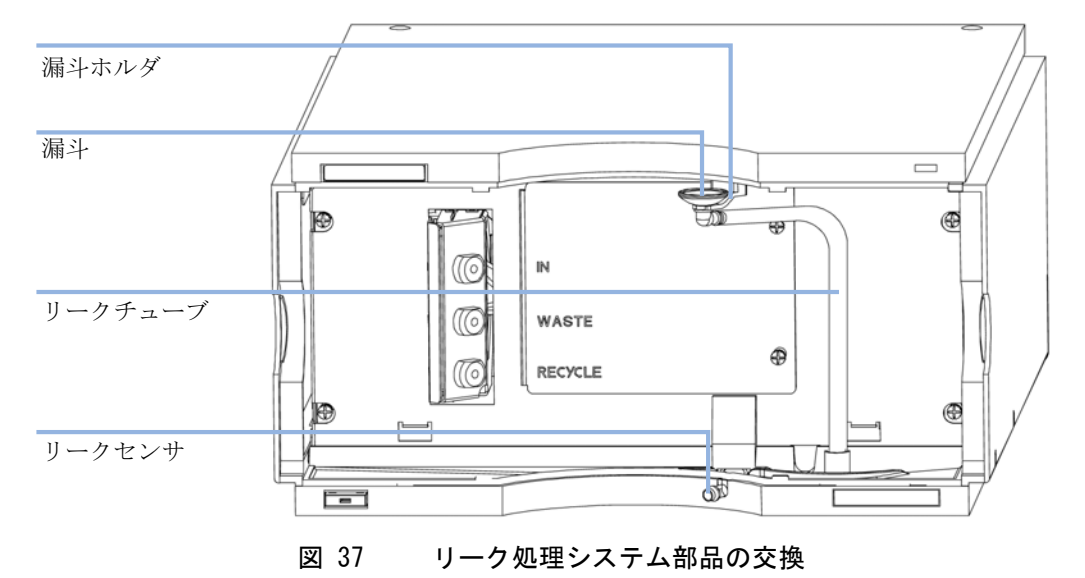

### 9 メンテナンス

検出器のファームウェアの交換

# 検出器のファームウェアの交換

| 日時:     | 新しいファームウェアをインストールする必要がある場合<br>・ 新しいバージョンにより、古いバージョンの問題を解決する場合<br>・ すべてのシステムを同じ (バリデーション済み)リビジョンに保つ場合                                                                    |
|---------|----------------------------------------------------------------------------------------------------|
|         | 古いファームウェアをインストールする必要がある場合<br>・ すべてのシステムを同じ (バリデーション済み)リビジョンに保つ場合<br>・ 新しいファームウェアの新しいモジュールをシステムに追加する場合<br>・ サードパーティ製ソフトウェア用に特別なバージョンが必要な場合                               |
| 必要なツール: | <ul> <li>LAN/RS-232 ファームウェア更新ツール</li> <li>Agilent 診断用ソフトウェア</li> <li>インスタントパイロット G4208A (モジュールがサポートしている場合のみ)</li> </ul>                                                 |
| 必要な部品:  | <b>番号 説明</b><br>1 Agilent ホームページからのファームウェア、ツール、およびドキュ<br>メント                                                                                                    |
| 必要な準備:  | ファームウェア更新ツールに付属するドキュメントをお読みください。<br>モジュールのファームウェアをアップグレード / ダウングレードするに<br>は、以下の操作を行います。<br>1 必要なモジュールファームウェア、最新の LAN/RS-232 ファームウェア<br>更新ツール、アジレントウェブサイトにある付属文書をダウンロードし |
|         | ます。<br>• http://www.chem.agilent.com/scripts/cag_firmware.asp.<br>2 モジュールにファームウェアを読み込むには、付属のドキュメントの手順に従います。                                                             |
|         | モジュール特定情報                                                                                                    |

このモジュールの特定情報はありません。
#### メンテナンス 9

インターフェイスボードの交換

## インターフェイスボードの交換

日時: 検出器内部のあらゆる修理を行なう場合、またはボードを取り付ける場合

### 必要な部品: 番号 部品番号 説明

- 1 G1351-68701 外部接点および BCD 出力のあるインタフェースボード (BCD)
- 1 G1369B または インタフェースボード (LAN) G1369-60002

『?8 ビットコンフィグレーションスイッチの設定 (オンボード LAN なし)?34???』

インターフェイスボードを交換するには、2本のスクリューを緩めて外し、ボードを取り外し、新しいインターフェイスボードをスライドさせて、ボードのスクリューで固定します。

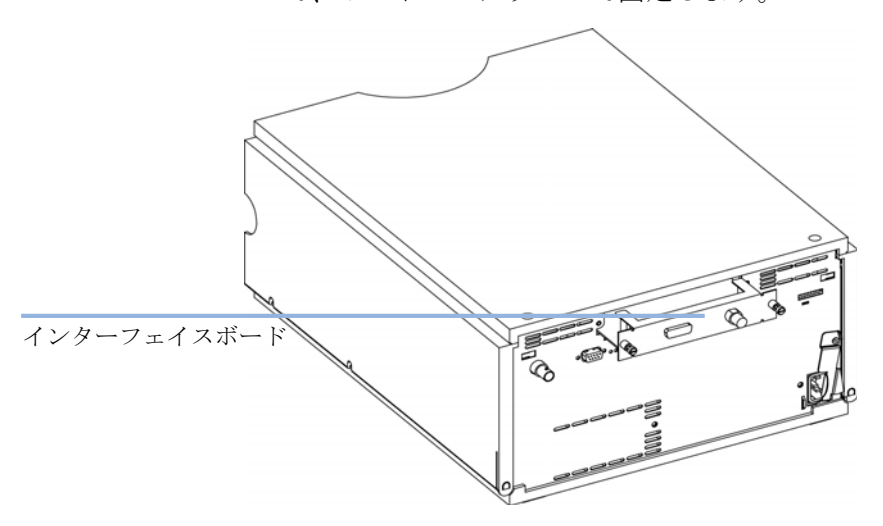

図 38 インターフェイスボードの場所

9 メンテナンス インターフェイスボードの交換

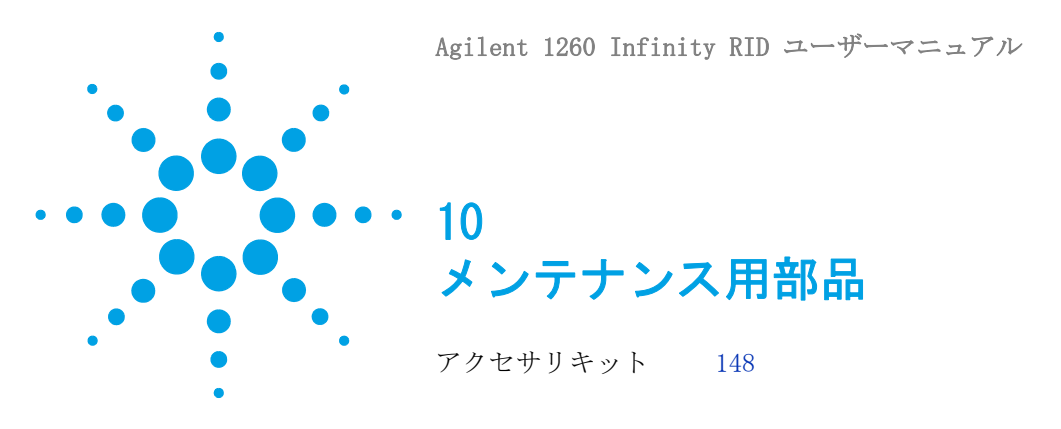

この章では、メンテナンス用部品について説明します。

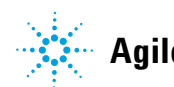

#### 10 メンテナンス用部品 アクセサリキット

## アクセサリキット

アクセサリキット(G1362-68755)検出器の設置に必要ないくつかのアク セサリが含まれています。

| 部品番号        | 説明                            |
|-------------|-------------------------------|
| G1362-68706 | インタフェースチューブキット                |
| G1362-87300 | インタフェースキャピラリ                  |
| G1362-87301 | リストリクションキャピラリ                 |
| 5181-1516   | CAN ケーブル、Agilent モジュール間、0.5 m |
| 0100-1847   | アダプタ、AIV/溶媒インレットチューブ接続用       |

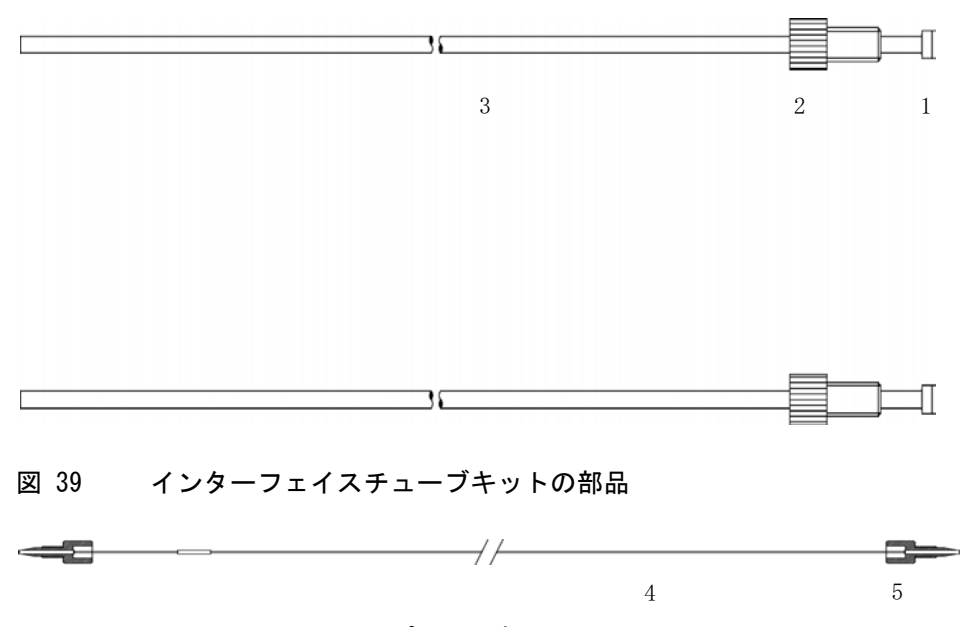

図 40 インタフェースキャピラリの部品

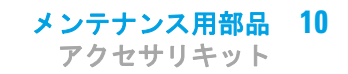

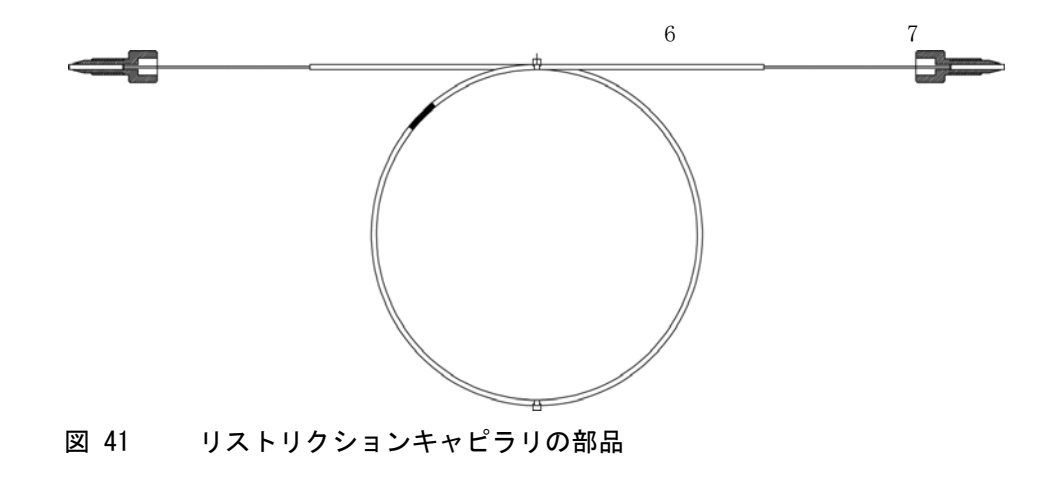

10 メンテナンス用部品 アクセサリキット

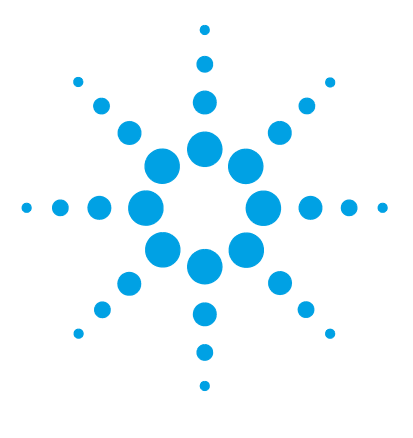

Agilent 1260 Infinity RID ユーザーマニュアル

11 ケーブルの識別

ケーブル概要 152 アナログケーブル 154 リモートケーブル 156 BCD ケーブル 160 CAN/LAN ケーブル 162 Agilent モジュールから PC へ 163 外部接点ケーブル 164

この章では、Agilent 1260 Infinity LC のモジュールに使用される ケーブルについて説明します。

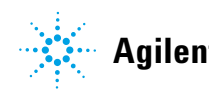

Agilent Technologies

**11 ケーブルの識別** ケーブル概要

ケーブル概要

### 注記

安全規準または EMC 規格のコンプライアンスと正しい動作を確実にするため に、Agilent Technologies 製以外のケーブルは使用しないでください。

### アナログケーブル

| 部品番号        | 説明                             |
|-------------|--------------------------------|
| 35900-60750 | Agilent モジュールから 3394/6 インテグレータ |
| 35900-60750 | Agilent 35900A A/D コンバータ       |
| 01046-60105 | アナログケーブル (BNC から汎用、スペードラグ)     |

### リモートケーブル

| 部品番号        | 説明                                                                            |
|-------------|-------------------------------------------------------------------------------|
| 03394-60600 | Agilent モジュールから 3396A シリーズ I インテグ<br>レータ                                      |
|             | 3396 シリーズ II/3395A インテグレータについては、<br>『「リモートケーブル」156 ページ』セクションの詳細を<br>参照してください。 |
| 03396-61010 | Agilent モジュールから 3396 シリーズ III/3395B イ<br>ンテグレータ                               |
| 5061-3378   | Agilent モジュールから Agilent 35900 A/D コンバー<br>タ (または HP 1050/1046A/1049A) まで      |
| 01046-60201 | Agilent モジュールから汎用                                                             |

### BCD ケーブル

| 部品番号        | 説明                           |
|-------------|------------------------------|
| 03396-60560 | Agilent モジュールから 3396 インテグレータ |
| G1351-81600 | Agilent モジュールから汎用            |

### CAN ケーブル

| 部品番号      | 説明                       |       |
|-----------|--------------------------|-------|
| 5181-1516 | CAN ケーブル、Agilent モジュール間、 | 0.5 m |
| 5181-1519 | CAN ケーブル、Agilent モジュール間、 | 1 m   |

### LAN ケーブル

| 部品番号      | 説明                                               |
|-----------|--------------------------------------------------|
| 5023-0203 | クロスオーバーネットワークケーブル、シールド付き、<br>3 m (ポイントツーポイント接続用) |
| 5023-0202 | ツイストペアネットワークケーブル、シールド付き、<br>7 m(ポイントツーポイント接続用)   |

### RS-232 ケーブル

#### 部品番号 説明

G1530-60600 RS-232 ケーブル、2 m

RS232-61600 RS-232 ケーブル、2.5 m 機器から PC まで、9 ピン - 9 ピン (メス) この ケーブルのピンアウトは特殊で、プリンタやプロッタ の接続はできませ このケーブルは、書き込みをピン 1-1、2-3、3-2、4-6、5-5、6-4、7-8、8-7、9-9 で行 う、フルハンドシェークの「ヌルモデムケーブル」と もいいます。

5181-1561 RS-232 ケーブル、8 m

# アナログケーブル

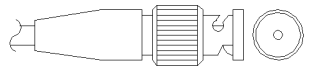

アナログケーブルの一端は、Agilent モジュールに接続できる BNC コネク タになっています。もう一端は、接続する機器によって異なります。

## Agilent モジュールから 3394/6 インテグレータ

| 部品番号 35900-60750 | ピン<br>3394/6 | ピン Agilent<br>モジュール | シグナル名  |
|------------------|--------------|---------------------|--------|
|                  | 1            |                     | 未接続    |
|                  | 2            | シールド                | アナログ - |
|                  | 3            | センタ                 | アナログ + |
|                  |              |                     |        |

| 部品番号 8120-1840 | ピン BNC | ピン Agilent<br>モジュール | シグナル名  |
|----------------|--------|---------------------|--------|
|                | シールド   | シールド                | アナログ - |
|                | センタ    | センタ                 | アナログ + |
|                |        |                     |        |
|                |        |                     |        |
|                |        |                     |        |
|                |        |                     |        |
|                |        |                     |        |

Agilent モジュールから BNC コネクタ

## Agilent モジュールから汎用まで

| 部品番号 01046-60105                                                                                                    | ピン<br>3394/6 | ピン Agilent<br>モジュール | シグナル名  |
|----------------------------------------------------------------------------------------------------|--------------|---------------------|--------|
| The second second secon | 1            |                     | 未接続    |
|                                                                                                    | 2            | 黒                   | アナログ - |
|                                                                                                    | 3            | 赤                   | アナログ + |
|                                                                                                    |              |                     |        |
|                                                                                                    |              |                     |        |
|                                                                                                    |              |                     |        |
|                                                                                                    |              |                     |        |

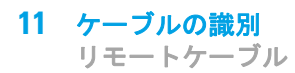

# リモートケーブル

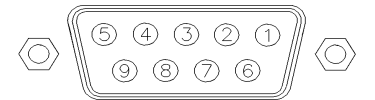

このタイプのケーブルの一端は、Agilent モジュールに接続できる APG (Analytical Products Group) リモートコネクタになっています。もう一端は、接続する機器によって異なります。

## Agilent モジュールから 3396A インテグレータまで

| 部品番号 03394-60600 | ピン<br>3394 | ピン Agilent<br>モジュール | シグナル名        | アクティブ<br>(TTL) |
|------------------|------------|---------------------|--------------|----------------|
|                  | 9          | 1 - 白               | デジタルグ<br>ランド |                |
|                  | NC         | 2 - 茶               | プレラン         | Low            |
|                  | 3          | 3 - 灰               | スタート         | Low            |
|                  | NC         | 4 - 青               | シャットダ<br>ウン  | Low            |
|                  | NC         | 5 - ピンク             | 未接続          |                |
|                  | NC         | 6 - 黄               | 電源オン         | High           |
|                  | 5,14       | 7 - 赤               | レディ          | High           |
|                  | 1          | 8 - 緑               | ストップ         | Low            |
|                  | NC         | 9 - 黒               | 開始要求         | Low            |
|                  | 13, 15     |                     | 未接続          |                |

## Agilent モジュールから 3396 シリーズ 11/3395A インテグレー タ

ケーブル Agilent モジュールから 3396A シリーズ I インテグレータ (03394-60600) のインテグレータ側のピン #5 を切断して使用します。切 断しないで使用すると、インテグレータは START; not ready を印字しま す。

### Agilent モジュールから 3396 シリーズ 111/3395B インテグレー タ

| 部品番号 03396-61010 | ピン<br>33XX | ピン Agilent<br>モジュール | シグナル名         | アクティブ<br>(TTL) |
|------------------|------------|---------------------|---------------|----------------|
|                  | 9          | 1 - 白               | デジタルグ<br>ランド  |                |
|                  | NC         | 2 - 茶               | プレラン          | 低              |
|                  | 3          | 3 - 灰               | [スタート<br>]    | 低              |
|                  | NC         | 4 - 青               | シャットダ<br>ウン   | 低              |
|                  | NC         | 5 - ピンク             | 未接続           |                |
|                  | NC         | 6 - 黄               | 電源オン          | 高              |
|                  | 14         | 7 - 赤               | レディ           | 高              |
|                  | 4          | 8 - 緑               | ストップ          | 低              |
|                  | NC         | 9 - 黒               | スタートリ<br>クエスト | 低              |
|                  | 13, 15     |                     | 未接続           |                |

| 部品番号 5061-3378 | ピン 35900<br>A/D | ピン Agilent<br>モジュール | シグナル名         | アク<br>ティブ<br>(TTL) |
|----------------|-----------------|---------------------|---------------|--------------------|
|                | 1 - 白           | 1 - 白               | デジタルグ<br>ランド  |                    |
| 6              | 2 - 茶           | 2 - 茶               | プレラン          | 低                  |
|                | 3 - 灰           | 3 - 灰               | [スタート]        | 低                  |
|                | 4 - 青           | 4 - 青               | シャットダ<br>ウン   | 低                  |
|                | 5 - ピンク         | 5 - ピンク             | 未接続           |                    |
|                | 6 - 黄           | 6 - 黄               | 電源オン          | 高                  |
|                | 7 - 赤           | 7 - 赤               | レディ           | 高                  |
|                | 8 - 緑           | 8 - 緑               | ストップ          | 低                  |
|                | 9 - 黒           | 9 - 黒               | スタートリ<br>クエスト | 低                  |

Agilent モジュールから Agilent 35900 A/D コンバータ

| 部品番号 01046-60201 | ピンユニ<br>バーサル | ピン Agilent<br>モジュール | シグナル名        | アクティブ<br>(TTL) |
|------------------|--------------|---------------------|--------------|----------------|
|                  |              | 1 - 白               | デジタルグ<br>ランド |                |
|                  |              | 2 - 茶               | プレラン         | Low            |
|                  |              | 3 - 灰               | スタート         | Low            |
| S O 15           |              | 4 - 青               | シャットダ<br>ウン  | Low            |
|                  |              | 5 - ピンク             | 未接続          |                |
|                  |              | 6 - 黄               | 電源オン         | High           |
|                  |              | 7 - 赤               | レディ          | High           |
|                  |              | 8 - 緑               | ストップ         | Low            |
|                  |              | 9 - 黒               | 開始要求         | Low            |

Agilent モジュールから汎用まで

## BCD ケーブル

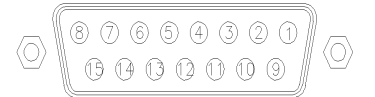

BCD ケーブルの一端は、Agilent モジュールに接続できる 15 ピンの BCD コネクタになっています。もう一端は、接続する装置によって異なります。

| 部品番号 G1351-81600                                                                                                    | ワイアの色   | ピン Agilent<br>モジュール | シグナル名        | BCD の<br>桁 |
|----------------------------------------------------------------------------------------------------|---------|---------------------|--------------|------------|
|                                                                                                    | 緑       | 1                   | BCD 5        | 20         |
| - And - And | 柴       | 2                   | BCD 7        | 80         |
|                                                                                                    | 青       | 3                   | BCD 6        | 40         |
|                                                                                                    | 黄       | 4                   | BCD 4        | 10         |
|                                                                                                    | 黒       | 5                   | BCD 0        | 1          |
|                                                                                                    | オレンジ色   | 6                   | BCD 3        | 8          |
|                                                                                                    | 赤       | 7                   | BCD 2        | 4          |
|                                                                                                    | 茶       | 8                   | BCD 1        | 2          |
|                                                                                                    | 灰       | 9                   | デジタルグ<br>ランド | 灰          |
|                                                                                                    | 灰 / ピンク | 10                  | BCD 11       | 800        |
|                                                                                                    | 赤 / 青   | 11                  | BCD 10       | 400        |
|                                                                                                    | 白/緑     | 12                  | BCD 9        | 200        |
|                                                                                                    | 茶/緑     | 13                  | BCD 8        | 100        |
|                                                                                                    | 未接続     | 14                  |              |            |
|                                                                                                    | 未接続     | 15                  | + 5 V        | 低          |

## Agilent モジュールから汎用への接続

| 部品番号 03396-60560 | ピン 3396 | ピン Agilent<br>モジュール | シグナル名        | BCD の<br>桁 |
|------------------|---------|---------------------|--------------|------------|
|                  | 1       | 1                   | BCD 5        | 20         |
| 8 • 15           | 2       | 2                   | BCD 7        | 80         |
|                  | 3       | 3                   | BCD 6        | 40         |
|                  | 4       | 4                   | BCD 4        | 10         |
|                  | 5       | 5                   | BCD 0        | 1          |
|                  | 6       | 6                   | BCD 3        | 8          |
|                  | 7       | 7                   | BCD 2        | 4          |
|                  | 8       | 8                   | BCD 1        | 2          |
|                  | 9       | 9                   | デジタルグ<br>ランド |            |
|                  | NC      | 15                  | + 5 V        | 低          |

Agilent モジュールから 3396 インテグレータ

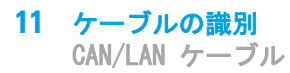

# CAN/LAN ケーブル

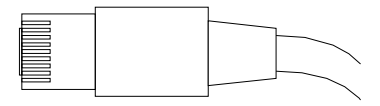

CAN/LAN ケーブルの両端は、Agilent モジュールの CAN または LAN コネ クタに接続できるモジュラプラグになっています。

CAN ケーブル

| 部品番号      | 説明                            |
|-----------|-------------------------------|
| 5181-1516 | CAN ケーブル、Agilent モジュール間、0.5 m |
| 5181-1519 | CAN ケーブル、Agilent モジュール間、1 m   |

LAN ケーブル

| 部品番号      | 説明                                               |
|-----------|--------------------------------------------------|
| 5023-0203 | クロスオーバーネットワークケーブル、シールド付き、<br>3 m (ポイントツーポイント接続用) |
| 5023-0202 | ツイストペアネットワークケーブル、シールド付き、<br>7 m(ポイントツーポイント接続用)   |

### ケーブルの識別 11

Agilent モジュールから PC へ

# Agilent モジュールから PC へ

### 部品番号 説明

G1530-60600 RS-232 ケーブル、2 m

- RS232-61600
   RS-232 ケーブル、2.5 m
   機器から PC まで、9 ピン 9 ピン (メス) このケーブルのピンアウトは特殊で、プリンタやプロッタの接続はできませ このケーブルは、書き込みをピン 1-1、2-3、3-2、4-6、5-5、6-4、7-8、8-7、9-9 で行う、フルハンドシェークの「ヌルモデムケーブル」ともいいます。
- 5181-1561 RS-232 ケーブル、8 m

# 外部接点ケーブル

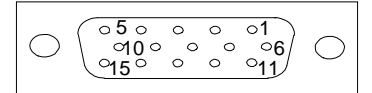

外部接点ケーブルの一端は、Agilent モジュールのインタフェースボード に接続できる 15 ピンプラグになっています。もう一端は汎用です。

## Agilent モジュール インタフェースボードから汎用へ

| 部品番号 G1103-61611 | カラー     | ピン Agilent<br>モジュール | シグナル名 |
|------------------|---------|---------------------|-------|
|                  | 白       | 1                   | EXT 1 |
|                  | 茶       | 2                   | EXT 1 |
|                  | 緑       | 3                   | EXT 2 |
|                  | 黄       | 4                   | EXT 2 |
|                  | 灰色      | 5                   | EXT 3 |
|                  | ピンク     | 6                   | EXT 3 |
|                  | 青       | 7                   | EXT 4 |
|                  | 赤       | 8                   | EXT 4 |
|                  | 黒       | 9                   | 未接続   |
|                  | 柴       | 10                  | 未接続   |
|                  | 灰 / ピンク | 11                  | 未接続   |
|                  | 赤 / 青   | 12                  | 未接続   |
|                  | 白/緑     | 13                  | 未接続   |
|                  | 茶 / 緑   | 14                  | 未接続   |
|                  | 白/黄     | 15                  | 未接続   |

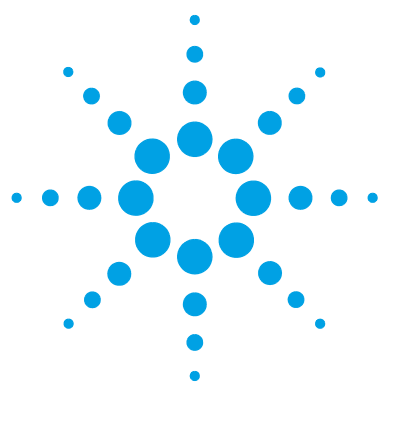

Agilent 1260 Infinity RID ユーザーマニュアル

12 付録

安全に関する一般的な情報 166
廃液電気および電子機器(WEEE)指令(2002/96/EC) 169
リチウム 電池に関する情報 170
無線妨害 171
騒音レベル 172
溶媒情報 173
アジレントのウェブサイト 175

### この章では、安全やその他の一般情報について説明します。

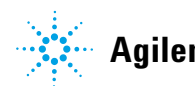

安全に関する一般的な情報

# 安全に関する一般的な情報

## 安全記号

| 表 | 19 | 安全記号 |
|---|----|------|
| _ |    |      |

| 記号          | 説明                                                                            |
|-------------|-------------------------------------------------------------------------------|
| $\triangle$ | 危害のリスクを保護するために、そして装置を損傷から<br>守るために、ユーザーが取扱説明書を参照する必要があ<br>る場合、装置にこの記号が付けられます。 |
| \$          | 危険電圧を示します。                                                                    |
|             | アース( 保護接地) 端子を示します。                                                           |
|             | 本製品に使用されている重水素ランプの光を直接目で見<br>ると、目をいためる危険があることを示しています。                         |
| Â           | 表面が高温の場合に、この記号が装置に付けられます。<br>加熱されている場合はユーザーはその場所を触れないで<br>ください。               |

警告

警告は、

人身事故または死に至る状況を警告します。

→ 指示された条件を十分に理解してそれらの条件を満たしてから、 その先に進んでください。

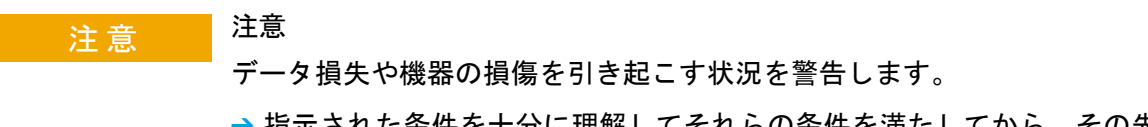

→ 指示された条件を十分に理解してそれらの条件を満たしてから、その先に進んでください。

安全に関する一般的な情報

## 安全に関する一般的な情報

以下の安全に関する一般的な注意事項は、本機器の操作、サービス、および修理のすべての段階で遵守するようにしてください。以下の注意事項またはこのマニュアルの他の箇所に記載されている警告に従わないと、本機器の設計、製造、および意図された使用法に関する安全基準に違反することになります。使用者側による遵守事項からのかかる逸脱に起因する問題について Agilent は免責とさせて頂きます。

## 警告 装置の正しい使用法を確保してください。 機器により提供される保護が正常に機能しない可能性があります。

→この機器のオペレーターは、本マニュアルで指定した方法で機器 を使用することをお勧めします。

## 安全規格

本製品は、国際安全基準に従って製造および試験された、安全クラス I 装置(アース端子付き)です。

## 操作

電源を投入する前に、設置方法が本書の説明に合っているかどうか確認してください。さらに、次の注意を守ってください。

操作中に装置のカバーを取り外さないでください。装置のスイッチを ON に する前に、本装置に接続されているすべての保護接地端子、拡張コード、 自動変圧器、およびデバイスを、接地コネクタを介して保護接地に接続し てください。保護接地がどこかで途切れていると、感電によって人体に重 大な危害を及ぼすことがあります。アースが無効になっている可能性があ る場合は、装置のスイッチを OFF にして、装置の操作を禁止してくださ い。

ヒューズを交換するときは指定されたタイプ(ノーマルブロー、時間遅延 ブローなど)の、定格電流に合致したヒューズ以外を使用しないでください。修理したヒューズを使用したり、ヒューズホルダを短絡させたりして はなりません。

#### 安全に関する一般的な情報

本書で説明した調整作業には、装置に電源を入れた状態で、保護カバーを 取り外して行うものがあります。その際に、危険な箇所に触れると、感電 事故を起こす可能性があります。

機器に電圧をかけた状態で、カバーを開いて調整、メンテナンス、および 修理を行うことは、できるだけ避けてください。どうしても必要な場合は、 経験のある担当者が感電に十分に注意して実行するようにしてください。 内部サービスまたは調整を行う際は、必ず応急手当てと蘇生術ができる人 を同席させてください。メンテナンスを行うときは、必ず装置の電源を 切って、電源プラグを抜いてください。

本装置は、可燃性ガスや有毒ガスが存在する環境で操作してはなりません。 このような環境で電気装置を操作すると、引火や爆発の危険があります。

本装置に代替部品を取り付けたり、本装置を許可なく改造してはなりませ ん。

本装置を電源から切り離しても、装置内のコンデンサはまだ充電されてい る可能性があります。本装置内には、人体に重大な危害を及ぼす高電圧が 存在します。本装置の取り扱い、テスト、および調整の際は十分に注意し てください。

特に、有毒または有害な溶媒を使用する場合は、試薬メーカーによる材料 の取り扱いおよび安全データシートに記載された安全手順に従ってくださ い(例えば、保護眼鏡、安全手袋、および防護衣の着用など)。有毒または 危険な溶媒を使用するときは、特に注意してください。

廃液電気および電子機器(WEEE)指令(2002/96/EC)

## 廃液電気および電子機器(WEEE) 指令(2002/96/EC)

### 要約

2003 年 2 月 13 日に欧州委員会が可決した、廃液電気および電子機器 (WEEE) 指令(2002/96/EC) は、すべての電気および電子機器に関する生産 者責任を 2005 年 8 月 13 日から導入するというものです。

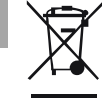

注記

本製品は、WEEE 指令(2002/96/EC)に準拠しており、要件を記しています。 貼り付けられたラベルには、この電気 / 電子機器を家庭用廃棄物として廃棄し てはならないことが表示されています。

製品カテゴリ:WEEE 指令付録 I の機器の種類を参照して、本製品は「モニタリングおよび制御装置」製品と分類されます。

### 家庭用廃棄物として捨ててはいけません

不必要な製品を返品するには、地元の Agilent 営業所にお問い合わせ頂くか、 詳細については Agilent のホームページ (www.agilent.com) を参照してくだ さい。

リチウム 電池に関する情報

## リチウム 電池に関する情報

警告
 リチウム電池は、家庭用廃棄物として廃棄できないことがあります。
 使用済みのリチウム電池については、IATA/ICAO、ADR、RID、IMDG
 によって規制されている運送業者による輸送が禁止されています。
 電池の交換方法が不適当な場合、電池が爆発する危険があります。
 ・使用済みのリチウム電池は、使用済み電池に関する国の廃棄規則
 に従って、使用地において処分してください。
 ・装置の製造業者が推奨するものと同じか、それに相当するタイプの電池だけを使用してください。

## 無線妨害

無線干渉に対して最適な保護を行うために、アジレントが提供するケーブルは選別されています。すべてのケーブルが安全性または EMC 規格に準拠しています。

### テストと測定

選別していないケーブルを用いてテスト機器と測定機器を操作したり、確 定していない設定での測定に使用する場合、無線干渉が制限する運転条件 がまだ許容範囲内であることをユーザーが確認する必要があります。

12 付録 騒音レベル

# 騒音レベル

## 製造業者による宣言

本製品は、ドイツ騒音条例(1991年1月18日)の条件に適合しています。 本製品の音圧レベル(オペレータの位置)は、70 dB 未満です。

- 音圧 Lp 70dB (A) 未満
- オペレータの位置
- 通常動作時
- ISO 7779:1988/EN 27779/1991(タイプテスト)に準拠

## 溶媒情報

### フローセル

ご使用のフローセルの最適な機能を保護するために、以下の基準を守って ください。

- pH 9.5 超のアルカリ性溶液は、クォーツに損傷を与えフローセルの光学 性能を劣化させるため、使用を避けてください。
- フローセルを 5°C より低い温度で輸送する場合は、必ずセルにアル コールを満たしてください。
- フローセル内の水性溶媒は、藻を増やすことがあります。そのため、フ ローセル内に水性溶媒を残さないでください。数%の有機溶媒(約5% のアセトニトリルまたはメタノール)を添加してください。

### 溶媒の使用

溶媒を使用するときは、次の注意に従ってください。

- 褐色の溶媒ボトルを使用すると藻の発生を避けることができます。
- 小さな粒子がキャピラリとバルブを永久的にブロックすることがあります。そのため、0.4 µm フィルタで溶媒を必ず濾過してください。
- ・ また、次の鉄腐食性溶媒の使用は避けて下さい。
  - ハロゲン化アルカリ化合物およびその酸の溶液(ヨウ化リチウム、塩 化カリウムなど)。
  - 特に高温使用時の硫酸や硝酸など高濃度の無機酸(クロマトグラフィ 上可能であれば、ステンレスに対する腐食性の低いリン酸塩またはリ ン酸緩衝液に変更してください)。
  - 以下に示すラジカルまたは酸、あるいはその両方を発生するハロゲン 化溶媒または混合液。

 $2CHC1_3 + 0_2 \rightarrow 2COC1_2 + 2HC1$ 

乾燥クロロホルムを生成する過程で安定化剤のアルコールを除去する と、この反応は速やかに起ります。この反応でステンレスは触媒とし て働きます。

- THF、ジオキサン、ジイソプロピルエーテルなどのクロマトグラフィ グレードのエーテルは過酸化物を含む可能性があります。このような エーテルは、過酸化物を吸収する乾性アルミニウム酸化物でろ過して ください。
- 強い錯化剤(EDTA など)を含む溶媒。
- 四塩化炭素と 2-プロパノールまたは THF の混合溶液。

アジレントのウェブサイト

# アジレントのウェブサイト

製品およびサービスの最新情報を知るには、アジレントのウェブサイトに アクセスしてください。

http://www.agilent.com

Products/Chemical Analysis を選択してください。

このサイトでは、ダウンロード用の Agilent 1200 シリーズモジュールの 最新ファームウェアも提供しています。

## 索引

### 8

8 ビットコンフィグレーショ ンスイッチ オンボード LAN 32 オンボード LAN な し 34

### A

Agilent 診断用ソフトウェ ア 97 Agilent Lab Advisor ソフト ウェア 97 Agilent Lab Advisor 97 apg リモート 30 ASTM 環境条件 42

### В

BCD ケーブル 160

### С

CAN 28 ケーブル 162

### D

寸法 44

## Е

EMF の使用 20 EMF (early maintenance feedback) 20 最終パージ以降の時 間 20 G GLP機能 47 GLP 10 L LAN 28 ケーブル 162 R

RS-232C 28 ケーブル 163 通信設定 35

### あ

アーリーメンテナンスフィー ドバック機能(EMF) 20 アクセサリキット部 品 51, 148 アジレント インターネット上 175 アナログ ケーブル 154 アナログシグナル 29 安全 一般的な情報 167 規格 44 記号 166 安全クラス 丨 167 安全情報

リチウム電池 170

### い

一般エラーメッセージ
ジ 102
移動相のリサイクル 87
インターネット 175
インターフェイス 25
インターフェイスボード
(BCD/LAN)
交換 145

## え

エラーメッセージ 101 誤った温度プロファイ ル 113 カバー違反 111 カバーなしで起 動 110, 110 サーマルヒューズオープ ン 112 最高温度を超過 114 103 シャットダウン タイムアウト 102 同期が失われた 105 パージバルブのヒューズ切 n 115 パージバルブ未接 続 116 判読できない温度シグナ ル 114 ヒーター抵抗が高すぎ る 112

ヒーターヒューズ 113 ファン動作不良 109 補正センサー オープ ン 108 補正センサー ショー **ト** 108 ランプ電圧が高すぎ る 117 ランプ電圧が低すぎ 117 る ランプ電流が高すぎ る 117 ランプ電流が低すぎ る 118 リーク 106 リークセンサオープ ン 107 リークセンサショー F 107 リサイクルバルブのヒュー ズ切れ 115 リサイクルバルブ不 良 116 リモートタイムアウ F 104

### お

温度センサー 106 か 開梱 50 外部接点 ケーブル 164 概要 検出器の概要 10 検出器の動作 11 環境 42. 42. 42

### き

機能 安全とメンテナン ス 46 キャリブレーション 92 屈折率 92 凝縮 43

## <

屈折率検出 11 自動パージ 15 パージバルブ 15 分析後の自動リサイク ル 15 分析前のオートゼ 15 リサイクルバルブ 15 流路 15 屈折率のキャリブレーション 手順 124 屈折率 12, 92 光学バランス 129

## け

警告と注意 137 ケーブル APG リモートの接 続 57 BCD 160. 153 CAN の接続 57 CAN 162. 153 ChemStation の接 続 57 LAN の接続 57 LAN 162, 153 163, 153 RS-232 アナログ 154. 152

概要 152 57 電源の接続 リモート 156. 152 外部接点 164 検出器の使用 検出器のコントロー 68 ル 検出器の設定 70 最適化 86. 66 詳細設定 72 検出器の設計 13 検出原理 13

### C

光学系温度 86 光学バランス手順 130 光学バランス 129 コントロール 68 コンフィグレーション 2 スタック 56 スタック 53 梱包の 傷み 50 梱包明細リスト 50

## さ

最適化 移動相とカラムの組み合わ せの問題を解決す る 88 移動相のリサイク ル 87 光学系温度の制御 86 正しい溶媒を使用す る 86 デガッサをフラッシュす る 87

適切なレスポンスタイムを 使用する 87 フリット、フィルタ、 フィッティングの質を確認 する 86 フローセルを過圧しな い 86 溶媒と廃液のボトルを正し く配置する 86 溶媒の経時的変化を考慮す る 87 リークがないかチェックす 86 る 作業台スペース 42

## し

示差屈折率検出器の最適 化 66. 86 湿度 44 自動パージ 15 シャットダウン 103 周囲使用温度 44 周波数範囲 44 修理 インターフェイスボード (BCD/LAN)の交換 145 注意と警告 137 ファームウェアの交 換 144. 144 フローセルのフラッ シュ 141 リーク処理システムの交 換 143 リークの補正 142 重量 44 進拁 10 詳細設定 72 仕様

GLP 機能 47 アナログ出力 46 安全とメンテナン 46 ス 性能 45 通信 46 物理的 44 使用温度 44 使用高度 44 消費電力 44 シリアル番号 情報 24 97 診断用ソフトウェア

### す

スタックコンフィグレーショ ン 53, 54, 57 前面図 54 背面図 57 ステータスインジケー ター 95 トラブルシューティング ステータスインジケー ター 92

### せ

性能仕様 45 設置要件 39 電源コード 41 設置 IN、廃液、およびリサイク ルのキャピラリ 61 開梱 50 42. 42. 環境 42 検出器 58 梱包明細リスト 50 作業台スペース 42

設置要件 39 配管 61 設定 70 そ 測定 14 た タイムアウト 102 ち 注意と警告 137 0 通信設定 RS-232C 35 τ

デガッサ 87 テストクロマトグラ ム 132 テスト テストクロマトグラ ム 132 電圧範囲 44 電気的接続 詳細 23 電源インジケーター 94 電源ケーブル 41 電源周波数 44 雷池 安全情報 170 電源について 40

### لح

同期が失われた 105

到着時不良 <u>50</u> 特殊インタフェース 31 特徴 22 機器レイアウト 特別な設定 強制コールドスター ト 38 Boot- レジデント 37 トラブルシューティング エラーメッセー ジ 101, 92, 92 ステータスインジケー タ 94

### に

入力電圧 44

### の

ノットレディメッセー ジ 119 ダイオードがアンバラン ス 120 パージ時間実行 中 119, 119 パージ待機中 119 光が不十分 120

### は

バランス 93

### ひ

光強度制御 10 標準試料 クロマトグラフ条件の設 定 74

### ふ

ファームウェア アップグレード / ダウング レード 144, 144 144. 144 更新 ファンの障害 109 物理的仕様 44 部品の識別 アクセサリキッ F 148. 51 ケーブル 151 部品 破損 50 不足 50 フリットとフィルタ 86 フローセルの圧力 86 フローセル 173 フラッシュ 141 溶媒情報 173 分析後の自動リサイク ル 15 分析前のオートゼロ 15

## ~

ベースライン ノイズ 88 ベースラインのノイズとドリ フトのチェック 検査条件の設定 78 評価 84 ベースラインのノイズとドリ フト 78

### ほ

保管温度 44 保管高度 44 保管周囲温度 44 補正センサー オープ ン 108 補正センサー ショー ト 108

### む

無線妨害 171

### 80

メッセージ 誤った温度プロファイ ル 113 カバー違反 111 カバーなしで起 動 110. 110 サーマルヒューズオープ ン 112 最高温度を超過 114 ダイオードがアンバラン ス 120 パージ時間実行 中 119, 119 パージ待機中 119 パージバルブのヒューズ切 n 115 パージバルブ未接 続 116 判読できない温度シグナ ル 114 ヒーター抵抗が高すぎ る 112 ヒーターヒューズ 113 光が不十分 120 ランプ電圧が高すぎ る 117 ランプ電圧が低すぎ る 117 ランプ電流が高すぎ る 117

### 索引

ランプ電流が低すぎ リストリクションキャピラ る 118 J 88 リサイクルバルブのヒュー リチウム電池 170 ズ切れ 115 リモート リサイクルバルブ不 ケーブル 156 良 116 流路 15 リモートタイムアウ F 104 れ メンテナンス レスポンスタイム 87 定義 136 ファームウェアの交 換 144, 144

### ŧ

モジュールの前面図 58 藻 141, 173, 173

### ゆ

ユーザーインターフェイ ス 96

## よ

溶媒情報 173 溶媒と廃液のボトル 86 溶媒 86, 87, 173

### り

リーク 106 リーク 補正 142 リークセンサーの切 断 107 リークセンサーの短 絡 107 リーク処理システム 交換 143
索引

www.agilent.com

## 本書の内容

本書には、Agilent 1260 Infinity 示差屈折 率検出器 G1362 に関する技術的リファレンス 情報が記載されています。

- 概要
- 仕様
- 設置
- コンフィグレーション
- 最適化
- トラブルシューティングおよび診断
- ・ メンテナンス
- 部品の識別
- 安全保護と関連情報

© Agilent Technologies 2010, 2012

Printed in Germany 05/12

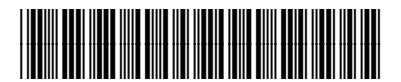

G1362-96011 Rev. B

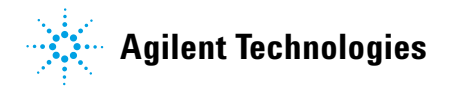